# Личный кабинет оператора ПАО «Ростелеком» Руководство Пользователя - оператора связи Версия 3.32

Руководство пользователя - оператора связи Системы «Личный кабинет оператора» ПАО «Ростелеком»

Редакция: 3.32

## 09.11.2021

Стр. 2 из 83

## ИСТОРИЯ ИЗМЕНЕНИЙ

| Версия | Изменения                                       | Дата       |
|--------|-------------------------------------------------|------------|
| 2.13   | Внесены изменения в соответствии с релизом 2.13 | 14.12.2018 |
| 2.14   | Внесены изменения в соответствии с релизом 2.14 | 22.01.2019 |
| 2.15   | Внесены изменения в соответствии с релизом 2.15 | 14.02.2019 |
| 2.16   | Внесены изменения в соответствии с релизом 2.16 | 05.03.2019 |
| 2.18   | Внесены изменения в соответствии с релизом 2.18 | 24.04.2019 |
| 2.19   | Внесены изменения в соответствии с релизом 2.19 | 22.05.2019 |
| 2.21   | Внесены изменения в соответствии с релизом 2.21 | 11.07.2019 |
| 2.23   | Внесены изменения в соответствии с релизом 2.23 | 16.08.2019 |
| 2.25   | Внесены изменения в соответствии с релизом 2.25 | 09.10.2019 |
| 2.26   | Внесены изменения в соответствии с релизом 2.26 | 24.10.2019 |
| 2.27   | Внесены изменения в соответствии с релизом 2.27 | 12.10.2019 |
| 2.28   | Внесены изменения в соответствии с релизом 2.28 | 06.12.2019 |
| 2.29   | Внесены изменения в соответствии с релизом 2.29 | 20.12.2019 |
| 3.1    | Внесены изменения в соответствии с релизом 3.1  | 03.03.2020 |
| 3.2    | Внесены изменения в соответствии с релизом 3.2  | 03.03.2020 |
| 3.3    | Внесены изменения в соответствии с релизом 3.3  | 03.03.2020 |
| 3.4    | Внесены изменения в соответствии с релизом 3.4  | 25.03.2020 |
| 3.7    | Внесены изменения в соответствии с релизом 3.7  | 10.06.2020 |
| 3.9    | Внесены изменения в соответствии с релизом 3.9  | 13.07.2020 |
| 3.12   | Внесены изменения в соответствии с релизом 3.12 | 14.09.2020 |
| 3.13   | Внесены изменения в соответствии с релизом 3.13 | 06.10.2020 |
| 3.14   | Внесены изменения в соответствии с релизом 3.14 | 05.11.2020 |
| 3.15   | Внесены изменения в соответствии с релизом 3.15 | 24.11.2020 |
| 3.16   | Внесены изменения в соответствии с релизом 3.16 | 15.12.2020 |
| 3.20   | Внесены изменения в соответствии с релизом 3.20 | 25.03.2021 |
| 3.23   | Внесены изменения в соответствии с релизом 3.23 | 28.05.2021 |
| 3.24   | Внесены изменения в соответствии с релизом 3.24 | 21.06.2021 |
| 3.25   | Внесены изменения в соответствии с релизом 3.25 | 12.07.2021 |
| 3.28   | Внесены изменения в соответствии с релизом 3.28 | 14.09.2021 |
| 3.32   | Внесены изменения в соответствии с релизом 3.32 | 09.11.2021 |

## Оглавление

| <ol> <li>Глоссарий</li> <li>Общая информация</li> </ol>      | 6<br>7 |
|--------------------------------------------------------------|--------|
| 21 Вход и авторизация в ЛКО                                  | 7      |
|                                                              | 0      |
| 2.1.1. Авторизация по Эцп                                    |        |
| 2.2. Блокировка учётной записи                               |        |
| 2.3. Стартовая страница                                      | 10     |
| 2.4. Подача заявки на регистрации в ЛКО                      | 11     |
| 2.4.1. Без использования ЭЦП                                 |        |
| 2.4.2. С использованием ЭЦП                                  |        |
| 3. Меню «Управление»                                         |        |
| 3.1. Управление профилем                                     | 13     |
| 3.2. Управление структурой учетной записи                    | 15     |
| 3.3. Управление подписками                                   |        |
| 3.4. Архив операций                                          |        |
| 3.5. Выход из Системы                                        |        |
| 4. Меню «Тарифы»                                             |        |
| 5. Запросы в ПАО «Ростелеком»                                | 19     |
| 5.1. Меню «Заявки»                                           | 19     |
| 5.1.1. Создание новой заявки                                 | 19     |
| 5.1.1.1. Создание заявок с миграцией на портал НДД           |        |
| 5.1.1.2. Создание заявок для размещения оборудования в ЦОД   |        |
| 5.1.1.3. Функционал «Создать ещё одну»                       | 22     |
| 5.1.1.4. Заполнение адреса одной строкой                     |        |
| 5.1.1.5. Заполнение блока «Оборудование» при создании Заявки |        |
| 5.1.2. Переход от заявки к услуге                            |        |
| 5.1.3. Массовая заявка                                       |        |
| 5.1.4. Подраздел «Популярное»                                |        |
| 5.1.5. Документы по заявке полученные из CMS                 |        |
| 5.1.6. История заявок                                        | 30     |
| 5.1.6.1. Заявки «ТО и АВР»                                   |        |
| 5.1.7. Изменение заявки                                      | 34     |
| 5.1.8. Копирование заявки                                    | 35     |
| 5.1.9. Отмена заявки                                         |        |
| 5.1.10. Предоставление дополнительной информации             |        |
| 5.1.11. Сохранение черновика заявки                          |        |
| 5.2. Меню «Обращения»                                        |        |
| 5.2.1. Создание нового обращения                             |        |
| 5.2.2. Оформление обращения по нажатию CTRL – ENTER          |        |
| 5.2.5. Просмотр истории и деталей обращении                  |        |
| 5.2.4. подтверждение выполнения ооращения                    |        |
| о. подключенные услуги                                       |        |

| Ростелеком                       | Руководство пользователя - оператора связи Сис<br>«Личный кабинет оператора» ПАО «Ростелеко |              |
|----------------------------------|---------------------------------------------------------------------------------------------|--------------|
| Редакция: 3.32                   | 09.11.2021                                                                                  | Стр. 4 из 83 |
| 6.1 Hornofileg undomiguing of    | No. WERE                                                                                    | 15           |
| 6.2. Изменение конфигурании у    | спуси                                                                                       |              |
| 6.3 OTCHOLEULE VCIVEN            | Слуги                                                                                       |              |
| 6.1 Анализ трафика               |                                                                                             |              |
|                                  |                                                                                             |              |
| 7. Взаиморасчеты                 |                                                                                             |              |
| 7.1. Форма «Информация»          |                                                                                             |              |
| 7.1.1. Поиск договоров в списко  | <u>.</u>                                                                                    | 50           |
| 7.1.2. Информация о договоре.    |                                                                                             | 50           |
| 7.2. Платежи и начисления        |                                                                                             |              |
| 7.2.1. История начислений        |                                                                                             |              |
| 7.2.2. История платежей          |                                                                                             | 56           |
| 8. Заказ документов и НСИ        |                                                                                             | 58           |
| 8.1. Реестр заказов разовой дост | авки документов                                                                             |              |
| 8.1.1. Акт сверки и пакет финан  | совых документов                                                                            | 59           |
| 8.1.2. Детализация по ЛС         | ······                                                                                      | 61           |
| 8.1.3. Расшифровка пени          |                                                                                             |              |
| 8.1.4. Начисления по ЛС          |                                                                                             | 63           |
| 8.1.5. НСИ                       |                                                                                             | 64           |
| 8.1.5.1. Матрица маршрутизация   | и (Голосовые услуги)                                                                        | 64           |
| 8.1.5.2. Протокол сверки (Голос  | овые услуги)                                                                                | 66           |
| 8.1.5.3. Тарификационные напра   | авления                                                                                     | 67           |
| 8.2. Подписка на документы       |                                                                                             | 68           |
| 8.2.1. Изменение подписки        |                                                                                             | 69           |
| 8.2.2. Создание подписки         |                                                                                             |              |
| 9. Раздел «Предложения для сот   | рудничества                                                                                 | 73           |
| 9.1. Настройка видимости заяво   | к «Последние мили»                                                                          | 73           |
| 9.2. Просмотр информации по з    | аявкам «Последние мили»                                                                     | 73           |
| 9.3. Работа с заявками Последни  | ие мили                                                                                     | 75           |
| 9.3.1. Принятие заявки в прораб  | ботку                                                                                       | 75           |
| 9.3.2. Отклонение заявки         | · · · · · · · · · · · · · · · · · · ·                                                       |              |
| 9.3.3. Формирование коммерче     | ского предложения и отслеживание результата.                                                | 76           |
| 9.3.4. Просмотр истории обрабо   | этки заявки                                                                                 | 76           |
| 10. Меню «Новости»               |                                                                                             |              |
| 11. Раздел точки присоединения.  |                                                                                             |              |
| 11.1. Переход в раздел           |                                                                                             |              |
| 11.2. Просмотр информации о      | гочке присоединения                                                                         |              |
| 12. Дополнительные возможност    | и системы.                                                                                  |              |
| 12.1. Работа с Каленларем        |                                                                                             |              |
| 12.1.1. Выбор значений за «Пери  | 40Л»                                                                                        |              |
| 12.1.2. Выбор значения «Лата»    |                                                                                             |              |
| 12.1.3. Выбор значения «Месяц»   | >                                                                                           |              |
| 12.2. Работа со списками         |                                                                                             |              |
| 12.2.1. Сортировка данных по ко  | олонкам                                                                                     |              |
| • • · · ·                        |                                                                                             |              |

| Ростелеком                                                                             | Руководство пользователя - оператора связи Системы<br>«Личный кабинет оператора» ПАО «Ростелеком» |              |
|----------------------------------------------------------------------------------------|---------------------------------------------------------------------------------------------------|--------------|
| Редакция: 3.32                                                                         | 09.11.2021                                                                                        | Стр. 5 из 83 |
| <ul><li>12.2.2. Настройка отображения</li><li>12.2.3. Изменение количества о</li></ul> | колонок таблицы<br>гображаемых записей на странице                                                |              |

## 1. Глоссарий

АСР - Автоматизированная система расчетов.

Дерево – Объект графического интерфейса пользователя, представляющий собой иерархическую структуру подразделений организации пользователя.

ЛКО – Информационная система «Личный кабинет оператора».

ЛС – лицевой счет в АСР ПАО «Ростелеком».

Менеджер - сотрудник ПАО «Ростелеком», выполняющий бизнес-процессы обслуживания операторов связи посредством ЛКО.

НДД - Недискриминационный доступ.

НДД Портал - сетевой информационный ресурс, предназначенный для публикации информации обязательной к раскрытию в исполнение Правил НДД, электронный адрес Портала НДД - <u>http://ndd.rostelecom.ru/</u>.

**НДД Правила** - Правила недискриминационного доступа к инфраструктуре для размещения сетей электросвязи, утвержденные Постановлением Правительства РФ от 29.11.2014 N 1284.

НСИ – Нормативно-справочная информация

**Оператор** – Оператор связи, юридическое лицо или индивидуальный предприниматель, оказывающий услуги связи на основании соответствующей лицензии.

**Пользователь** – сотрудник Оператора связи, заключившего с ПАО «Ростелеком» договор об оказании услуг (или намеревающегося заключить такой договор) и имеющий Учетную запись в Системе.

**Профиль** – ограниченный набор прав доступа к функциям и данным в определенной Роли. **Роль** – набор прав доступа к функциям и интерфейсам Системы.

Система – Информационная система «Личный кабинет оператора».

**Уведомление** - сообщение об аварийных и ремонтно-профилактических работах, новостное сообщение, специальное предложение, инициированное.

Услуга - услуга связи, оказываемая Оператору по договору об оказании услуг.

Учетная запись, УЗ - Учетная запись Пользователя в Системе.

## 2. Общая информация

Личный кабинет оператора (ЛКО) – это Ваш рабочий инструмент, позволяющий эффективно взаимодействовать с ПАО «Ростелеком». В личном кабинете Вы можете:

— ознакомится с перечнем услуг ПАО и действующими тарифами;

— заказать подключение услуг и отслеживать статусы выполнения Ваших заказов;

— получить справочную информацию, консультацию и техническую помощь по действующим услугам;

— подавать Коммерческие предложения на организацию последних миль;

— подписаться на рассылку комплекта расчетно-платёжных документов и отчетных документы.

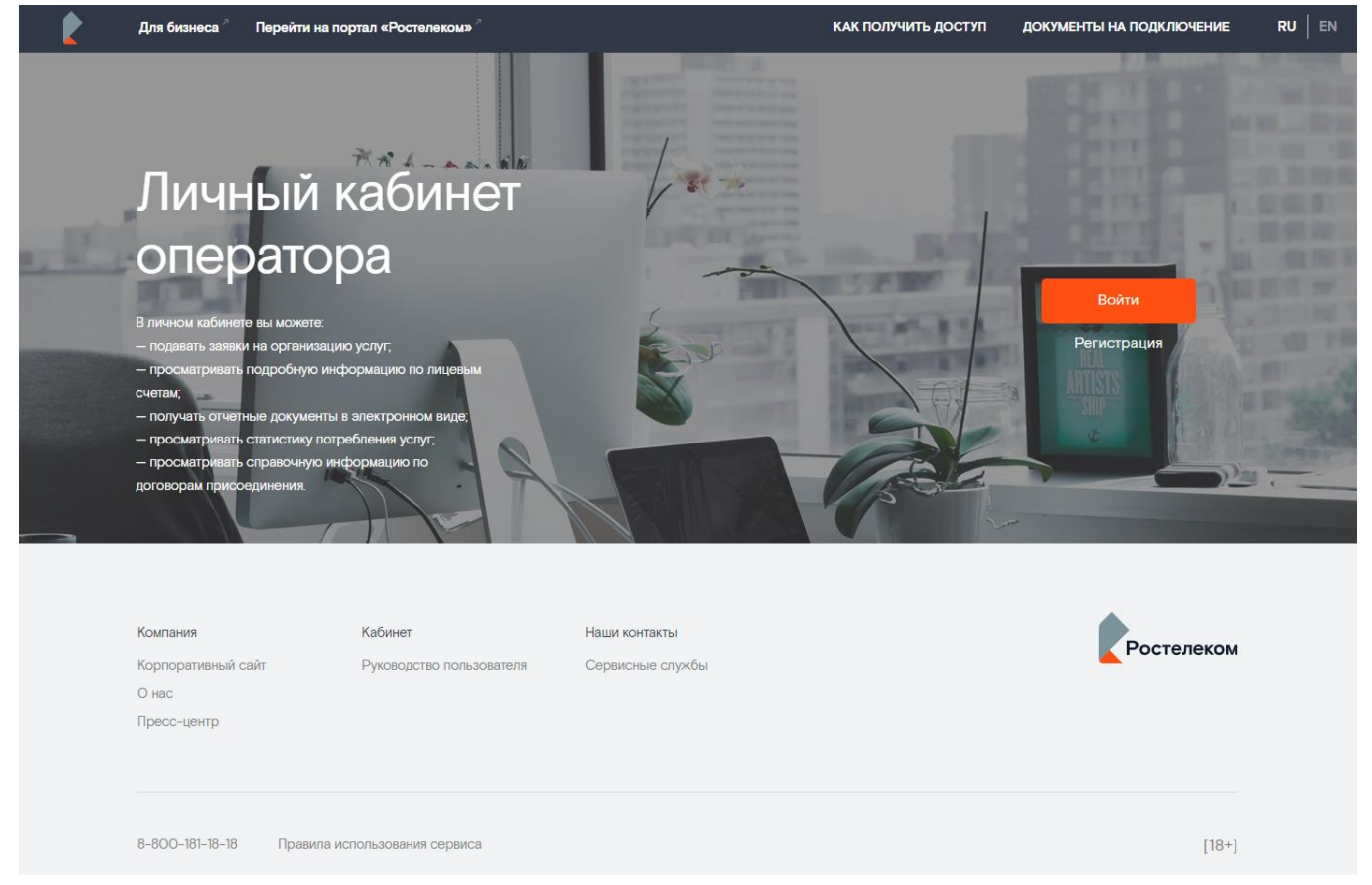

### 2.1. Вход и авторизация в ЛКО

Для успешной работы в системе рекомендуется использовать браузеры Mozilla Firefox 17 и выше, Google Chrome 22 и выше, Safari 6 и выше.

Для начала работы с ЛКО необходимо авторизоваться в Системе. Для этого перейдите по ссылке <u>https://client.rt.ru/b2o</u> и нажмите на кнопку «Войти». Откроется форма «Авторизация», где введите свой логин. Убедитесь, что у Вас не активирована кнопка «Caps Lock» и выбрана верная раскладка клавиатуры (ENG). Введите пароль и нажмите кнопку «*Войти»* (*Pucyнoк 1*).

| Ростелеком               | Руководство пользователя - оператора связи Системы<br>«Личный кабинет оператора» ПАО «Ростелеком» |              |  |
|--------------------------|---------------------------------------------------------------------------------------------------|--------------|--|
| Редакция: 3.32           | 09.11.2021                                                                                        | Стр. 8 из 83 |  |
| Личный кабинет оператора |                                                                                                   |              |  |
|                          | Авторизация                                                                                       |              |  |
|                          | Пароль 🥢                                                                                          |              |  |
|                          | Войти<br>Восстановление пароля Авторизация по ЭЦП                                                 |              |  |

Рисунок 1. Авторизация в ЛКО

| Ростелеком     | Руководство пользователя -<br>«Личный кабинет операт | · оператора связи Системы<br>ора» ПАО «Ростелеком» |
|----------------|------------------------------------------------------|----------------------------------------------------|
| Редакция: 3.32 | 09.11.2021                                           | Стр. 9 из 83                                       |

Для предотвращения несанкционированного входа в ЛКО предусмотрена возможность двухфакторной авторизация – после ввода логина/пароля на указанный при регистрации контактный мобильный телефон или почтовый адрес будет направлено SMS-сообщение с шестизначным цифровым кодом дополнительной авторизации. Полученный код необходимо ввести в форме «Подтверждение входа» и нажать кнопку «Продолжить» (Рисунок 2).

| Подтверждение входа              |                                                                                 |  |  |
|----------------------------------|---------------------------------------------------------------------------------|--|--|
| Введите отправленный Вам дополни | тельный код авторизации. Код авторизации будет действителен в течение 15 минут. |  |  |
| Код авторизации                  | Код авторизации                                                                 |  |  |
| Продолжить                       |                                                                                 |  |  |

### Рисунок 2. Подтверждение входа

При первом входе в систему после подтверждения кода откроется форма «Смена пароля» (Рисунок 3).

| Смена пароля                                        |                                                                                                    |  |
|-----------------------------------------------------|----------------------------------------------------------------------------------------------------|--|
| Для продолжения работы в системе<br>сменить пароль. | вам необходимо                                                                                                    |  |
| Текущий пароль                                      |                                                                                                    |  |
| Введите новый пароль                                | ••••••                                                                                                    |  |
|                                                     | <ul> <li>Длина пароля от 8 до 16 символов</li> <li>Латинские буквы верхнего рагистра (А-Z)</li> <li>Латинские буквы имкнего рагистра (А-Z)</li> <li>Спецсииволы (¬4@#\$%^8()[](-&gt;,*,-*,+* \/?)</li> <li>Цифры (О-9)</li> </ul> |  |
| Повторите пароль                                    |                                                                                                    |  |
|                                                     |                                                                                                    |  |
| СОХРАНИТЬ ИЗМЕНЕНИЯ                                 |                                                                                                    |  |

#### Рисунок 3. Форма смены пароля при первом входе

Введите в соответствии со всеми требованиями на форме смены пароля «старый пароль», «новый пароль» и «подтверждение нового пароля». Если данные введены верно, то система активирует кнопку «*Coxpaнumb*». Нажмите на кнопку «*Coxpaнumb*».

#### 2.1.1.Авторизация по ЭЦП

В Системе реализована возможность авторизации с использованием электронной цифровой подписи (ЭЦП). Для этого на форме перейдите по ссылке «Авторизация по ЭЦП»(*Рисунок 1*) и выполните инструкции, отображаемые Системой. *Внимание:* для успешного входа с помощью электронной подписи необходимо настроить ЭЦП для Вашей учетной записи – см. п. 3.1

## 2.2. Блокировка учётной записи

Если Вы ввели неверный пароль более трех раз, то, в соответствии с требованиями ПАО «Ростелеком» в области политик информационной безопасности, Ваша учётная запись временно заблокируется (на 15 минут).

Если после блокировки учётной записи был введён корректный пароль, то система выдаст следующее сообщение (*Pucyнok 4*)

| Ошибка                                                                                            | × |
|---------------------------------------------------------------------------------------------------|---|
| Доступ к вашей учетной записи временно заблокирован. Обратитесь к вашему персональному менеджеру. |   |

### Рисунок 4. Сообщение о блокировке учётной записи

Для того, чтобы разблокировать учётную запись, необходимо обратиться к персональному менеджеру, либо подождать окончания действия временной блокировки (15 минут).

### 2.3. Стартовая страница

После авторизации происходит переход на стартовую страницу Системы.

| 8 800 181 18 18<br>Телическая поддержа для операторов                                                                                                    | все ЛС Управление →<br>smit_pln                   | 1 |  |  |
|----------------------------------------------------------------------------------------------------|---------------------------------------------------|---|--|--|
| Личный кабинет Тарифы Заявки ຝ Взаиморасчеты Документы Обращен<br>оператора                                                                                             | предложения Новости<br>для сотрудничества Новости | 2 |  |  |
| Обеспечьте качество услуг связи для ваших кли<br>выделенными цифровыми каналами от Ростеле<br>Более 350 точек доступа в<br>России и за рубежом резервирование «под ключ | ИЕНТОВ С<br>ЭКОМА<br>ция услуги<br><sup>129</sup> | 3 |  |  |
| Заявки                                                                                                    | 🗸 Нет данных                                      | 4 |  |  |
| Присоединение трафика VPN Аренда каналов Интернет Другое                                                                                                    | ۹                                                 |   |  |  |
| Аренда каналов                                                                                                    | История заявок                                    |   |  |  |
| Фенда МН каналов<br>Выход на зарубежные рынки и соединение с глобальными сетями передачи данных                                                                         | Выбрать                                           |   |  |  |
| Федерации, оптические волокна                                                                                                    | Выбрать                                           |   |  |  |
|                                                                                                    |                                                   |   |  |  |
| 5<br>© 2019 ПАО «Ростелеком»<br>Все права защищены<br>(18+) Нашли ошибку на свйте? Сообщите<br>нам!<br>Выделите ошибочный фрагмент<br>текста и нажмите Ctrl*Enter       |                                                   |   |  |  |
| Руководство пользователя                                                                                                    |                                                   |   |  |  |
| Сервисные службы Корпоративный сайт О нас Пресс-центр                                                                                                    |                                                   |   |  |  |

Рисунок 5. Основная страница ЛКО

Основное окно Системы визуально разделено на пять областей (Рисунок 5):

- 1. Область заголовка страницы, содержит номер телефона службы поддержки, информацию по подразделению, выбранную в структуре, а так же кнопку *Меню «Управление»*.
- Разделы меню основные функциональные блоки Личного кабинета оператора. На заголовках разделов «Заявки», «Обращения», «Новости» система отображает счётчик новых событий в разделе.
- 3. Баннер информационный блок.
- 4. Основная панель рабочая область, в которой отображаются основные данные по разделу.
- 5. Дополнительная информация информация о ПАО Ростелеком.

## 2.4. Подача заявки на регистрации в ЛКО

## 2.4.1. Без использования ЭЦП

Войдите на сайт lko.rt.ru. Нажмите на ссылку «Регистрация». Заполните заявление о предоставлении доступа к сервису "Личный кабинет оператора". Форму заявления можно скачать по ссылке в нижней части окна регистрации. (*Рисунок 6*) Приложите скан-копию заполненного заявления, заверенного подписью и печатью руководителя, к заявке на регистрацию в ЛКО, заполните данные на форме. Ознакомьтесь с Правилами использования сервиса "Личный кабинет оператора" ПАО "Ростелеком", пройдя по ссылке.

| Запрос на предоставление доступ                            | а в личный кабинет Ростелеком для операторов связи                                                                                                    | Вернуться на главную страницу |
|------------------------------------------------------------|----------------------------------------------------------------------------------------------------|-------------------------------|
| Контактные данные<br>Ф.И.О.                                |                                                                                                    |                               |
| Телефон                                                    |                                                                                                    |                               |
| Email                                                      |                                                                                                    |                               |
| Организация                                                |                                                                                                    |                               |
| Название организации                                       |                                                                                                    |                               |
| ИНН                                                        |                                                                                                    |                               |
| Регион                                                     | •                                                                                                    |                               |
| Населенный пункт                                           | •                                                                                                    |                               |
| Текст обращения                                            | Осталось 1000 символов                                                                                                    |                               |
| Файлы                                                      | Перетащите ваши файлы в эту область или<br>выберите файл на компьютере.<br>Размер файла не должен превышать 10 Мб.                                                                             |                               |
| Подтверждаю наличие лицензии на предоставление услуг связи |                                                                                                    |                               |
|                                                            | (Завления, заверенное печатью оридического лица и<br>подписью руководителя; докучент, уростоверяющий<br>личность долевного лица, доверниясть на<br>представление интересов кридического лица.) |                               |

Нажмите кнопку «Отправить».

Рисунок 6. Форма подачи заявки на регистрацию в ЛКО

| Ростелеком     | Руководство пользователя - оператора связи Системы<br>«Личный кабинет оператора» ПАО «Ростелеком» |               |
|----------------|---------------------------------------------------------------------------------------------------|---------------|
| Редакция: 3.32 | 09.11.2021                                                                                        | Стр. 12 из 83 |

После обработки вашей заявки Менеджером, вы получите Логин и Пароль для входа в систему на указанную в заявке электронную почту.

#### 2.4.2.С использованием ЭЦП

Войдите на сайт lko.rt.ru. Нажмите на ссылку «Регистрация». Выберите «Зарегистрироваться по электронной подписи». Для успешной работы с ЭЦП рекомендуется использовать браузеры Internet Explorer 11 и выше, Google Chrome 22 и выше. Для настройки электронной подписи воспользуйтесь инструкцией на сайте. *Внимание:* для успешного входа с помощью электронной подписи необходимо наличие на Вашем ПК специализированного <u>плагина</u>.

Выберите нужный вам сертификат, заполните поля формы заявки на регистрацию в ЛКО, ознакомьтесь с Правилами использования сервиса "Личный кабинет оператора" ПАО "Ростелеком", пройдя по ссылке. (*Рисунок 7*)

Нажмите кнопку «Подписать и отправить».

Если при выборе сертификата ЭЦП возникает ошибка «Сертификат уже зарегистрирован в системе», это означает, что пользователь с такой ЭЦП уже существует в ЛКО.

| Запрос на предоставление доступа                                    | в личный кабинет Ростелеком для операторов связи |     | Вернуться на главную страницу |
|---------------------------------------------------------------------|--------------------------------------------------|-----|-------------------------------|
|                                                                     |                                                  |     |                               |
| Зарегистрироваться по элект                                         | ронной подписи                                   |     |                               |
| Номер сертификата: E9:19:B9:E9:F2                                   | :40:16:A0:E8:11:29:97:DD:A5:48:27                |     |                               |
| Контактные данные                                                   |                                                  |     |                               |
| Ф.И.О.                                                              |                                                  |     |                               |
|                                                                     |                                                  |     |                               |
| Телефон                                                             |                                                  |     |                               |
|                                                                     |                                                  |     |                               |
| Email                                                               |                                                  |     |                               |
|                                                                     |                                                  |     |                               |
|                                                                     |                                                  |     |                               |
| Организация                                                         |                                                  |     |                               |
| Название организации                                                | ΠΑΟ "ΡΟCΤΕЛΕΚΟΜ"                                 |     |                               |
|                                                                     |                                                  |     |                               |
| ИНН                                                                 |                                                  |     |                               |
|                                                                     |                                                  |     |                               |
| KIIII                                                               |                                                  |     |                               |
| Decision                                                            |                                                  |     |                               |
| Period                                                              |                                                  |     |                               |
| Населенный пункт                                                    |                                                  |     |                               |
|                                                                     |                                                  |     |                               |
| Текст обращения                                                     | Осталось 1000 симво                              | 108 |                               |
|                                                                     |                                                  |     |                               |
|                                                                     |                                                  |     |                               |
|                                                                     |                                                  |     |                               |
|                                                                     |                                                  |     |                               |
|                                                                     |                                                  |     |                               |
| С правилами использования сервиса                                   |                                                  |     |                               |
| ознакомлен. Подтверждаю наличие<br>лицензии на предоставление услуг |                                                  |     |                               |
| саязи                                                               |                                                  |     |                               |
|                                                                     |                                                  |     |                               |
|                                                                     |                                                  |     |                               |
|                                                                     |                                                  |     |                               |

Рисунок 7. Форма подачи заявки на регистрацию в ЛКО с использованием ЭЦП

| Ростелеком     | Руководство пользовател<br>«Личный кабинет опер | я - оператора связи Системы<br>атора» ПАО «Ростелеком» |
|----------------|-------------------------------------------------|--------------------------------------------------------|
| Редакция: 3.32 | 09.11.2021                                      | Стр. 13 из 83                                          |

После обработки вашей заявки сотрудником Ростелекома, вы получите Логин и Пароль для входа в систему на указанную в заявке электронную почту.

## 3. Меню «Управление»

В меню «Управление» выполняются изменения настроек для Вашей учетной записи. Кнопка меню расположена в правой части области заголовка страницы, при нажатии на которую открывается список подразделов (*Рисунок 8*).

| Управление 👻          |
|-----------------------|
| smit_b2o              |
| Управление профилем   |
| Управление структурой |
| Управление подписками |
| Архив операций        |
| Выйти из кабинета     |

Рисунок 8. Меню Пользователя

### 3.1. Управление профилем

Раздел «Управление»-«Управление профилем» состоит из четырёх блоков в которых можно внести изменения в следующие настройки:

- *«Настройка уведомлений» (Рисунок 9)* настроить отправку уведомлений на Вашу эл. почту по различным событиям, связанным с заявками и новостями от ПАО Ростелеком.
- «Управление профилем» (*Рисунок 10*) изменить контактные данные (наименование организации, ФИО контактного лица, телефон, электронная почта), а так же настроить отображение в Системе только активных лицевых счетов;
- *«Смена пароля» (Рисунок 11)* изменить текущий пароль входа в Систему.
- «ЭЦП» настроить сертификаты электронной цифровой подписи (ЭЦП) для своей учетной записи. При настройке ЭЦП необходимо нажать соответствующую кнопку («Удалить» или «Добавить сертификат») и выполнить инструкции, отображаемые Системой. Внимание: для успешного входа с помощью электронной подписи необходимо наличие на Вашем ПК специализированного плагина.

Для внесения изменений в настройках профиля необходимо в соответствующем поле ввести новую информацию и нажать кнопку *«Сохранить изменения»*. На ключевые поля формы в системе настроена проверка корректности данных - система подсветит поле красным цветом и укажет информацию об ошибке.

| Ростелеком                                                            | Руководство пользователя - оператора связи Системы<br>«Личный кабинет оператора» ПАО «Ростелеком» |               |  |
|-----------------------------------------------------------------------|---------------------------------------------------------------------------------------------------|---------------|--|
| Редакция: 3.32                                                        | 09.11.2021                                                                                        | Стр. 14 из 83 |  |
| Настройка уведомлений Управление профиле                              | ем Смена пароля ЭЦП                                                                               |               |  |
| Настройка уведомлений<br>Отправлять уведомления на электронную почту: |                                                                                                   |               |  |
| <ul> <li>Дублировать новости на электронную почт</li> </ul>           | ту                                                                                                |               |  |
| <ul> <li>Получение информационных писем</li> </ul>                    |                                                                                                   |               |  |
| <ul> <li>Создание/изменение заявки</li> </ul>                         |                                                                                                   |               |  |
| Создание/изменение заявки на аренду кан                               | алов                                                                                              |               |  |
| Уведомления о новых комментариях/вложе                                | ниях, добавленных к заявке                                                                        |               |  |

Сохранить изменения

## Рисунок 9. Настройка уведомлений

| Настройка уведомлений     | Управление профилем Смена пароля | эцп                 |
|---------------------------|----------------------------------|---------------------|
| Профиль                   |                                  |                     |
| Наименование организации  | OOO TTECT                        |                     |
| Фамилия, Имя, Отчество    | фио руководителяй                |                     |
| Контактный телефон        | +7(111) 111 11 11                |                     |
| Электронная почта         | inna.zhuravkina@south.rt.ru      |                     |
| Отображать только действу | ющие договоры                    |                     |
|                           |                                  | Сохранить изменения |

Рисунок 10. Управление Профилем Пользователя

| Ростелеком     | Руководство пользователя<br>«Личный кабинет опера | н - оператора связи Системы<br>птора» ПАО «Ростелеком» |
|----------------|---------------------------------------------------|--------------------------------------------------------|
| Релакция: 3.32 | 09.11.2021                                        | Стр. 15 из 83                                          |

| Настройки профиля                                                                         |                                                                                                    |                          |                     |  |
|-------------------------------------------------------------------------------------------|----------------------------------------------------------------------------------------------------|--------------------------|---------------------|--|
|                                                                                           |                                                                                                    |                          |                     |  |
| Настройка уведомлений                                                                     | Управление профилем                                                                                                    | Смена пароля             | я эцп               |  |
| Смена пароля                                                                              |                                                                                                    |                          |                     |  |
| Внимание! Новый пароль:<br>– не должен содержать в себе<br>– должен отличаться от старого | старый пароль;<br>о минимум на 4 символа.                                                                                                    |                          |                     |  |
| Старый пароль                                                                             | •••••                                                                                                    | ß                        | 35                  |  |
| Новый пароль                                                                              | •••••                                                                                                    | <i>%</i>                 | 36                  |  |
|                                                                                           | <ul> <li>Длина пароля от 8 до 16 символов</li> <li>Латинские буквы верхнего регистра (</li> <li>Латинские буквы нижнего регистра (</li> <li>Спецсимволы!@#\$%^8_[];]~,":"</li> <li>Цифры (0-9)</li> </ul> | (A-Z)<br>a-z)<br>+* \√?_ |                     |  |
| Подтверждение пароля                                                                      | •••••                                                                                                    | Ŵ                        | 35                  |  |
|                                                                                           |                                                                                                    |                          | Сохранить изменения |  |

Рисунок 11. Смена пароль

## 3.2. Управление структурой учетной записи

В разделе *«Структура организации»* можно настроить состав подразделений и создать новые. Чтобы попасть в раздел необходимо кликнуть на ссылку в верхней части главной страницы.

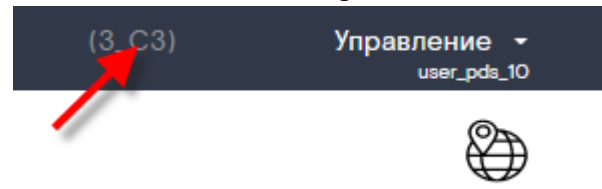

Рисунок 11.1. Переход в раздел «Структура организации»

Структура подразделений представлена в форме списка. Элементы списка – подразделения с лицевыми счетам. Над названием подразделения расположена надпись – полный путь к подразделению, элементы которого могут быть созданы только Менеджером ЛКО.

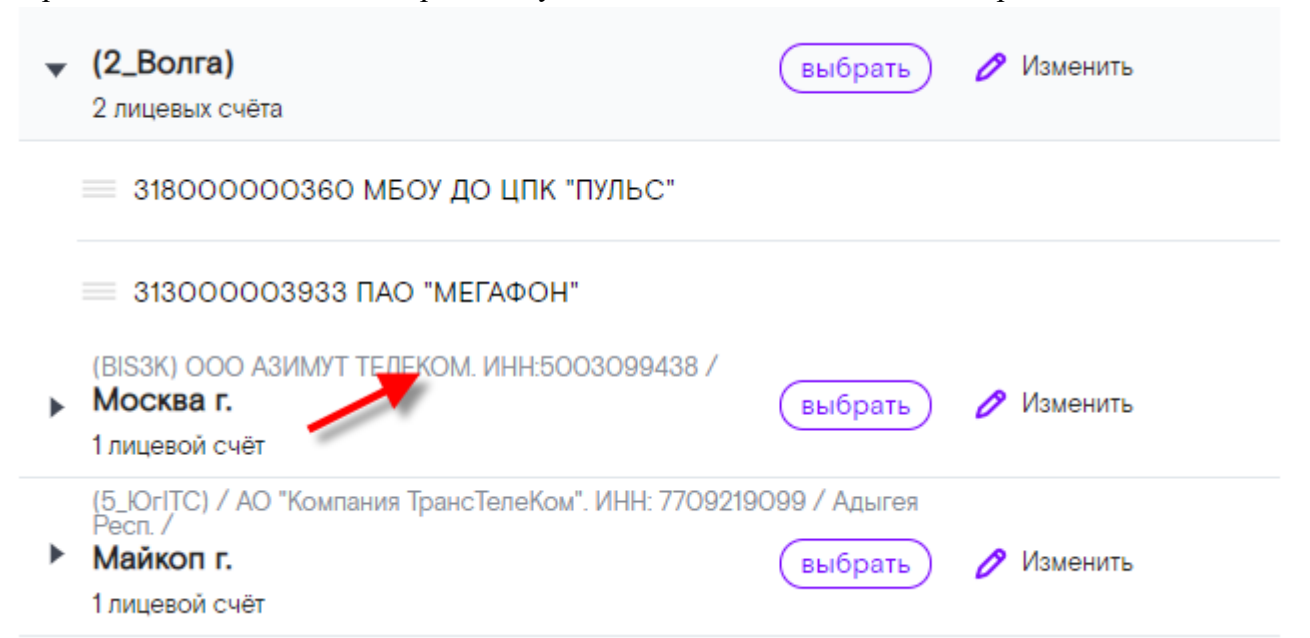

Рисунок 11.2. Структура организации в форме списка. Полный путь к подразделению

| Ростелеком     | Руководство пользователя - оператора связи Системы<br>«Личный кабинет оператора» ПАО «Ростелеком» |               |  |
|----------------|---------------------------------------------------------------------------------------------------|---------------|--|
| Редакция: 3.32 | 09.11.2021                                                                                        | Стр. 16 из 83 |  |

Создать подразделение можно нажатием кнопки «Создать подразделение», далее ввести название и нажать кнопку «Создать».

| Создать новое<br>подразделение<br>Создавайте подразделения и<br>перемещайте лицевые счета между<br>ними, чтобы получить удобную |
|----------------------------------------------------------------------------------------------------|
| структуру для управления вашей компанией                                                                                        |
| Название подразделения                                                                                                    |
| Создать Отменить                                                                                                    |
|                                                                                                    |

#### Рисунок 12. Создание нового подразделения

Новое подразделение будет размещено в нижней части списка и помечено красной точкой, до тех пор, пока в подразделение не будут перемещены лицевые счета.

| ۲ | (УРАЛ) ПАО ВЫМПЕЛ-КОММУНИКАЦИИ. ИНН: 7713076301 /<br>Челябинская обл<br>1 лицевой счёт | 🧷 Изменить |   |
|---|----------------------------------------------------------------------------------------|------------|---|
| • | Новое подразделение<br>О лицевых счетов                                                | 🧷 Изменить | ō |

### Рисунок 12.1. Новое подразделение в структуре

При необходимости можно редактировать названия подразделения через нажатие кнопки «Изменить» и ввода нового названия.

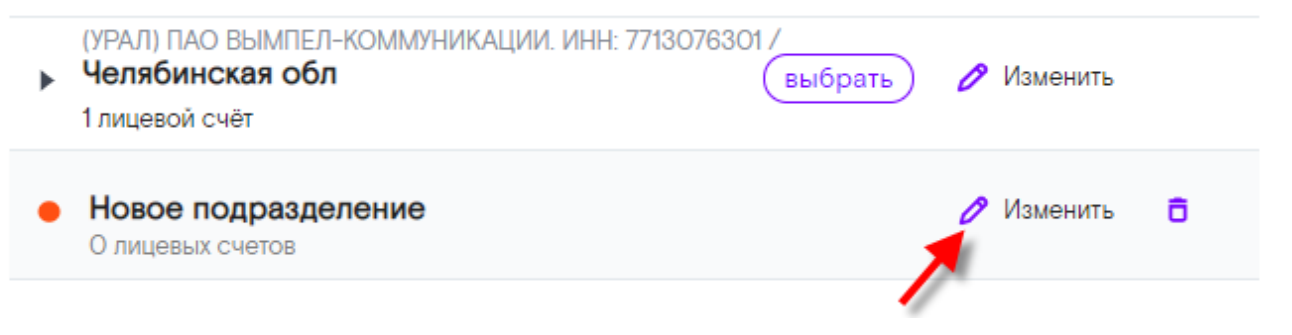

Рисунок 13. Изменение название подразделения

Пользователь может изменить состав подразделений, для этого необходимо захватить плашку перемещаемого лицевого счета, неведением курсора мыши на пиктограмму «Гамбургер» и удерживаю левую кнопку мыши перемещать лицевой счет в любое подразделение структуры.

| Ростелеком                                                                 | Руководство пользователя - оператора связи Системы<br>«Личный кабинет оператора» ПАО «Ростелеком» |           |               |
|----------------------------------------------------------------------------|---------------------------------------------------------------------------------------------------|-----------|---------------|
| Редакция: 3.32                                                             | 09.11.2021                                                                                        |           | Стр. 17 из 83 |
| (СИБИРЬ BillVIP) ПАО МТС. И<br><b>Новосибирская обл</b><br>2 лицевых счёта | IHH: 7740000076 Федеральные /<br>выбрать                                                          | ) 🧷 Измен | ить           |
| 6000000392 ПАО "МТС"                                                       |                                                                                                   |           |               |

Рисунок 14. Изменение состава подразделений

При необходимости можно удалить подразделения не содержащее лицевые счета, для этого необходимо переместить из него все лицевые счета и нажать на кнопку «Корзина».

| • | (УРАЛ) ПАО ВЫМПЕЛ-КОММУНИКАЦИИ. ИНН: 7713076301 /<br>Челябинская обл<br>1 лицевой счёт | 🧷 Изменить   |
|---|----------------------------------------------------------------------------------------|--------------|
| • | Новое подразделение<br>О лицевых счетов                                                | 🖉 Изменить 📑 |
|   |                                                                                        |              |

Рисунок 15. Удаление подразделения

Через нажатие кнопки «Выбрать» Пользователь осуществляет выбор подразделения, по лицевым счета которого будет получать информацию в разделах: Тарифы, Взаиморасчёты, Документы, лицевые счета выбранного подразделения будут доступны при создании заявок и обращений.

У выбранного подразделения кнопка «выбрать» измениться на пиктограмму «выбрано» при следующем переходе в раздел «Структура организации».

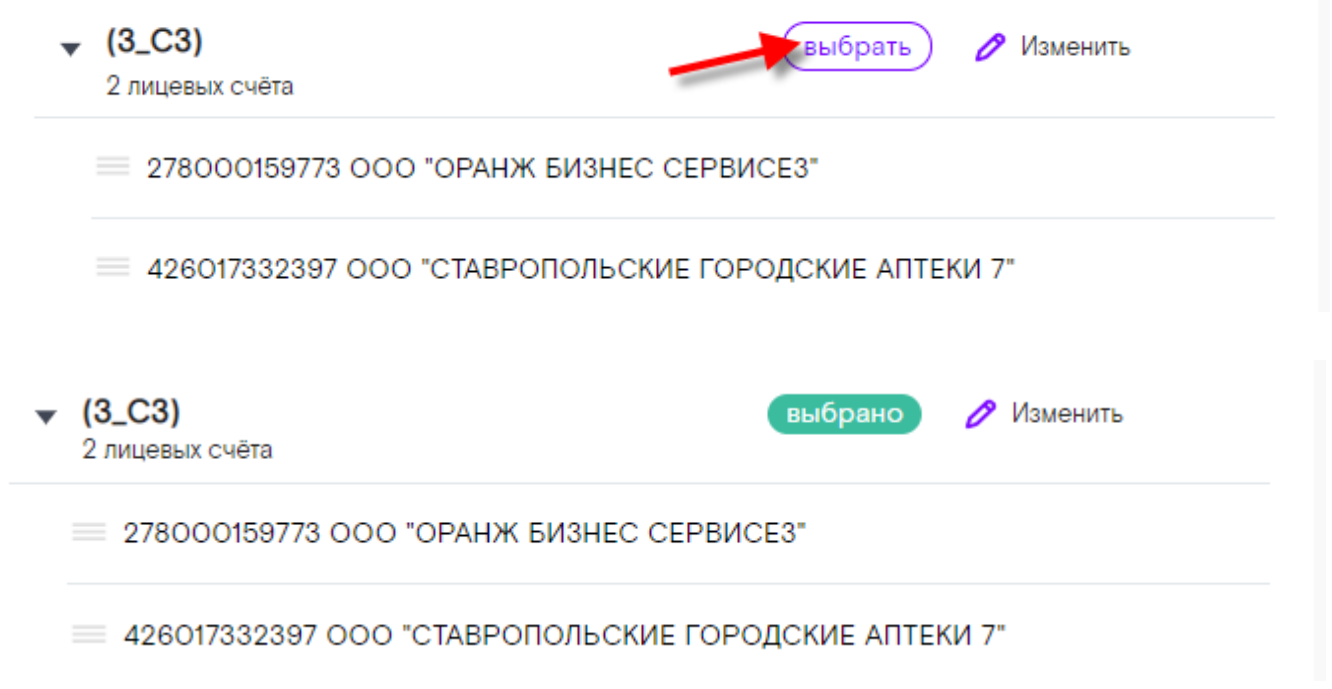

Рисунок 15.1. Выбор подразделения

## 3.3. Управление подписками

Подробно функция описана в разделе Подписка на документы.

## 3.4. Архив операций

В разделе «Управление» — «Архив операции» можно просмотреть информацию о совершенных операциях под Вашей учетной записью в Системе (Рисунок 16).

## Архив операций

| Тип операции        | <ul> <li>Заказанные за 01.01.2019 -</li> </ul> | 31.12.2019 • ПОКАЗАТЬ | 1                                |
|---------------------|------------------------------------------------|-----------------------|----------------------------------|
| Дата                | Тип операции                                   | Статус                | Описание 2                       |
| 10.01.2019 11:10:56 | Авторизация в системе                          | Успешно               | фио руководителяй smit_b2o       |
| 09.01.2019 13:45:21 | Авторизация в системе                          | Успешно               | фио руководителяй smit_b2o       |
| 19.12.2018 22:13:01 | Авторизация в системе                          | Успешно               | фио руководителяй smit_b2o       |
|                     |                                                |                       | Количество строк на странице: 20 |

## Рисунок 16. Просмотр архива операций

Форма «Архив операций» состоит из двух блоков:

- Панель управления Архивом где находятся кнопки настройки фильтров;
- Блок со списком документов, содержащим данные о дате, типе операции, её статусе и описание.

Для поиска совершенной операции Вы можете воспользоваться фильтром над списком.

## 3.5. Выход из Системы

Выход из Системы осуществляется при переходе в меню «Управление» — «Выйти из кабинета».

## 4. Меню «Тарифы»

В разделе «*Тарифы*» Вы можете ознакомиться с актуальной информацией по стоимости подключения услуг. По умолчанию отображаемая информация зависит от выбранного региона в структуре подразделений (*Рисунок 17*).

| 8 800 18 | 31 18 18                    |        |        |               |           |           | Волга У                           | правление 🚽 |
|----------|-----------------------------|--------|--------|---------------|-----------|-----------|-----------------------------------|-------------|
|          | Личный кабинет<br>оператора | Тарифы | Заявки | Взаиморасчеты | Документы | Обращения | Предложения<br>для сотрудничества | Новости     |

Рисунок 17. Ссылка на раздел «Тарифы»

Вы можете выбрать интересующий Вас регион в соответствующем поле раздела «Тарифы»

(*Рисунок 18*). Для этого кликните на ссылку и в поле поиска наберите искомый текст или выберите нужное значение из выпадающего списка. На экране отобразятся карточки продуктовых предложений (КПП) с актуальными для региона ценами.

| Ростелеком                                                                                                    | Руководство поли<br>«Личный кабин                                                                                                    | ьзователя - оператора связи Систел<br>нет оператора» ПАО «Ростелеком»                                                                                                    |
|----------------------------------------------------------------------------------------------------|----------------------------------------------------------------------------------------------------|----------------------------------------------------------------------------------------------------|
| дакция: 3.32                                                                                                    | 09.11.2021                                                                                                    | Стр. 19 из 8                                                                                                    |
| Тарифы                                                                                                    |                                                                                                    | <ul> <li>Алтай Респ</li> </ul>                                                                                                    |
| Голосовые услуги Инфраструкту                                                                                                    | рные предложения                                                                                                    | Ал Q<br>Нет данных<br>Алтай Респ                                                                                                    |
| Услуги ПиПТ на зоновом уровне<br>Точка присоединения<br>от 1000 Р<br>Завершение вызова<br>от 0.74 Р<br>Инициирование вызова<br>от 0.74 Р<br>Транзит вызова | Услуги ПиПТ на местном уровне<br>Точка присоединения<br>от 1000 P<br>Завершение вызова<br>от 0.09 P<br>Инициирование вызова<br>от 0.09 P<br>Транзит вызова | Кабардино-Балкарская Респ<br>Калмыкия Респ<br>Северная Осетия - Алания Респ<br>Алтайский край<br>Калининградская обл<br>Калужская обл<br>Сахалинская обл<br>Забайкальский край<br>Ямало-Ненецкий АО |
| от 0.5 Р<br>Подробнее Создать заявку                                                                                                    | от 0.3 Р<br>Подробнее Создать заявку                                                                                                    |                                                                                                    |

### Рисунок 18. Вид раздела «Тарифы» вкладка "Инфраструктурные предложения". Пример выбора региона

Кнопка «Подробнее» позволяет открыть детальную информацию по выбранному продукту. Кнопка «*Создать заявку*» позволяет перейти к соответствующему шаблону для создания заявки на подключение услуги.

## 5. Запросы в ПАО «Ростелеком»

### 5.1. Меню «Заявки»

В разделе «Заявки» Вы можете оформить запрос на подключение новых услуг, изменение конфигурации действующих услуг, организацию работ и т.д. Перечень услуг разбит по тематическим категориям и содержит соответствующие типы Заявок с кратким описанием. Состав доступных Вам типов Заявок может меняться в зависимости от выбранного региона – (см. элемент «1» *Рисунок 19*).

### 5.1.1. Создание новой заявки

Для регистрации новой заявки перейти в нужную категорию услуг (см. блок «2») и через кнопку «Выбрать» (см. блок «4») открыть нужную Вам форму (Рисунок 19). Вы можете быстро найти нужный типа заявки по ключевым словам воспользовавшись «поиском» - <sup>Q</sup> (см. элемент «3» *Рисунок 19*). Для этого в строке поиска введите ключевые слова (достаточно трёх символов) и выберите подходящий Вам тип из результатов поиска, предложенных системой.

В открывшейся форме уточните ИНН и Регион по которым подается заявка и заполните остальные поля, состав которых зависит от выбранного типа услуг (*Рисунок 20*). Все поля «обязательные для заполнения» отмечены звёздочкой. Для отправки заявки в работу кликните на кнопку «*Создать*». Если оформление заявки не закончено, но требуется сохранить результат оформления – нажмите кнопку «*Сохранить черновик*» (*см. раздел 5.1.11*).

| Ростелеком     | Руководство пользователя - оператора связи Системы<br>«Личный кабинет оператора» ПАО «Ростелеком» |               |  |
|----------------|---------------------------------------------------------------------------------------------------|---------------|--|
| Редакция: 3.32 | 09.11.2021                                                                                        | Стр. 20 из 83 |  |

| Заявки                                                                                                    | Новгородская обл <b>1</b> |
|----------------------------------------------------------------------------------------------------|---------------------------|
| ★ Присоединение трафика VPN Аренда каналов Инфраструктура Интернет Агентские прогр                                            | амы ТО и АВР Другое Q     |
| VPN                                                                                                    | История заявок 4          |
| L2 VPN<br>Позволяет обеспечить прозрачную передачу протокола L2 (канального) уровня Ethernet между<br>двумя Вашими площадками | Выбрать 5                 |
| L3 VPN<br>Организация виртуальных частных сетей оператора в единую защищенную сеть на базе<br>протокола IP                    | Выбрать                   |
| VPLS<br>Виртуальный коммутатор                                                                                                | Выбрать                   |

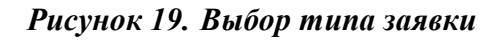

| Вернуться к выбору типа з | аявки |                |                                                         |                                |  |
|---------------------------|-------|----------------|---------------------------------------------------------|--------------------------------|--|
| По номеру договора        | •     | Введите номе   | - q                                                     |                                |  |
|                           |       |                |                                                         |                                |  |
| HH•                       |       | 770            | 04137364                                                | •                              |  |
| егион*                    |       | Мо             | осква г                                                 | •                              |  |
| ата заявки:               |       | 25.09.         | 2018                                                    |                                |  |
| ператор:                  |       | 000            | TTECT                                                   |                                |  |
| оговор:                   |       | 2-672          | 6/09                                                    |                                |  |
| ицевой счёт:              |       | 89900<br>центр | 04672837 Акционерное обще<br>новых технологий телекомму | ество "Московский<br>/никаций" |  |
| РБЩИЕ ПОЛЯ                |       |                |                                                         |                                |  |
| уть заявки: *             |       |                |                                                         |                                |  |

## Рисунок 20. Заполнение детальной информации по заявке

После оформления заявка доступна для просмотра в «История заявок». На отдельной вкладке «Комментарии» можно увидеть историю сообщений по заявке между Пользователем и Менеджером.

| Ростелеком                     | Руководство пользователя - оператора связи Системы<br>«Личный кабинет оператора» ПАО «Ростелеком» |               |  |
|--------------------------------|---------------------------------------------------------------------------------------------------|---------------|--|
| Редакция: 3.32                 | 09.11.2021                                                                                        | Стр. 21 из 83 |  |
| Заявка № 19-895141 Комментарии |                                                                                                   |               |  |

| Адинстратор ЛКО<br>Комментарий администратора |                                 |
|-----------------------------------------------|---------------------------------|
| 2110.2019, 19:25                              |                                 |
| Давыдов ирф<br>Комментарий менеджера          |                                 |
| 110103, 011                                   | Комментарий клиента с вложением |
|                                               |                                 |

Серти... 21.10.2019, 19:27

Комментарии к заявке

|           | Осталюсь 2000 из 2000 знаков | Перетащите ваши файлы в эту область или<br>выберите файл на компьютере.<br>Размер файла не должен превышать 10 Мб. |
|-----------|------------------------------|----------------------------------------------------------------------------------------------------|
| Отправить |                              |                                                                                                    |

Рисунок 21. Форма переписки по заявке

#### 5.1.1.1. Создание заявок с миграцией на портал НДД

В Системе доступны заявки на предоставление доступа к объектам инфраструктуры с публикацией информации на портале НДД:

- Заявление на предоставление доступа к объектам инфраструктуры: ЛКС и опоры;
- Заявление на предоставление доступа к объектам инфраструктуры: оборудование.

Для отправки заявки на портал НДД необходимо заполнить обязательные поля, нажать кнопку «Создать заявку». Заявка будет автоматически направлена для публикации на портале НДД.

### 5.1.1.2.Создание заявок для размещения оборудования в ЦОД

В системе, для МРФ Северо – Запад, доступно создание заявки с заполнением минимального набора полей, на размещение собственного серверного и телекоммуникационного оборудования в помещении ЦОД РТК, по двум адресам, с целью передачи оборудования на содержание.

При выборе типа базовой услуги:

- «Аренда стойки», система предложит готовые варианты размеров ячеек для размещаемого оборудования;
- «Поюнитовое размещение», необходимо самостоятельно указать размеры оборудования, существуют ограничения, при превышении которых потребуется дополнительное согласование с менеджерами РТК.

При создании заявки можно выбрать дополнительные услуги для размещаемого оборудования:

- Мониторинг расширенный;
- Хранение оборудования;
- Транспортировка оборудования силами РТК (необходимо указать адрес вывоза оборудования);
- Удалённое обслуживание оборудования (необходимо указать местоположение оборудования).

В рамках создания заявки можно расширить предоставляемые РТК подключения, выбрав дополнительные услуги и заполнив минимальный наборе полей:

- Соединительный волокна (Заявка NPL);
- Оптические волокна (Заявка NPL);
- Канал (Заявка L2 VPN).

После обработки заявки менеджером, для дополнительных услуг (NPL, L2 VPN) будут созданы подзаявки, которые отобразятся на вкладке «Связанные заявки».

### 5.1.1.3. Функционал «Создать ещё одну»

Для того чтобы подать сразу несколько заявок в адрес ПАО «Ростелеком» воспользуйтесь функционалом «*Coзdamь eщё odнy*», для этого заполните поля заявки, перед созданием заявки отметьте чек-бокс «*Cosdamь eщё odнy*» и нажмите «*Cosdamь заявку*». Система выполнит создание заполненной заявки и подготовит заполненную форму для создания следующей заявки. (*Pucyнok* 22).

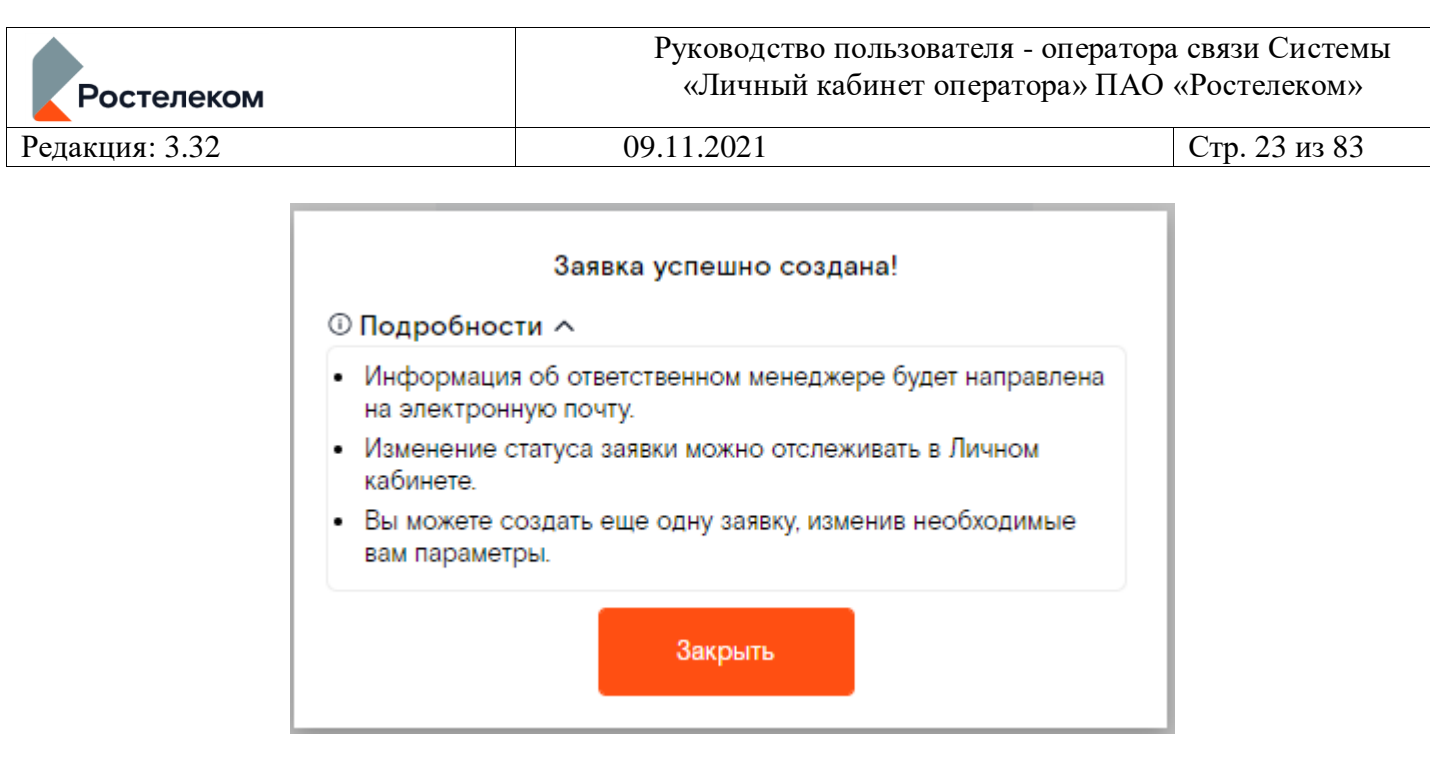

Рисунок 22. Сообщение об успешном создании заявки

В верхней части формы заявки система создаёт фрейм.

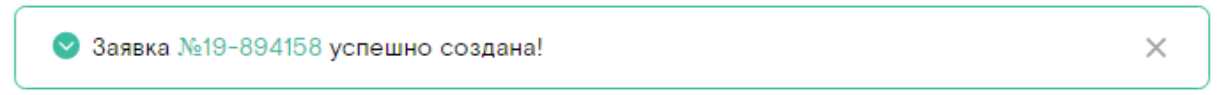

## Рисунок 22.1 Фрейм со ссылкой на созданную заявку

Вы можете перейти по ссылке в созданную заявку или закрыть фрейм и продолжить работать с копией созданной заявки.

### 5.1.1.4. Заполнение адреса одной строкой

При оформлении заявок Вы можете заполнить одной строкой формализованный (выбранный из предложенных системой вариантов с точностью до улицы) адрес и не формализованный (выбранный из предложенных системой вариантов с точностью до города).

Для редактирования ранее введённого адреса вначале выберите значение выпадающего списка, а потом введите неформальную (символы, введённые после выбора из предложенных системой) часть адреса.

Для удобства работы рекомендуется начинать вводить адрес с города (Рисунок 22.2)

| Адрес •: •       Выберите вариант или продолжите вво         Адрес в точке подключения       Выберите вариант или продолжите вво         Примечание: •       край Краснодарский, г. Краснодар         Контакты для взаимодействия       край Краснодарский, г. Армавир         Контактное лицо: •       край Краснодарский, г. Геленджик         Контактный телефон: •       край Краснодарский, г. Горячий Ключ         Дополнительная информация       край Краснодарский, г. Сочи         Дополнительная информация:       край Краснодарский, рн Абинский, г. Абинск |        |
|----------------------------------------------------------------------------------------------------|--------|
| Адрес в точке подключения         Выберите вариант или продолжите вво           примечание: *         край Краснодарский, г. Краснодар           Контакты для взаимодействия         край Краснодарский, г. Армавир           Контактное лицо: *         край Краснодарский, г. Геленджик           Контактный телефон: *         край Краснодарский, г. Горячий Ключ           Дополнительная информация         край Краснодарский, г. Сочи           Абинск         край Краснодарский, г. Сочи                                                                       | ×      |
| край Краснодарский, г. Краснодар<br>край Краснодарский, г. Краснодар<br>край Краснодарский, г. Армавир<br>контакты для взаимодействия<br>контактное лицо: *<br>контактное лицо: *<br>контактный телефон: *<br>край Краснодарский, г. Горячий Ключ<br>край Краснодарский, г. Новороссийск<br>край Краснодарский, г. Сочи<br>дополнительная информация<br>дополнительная информация:                                                                                                    | э ввод |
| край Краснодарский, г. Армавир<br>Контакты для взаимодействия край Краснодарский, г. Геленджик<br>Контактное лицо: * край Краснодарский, г. Горячий Ключ<br>Контактный телефон: * край Краснодарский, г. Новороссийск<br>Край Краснодарский, г. Сочи<br>Дополнительная информация<br>Контактельная информация: край Краснодарский, р-н Абинский, г.                                                                                                    |        |
| Контакты для взаимодействиякрай Краснодарский, г. ГеленджикКонтактное лицо: *край Краснодарский, г. Горячий КлючКонтактный телефон: *край Краснодарский, г. НовороссийскДополнительная информация:край Краснодарский, г. СочиДополнительная информация:край Краснодарский, р-н Абинский, г.                                                                                                    |        |
| Контактное лицо: * край Краснодарский, г. Горячий Ключ<br>Контактный телефон: * край Краснодарский, г. Новороссийск<br>край Краснодарский, г. Сочи<br>Дополнительная информация: край Краснодарский, р-н Абинский, г.<br>Абинск                                                                                                    |        |
| Контактный телефон: * край Краснодарский, г. Новороссийск<br>край Краснодарский, г. Сочи<br>Дополнительная информация: край Краснодарский, р-н Абинский, г.<br>Абинск                                                                                                    | рч     |
| край Краснодарский, г. Сочи<br><b>Дополнительная информация</b><br>Дополнительная информация:<br>Край Краснодарский, р-н Абинский, г.<br>Абинск                                                                                                    | іск    |
| Дополнительная информация<br>Край Краснодарский, р-н Абинский, г.<br>Дополнительная информация:<br>Абинск                                                                                                    |        |
|                                                                                                    | , Г.   |
| край Краснодарский, р-н Анапский, г.<br>Анапа                                                                                                    | г.     |

Рисунок 22.2 Ввод адреса одной строкой

#### 5.1.1.5. Заполнение блока «Оборудование» при создании Заявки

При оформлении заявок<sup>1</sup> у Вас есть возможность указывать информацию по нескольким объектам оборудования. Для этого необходимо нажать кнопку "Добавить оборудование"(«1» -рис. Рисунок 23). На форме заявки ниже отобразится дополнительный блок вопросов с полями («2» рис. Рисунок 23), в которых, для Вашего удобства, Система скопирует ранее введенную информацию, которую можно отредактировать и дозаполнить. В случае, если количество добавляемых блоков достигнет максимального – кнопка "Добавить оборудование" станет неактивной.

| Оборудование            |                                              |
|-------------------------|----------------------------------------------|
| Объекты оборудования: * | Добавить оборудование                        |
|                         | Тин размещаемого оборудования<br>Антенна     |
|                         | Количество, шт<br>1                          |
|                         | Подтип витемым Антенна секторная (панельная) |
|                         | Высота подзеса, м<br>1                       |
|                         | Диаметр, м                                   |
|                         | Удалить 3                                    |
|                         | Stramon and an and a strange                 |

<sup>&</sup>lt;sup>1</sup> Возможность доступна в формах заявок с типами: «Заявление на предоставление доступа к объектам инфраструктуры: оборудование», «Запрос на предоставление доступа к объектам инфраструктуры: оборудование», «Запрос на предоставление информации о доступе к объектам инфраструктуры: ЛКС и опоры», «Заявление на предоставление информации о доступе к объектам инфраструктуры: ЛКС и опоры», "Организация соединения для функционирования комплекса ресурсов".

#### Рисунок 23. Пример блока «Объекты оборудования»

#### 5.1.2.Переход от заявки к услуге

В детальной информации заявки, которая прорабатывается в CRM системе, отображается «внутренний номер заявки» для быстрого перемещения между заявкой и услугой. Внутренний номер заявки является кликабельным и ведёт в детальную информацию соответствующей услуги (*Рисунок 24*).

## Заявки

| Заявка № 21-6705                    | Комментарии          |                 |                    |                        |                            |            |
|-------------------------------------|----------------------|-----------------|--------------------|------------------------|----------------------------|------------|
|                                     |                      |                 |                    |                        | (                          | Операции 🗸 |
| <ul> <li>Вернуться к сп</li> </ul>  | иску заявок          |                 |                    |                        |                            | Выгрузить  |
| _                                   | Обработка            | Рассмотрение КП | Организация услуги | Перевод в эксплуатацию | Завершение работ по заявке |            |
| <sup>Тип заявки</sup><br>IP транзит |                      |                 |                    |                        |                            |            |
| Дата заявки<br>06.05.2021           |                      |                 |                    |                        |                            |            |
| Срочность<br>Средняя                |                      |                 |                    |                        |                            |            |
| Статус заявки<br>В работе           |                      |                 |                    |                        |                            |            |
| ООО ТТЕСТ<br>Внутренний номер зая   | явки                 |                 |                    |                        |                            |            |
| 21-84411                            |                      |                 |                    |                        |                            |            |
|                                     | to building surpoury |                 |                    |                        |                            |            |

Рисунок 24. Внутренний номер заявки

### 5.1.3. Массовая заявка

Для быстрого создания заявок, Пользователь может воспользоваться типом «Массовая заявка» и создать множество (не более 1000 в одном файле) подзаявок типа:

- Аренда сетевых ресурсов
- Аренда оптического волокна
- VPLS
- L2 VPN
- IP VPN

Массовая заявка находится в разделе «Заявки» - «Другое».

Для создания необходимо заполнить шаблон, который можно скачать с формы заявки. В зависимости от выбранного типа заявки, система отображает соответствующий шаблон.

| Ростелеком     | Руководство пользователя -<br>«Личный кабинет операто | оператора связи Системы<br>ppa» ПАО «Ростелеком» |
|----------------|-------------------------------------------------------|--------------------------------------------------|
| Редакция: 3.32 | 09.11.2021                                            | Стр. 26 из 83                                    |

#### Заявки

| оздание заявки Массовая заявк            | a       |                                                                             |                                                              |      |
|------------------------------------------|---------|-----------------------------------------------------------------------------|--------------------------------------------------------------|------|
| Вернуться к выбору типа заявки           |         |                                                                             |                                                              |      |
| По номеру договора 🔹                     | Введите | номер 🔻                                                                     |                                                              |      |
|                                          |         |                                                                             |                                                              |      |
| ИНН                                      |         | 6007002576                                                                  |                                                              | •    |
| Регион                                   |         | Псковская обл                                                               |                                                              | •    |
| Дата заявки:                             |         | 10.06.2020                                                                  |                                                              |      |
| Оператор:                                |         | OOO PDS_Tect                                                                |                                                              |      |
| Договор:                                 |         | 260000022697 501                                                            |                                                              |      |
| Лицевой счёт:                            |         | 260000022697 000 "Куньят                                                    | ropr"                                                        |      |
| Регион:                                  |         | Псковская обл                                                               |                                                              |      |
| Общие поля                               |         |                                                                             |                                                              |      |
| Тип услуги: *                            |         | Аренда сетевых ресурс                                                       | сов                                                          | •    |
|                                          |         | Скачать шаблон для "Аре                                                     | нда сетевых ресурс                                           | 008" |
| Загрузите файл создания заявок по шаблон | y; *    | Перетащите ваши<br>область или выбе<br>компьют<br>Размер файла<br>превышать | і файлы в эту<br>рите файл на<br>ере.<br>не должен<br>10 Мб. |      |
| Желаемая дата исполнения: *              |         |                                                                             |                                                              | +    |

#### Рисунок 23.01 Создание массовой заявки

Далее необходимо заполнить поля, отмеченные как обязательные для заполнения и нажать кнопку «Создать заявку». Система выполнит проверку шаблона. В случае успеха, можно продолжить создание заявки, при наличии ошибок - вернуться к заявке и загрузить исправленный файл.

| ]ополнительная  | Результат проверки шаб                                   | лона          |                    |                | ×             |        |
|-----------------|----------------------------------------------------------|---------------|--------------------|----------------|---------------|--------|
| Общие файлы:    | Количество заявок в шаблон<br>Количество некорректных за | е 2<br>явок О |                    |                |               |        |
| ополнительная и |                                                          |               | Вернуться к заявке | Продолжить     |               |        |
|                 |                                                          |               |                    |                |               |        |
|                 |                                                          |               |                    |                |               |        |
|                 |                                                          |               | Создать еще одну   | Создать заявку | Сохранить чер | оновик |

## Рисунок 23.02 Создание массовой заявки. Проверка шаблона

При нажатии на кнопке «Продолжить» будет создана родительская заявка с подзаявками, которые будут размещены в отдельной вкладке «Связанные заявки».

| Ростелеком     | Руководство пользователя - оператора связи Систе<br>«Личный кабинет оператора» ПАО «Ростелеком |               |
|----------------|------------------------------------------------------------------------------------------------|---------------|
| Редакция: 3.32 | 09.11.2021                                                                                     | Стр. 27 из 83 |

Если после создания, статус родительской заявки не изменился на «В работе», необходимо связаться с вашим менеджером.

#### Заявки

| Заявка № 20-8517 Связанные заявки             | Комментарии |           |
|-----------------------------------------------|-------------|-----------|
|                                               | One         | рации 🗸   |
| <ul> <li>Вернуться к списку заявок</li> </ul> |             | Выгрузить |
|                                               |             |           |
| Тип заявки                                    |             |           |
| Массовая заявка                               |             |           |
| Дата заявки                                   |             |           |
| 03.06.2020                                    |             |           |
| Срочность                                     |             |           |
| Средняя                                       |             |           |
| Статус заявки                                 |             |           |
| В работе                                      |             |           |

Рисунок 23.03 Создание массовой заявки. Родительская заявка

Заявки

| Номер     | Тип   | • Статус                | • ПОКАЗАТЬ |  |
|-----------|-------|-------------------------|------------|--|
| Nº        | Тип   |                         | Статус     |  |
| 20-8517/1 | Аренд | да национальных каналов | В работе   |  |
| 20-8517/2 | Аренд | да национальных каналов | В работе   |  |

Рисунок 23.04 Создание массовой заявки. Подзаявки

Как и у заявок других типов у «Массовой заявки» возможны статусы:

- Новая
- Ожидание
- В работе
- Завершена
- Отменена

Статус родительской заявки «Завершена» будет установлен при наличии статуса «Завершена» и/или «Отменена» у подзаявок.

Статус родительской заявки «Отменена» будет установлен при наличии статуса «Отменена» у всех подзаявок.

После заполнения формы создания заявки, её можно сохранить как черновик, чтобы потом продолжить работу см. *Сохранение черновика заявки*.

Как и для заявок других типов, для «Массовой заявки» доступно создание комментариев и обмен документами, как по родительской, так и по связанным заявкам.

| Ростелеком     | Руководство пользователя - оператора связи Систе<br>«Личный кабинет оператора» ПАО «Ростелеком |               |
|----------------|------------------------------------------------------------------------------------------------|---------------|
| Редакция: 3.32 | 09.11.2021                                                                                     | Стр. 28 из 83 |

## Заявки

| Заявка № 20-8479 | Связанные заявки | Комментарии |                                   |
|------------------|------------------|-------------|-----------------------------------|
|                  |                  |             |                                   |
|                  |                  |             |                                   |
|                  |                  |             | комментарий к родительской заявке |
|                  |                  |             | 10.06.2020, 11:28                 |

## Рисунок 23.04 Комментарий к родительской заявке

## Заявки

Заявка № 20-8479/1 Комментарии

| комментарий к подзаявке |
|-------------------------|
| 10.06.2020, 11:30       |

#### Рисунок 23.04 Комментарий к подзаявке

#### 5.1.4. Подраздел «Популярное»

Подраздел содержит список из 3-х часто используемых пользователем типов заявок. Если у пользователя нет ни одной заявки за последние 3 месяца, то система отображает топ 3-х заявок ЛКО за последние 3 месяца.

Если используемых типов заявок 2 и менее, то система дополняет список из топ 3 ЛКО.

Если пользователь ни разу не заходил в раздел, то раздел имеет пометку «Новое», пометка снимается после первого входа.

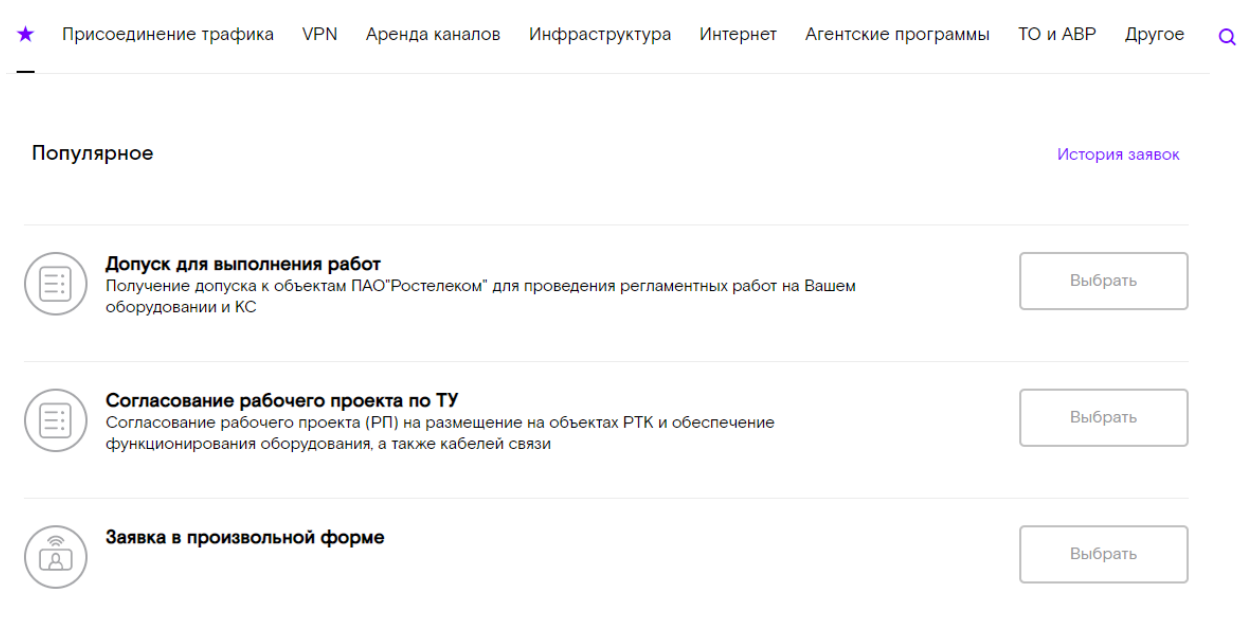

### Рисунок 23.1. Подраздел популярное

## 5.1.5. Документы по заявке полученные из CMS

При получении коммерческого предложения от менеджера CMS, документ будет отображен на вкладке заявки «Документы по заявке».

| Ростелеком     | Руководство пользователя - оператора связи Системь<br>«Личный кабинет оператора» ПАО «Ростелеком» |               |  |
|----------------|---------------------------------------------------------------------------------------------------|---------------|--|
| Редакция: 3.32 | 09.11.2021                                                                                        | Стр. 29 из 83 |  |
|                |                                                                                                   |               |  |

| Заявка № 20-2764    | Комментарии | Документы по заявке      |                     |                               |      |
|---------------------|-------------|--------------------------|---------------------|-------------------------------|------|
| Обработанные        |             |                          |                     |                               |      |
| Дата документа      | =           | Тип документа            | Документ            | Статус                        |      |
| 03.03.2020 11:12:35 |             | Коммерческое предложение | Dopusk_20-1378.docx | Отклонено                     |      |
|                     |             |                          |                     | Количество строк на странице: | 10 🔹 |

## Рисунок 23.2. Документы по заявке

В заголовке вкладке отображается количество новых полученных файлов.

Пользователь может совершать следующие действия:

- Может скачать полученный документ;
- Согласовать или отклонить документ;

| Заявка № 20-2761 Коммента                                                                                                    | рии Документы по заявке | D        |           |             |
|----------------------------------------------------------------------------------------------------|-------------------------|----------|-----------|-------------|
| Ожидающие обработки                                                                                                    |                         |          |           |             |
| Тип документа:<br>Коммерческое предложение<br>Статус:<br>На согласовании<br>Дата документа:<br>03.03.2020 10:43:33<br>Файл<br><b>Dopusk_20-1378.docx</b><br>Дата смены статуса:<br>03.03.2020 11:44:31<br>Комментарий: |                         |          |           |             |
| Обработанные                                                                                                    |                         |          | Отклонить | Согласовать |
| Дата документа                                                                                                    | च Тип документа         | Документ | Статус    |             |

#### Рисунок 23.2. Обработка коммерческого предложения

- Добавить комментарий о причине отклонения;
- Просмотреть детали документа;

| Заявка № 20-2764                                                                                                    | Комментарии                                       | Документы по заявке |  |
|----------------------------------------------------------------------------------------------------|---------------------------------------------------|---------------------|--|
| Вернуться к спис                                                                                                    | ску документов                                    |                     |  |
| Тип документа:<br>Коммерческое пре<br>Статус:<br>Отклонено<br>Дата документа:<br>03.03.2020 11:12:38<br>файл:<br>Dopusk_20-1378.d<br>Пользователь камениящи<br>фию руководителя<br>Дата смены статуса:<br>03.03.2020 11:13:21<br>Комментарий:<br>не подошел | едложение<br>б<br>осх<br>ий статус:<br>й smit_b2o |                     |  |

Рисунок 23.2. Детальная информация

## 5.1.6. История заявок

На заголовке раздела «Заявки» система отображает счётчик новых сообщений. Кликнув по цифре счетчика Вы можете сразу попасть в реестр всех поданных Вами заявок - «История заявок» (Рисунок 25). Также подраздел «История заявок» можно открыть в разделе «Заявки» («4» Рисунок 19). Список заявок можно выгрузить в формате XLS. Для этого в разделе «История заявок» перейдите по ссылке «XLS» с заголовком «Скачать историю заявок».

Заявки можно фильтровать по полям:

- Номер
- Тип заявки
- Период (возможно выбрать период «За всё время»)
- Регион
- Статус
- Автор заявки (переключатель в положении «Все текущие»)

Подробная информация о заявке доступна при нажатии ссылки с её номером или при двойном клике в любом месте строки (*Рисунок 25*). В результате откроется форма, содержащая все основные данные по заявке (*Рисунок 26*), а также историю переписки с Менеджером и закладка для добавления нового комментария.

Для выгрузки подробной информации в формат PDF воспользуйтесь ссылкой *«Выгрузить»,* расположенной в верхнем правом углу формы.

|                | Руководство пользователя - оператора связи Системы |               |  |  |
|----------------|----------------------------------------------------|---------------|--|--|
| Ростелеком     | «Личный кабинет оператора» ПАО «Ростелеком»        |               |  |  |
| Редакция: 3.32 | 09.11.2021                                         | Стр. 31 из 83 |  |  |

## Заявки

| История заявс   | ж                  |                                   |              |                      |                                     |                                                                                                    |
|-----------------|--------------------|-----------------------------------|--------------|----------------------|-------------------------------------|----------------------------------------------------------------------------------------------------|
| ← Вернуться к в | выбору типов заяво | ĸ                                 |              |                      | C                                   | Скачать историю заявок XLS                                                                                         |
| Номер           |                    | Тип заявки                        | • Заказанные | за 01.08.2020 - 14.0 | 9.2020 🔹                            | показать измененные                                                                                                |
| Регион          | •                  | Статус                            | • • Только   | мои 💛 Все теку       | пока                                | ЗАТЬ                                                                                                    |
| Nº              | Дата               | т Тип                             | Статус       | Регион               | Данные<br>организации               | Адрес предоставления<br>услуги                                                                                     |
| 20-12836        | 14.09.2020         | Заявка в<br>произвольной<br>форме | В работе     | Амурская обл         | 000 TTECT,<br>5902202276            |                                                                                                    |
| 20-12835        | 14.09.2020         | Аренда<br>национальных<br>каналов | Отменена     | Амурская обл         | 000 TTECT,<br>5902202276            | В точке А: край<br>Хабаровский, г.<br>Хабаровск; В точке Б:<br>край Приморский, г.<br>Владивосток, с.<br>Береговое |
| 20-12833        | 14.09.2020         | Аренда<br>национальных<br>каналов | В работе     | Свердловская обл     | ит-098, ООО<br>Ттест,<br>6628013690 | В точке А: край<br>Хабаровский, г.<br>Хабаровск; В точке Б:<br>край Приморский, г.<br>Владивосток, с.<br>Береговое |
| 20-12832        | 14.09.2020         | Аренда<br>национальных<br>каналов | Отменена     | Свердловская обл     | ит-098, ООО<br>ттест,<br>6628013690 | В точке А: край<br>Хабаровский, г.<br>Хабаровск; В точке Б:<br>край Приморский, г.<br>Владивосток, с.<br>Береговое |
| 20-12831        | 14.09.2020         | Аренда<br>национальных<br>каналов | Отменена     | Свердловская обл     | ит-098, ООО<br>ттест,<br>6628013690 | В точке А: край<br>Хабаровский, г.<br>Хабаровск; В точке Б:<br>край Приморский, г.<br>Владивосток, с.<br>Береговое |

## Рисунок 25. История заявок

Кнопка «*Onepaции*» содержит доступные действия по заявке (например, отмена или изменение). Функционал этой кнопки подробнее описан в следующих разделах настоящей инструкции.

Заявку можно выгрузить в формате PDF. Для этого в правом верхнем углу формы нажмите на кнопку *«Выгрузить»*. Есть возможность включить в файл добавленные к заявке комментарии.

| Ростелеком     | Руководство пользователя - оператора связи Систе<br>«Личный кабинет оператора» ПАО «Ростелеком |               |  |  |
|----------------|------------------------------------------------------------------------------------------------|---------------|--|--|
| Редакция: 3.32 | 09.11.2021                                                                                     | Стр. 32 из 83 |  |  |

| Заявка № 2О-12836 Комментарии 1                                                                                                    |           |           |                         |
|----------------------------------------------------------------------------------------------------|-----------|-----------|-------------------------|
| ← Вернуться к списку заявок                                                                                                    | Обработка | Завершена | Операции ∨<br>Выгрузить |
| Тип заявка<br>Заявка в произвольной форме<br>Дята заявки<br>14.09.2020<br>Срочность<br>Сродняя<br>Статус заявки<br>В работе<br>Отатус заявки<br>В работе<br>Отерственный по Вашему запросу<br>ООО ТТЕСТ<br>Ответственный по Вашему запросу<br>МО<br>Муравкина Инна Егоровна<br>Галефон<br>(111) 111 11 |           |           |                         |
| Общие поля<br>Суть ваявки<br>тест<br>Контакты для взаимодействия<br>ФИО ответственного сотрудника<br>фио руководителя<br>Телефон ответственного сотрудника<br>111<br>Е-mail ответственного сотрудника<br>inna.zhuravkina@south.rt.ru                                                                   |           |           |                         |

## Рисунок 26. Форма подробной информации о заказе

| Заявка № 20-1608                                  | 89 Комментарии |           |                                     |              |                            |                         |
|---------------------------------------------------|----------------|-----------|-------------------------------------|--------------|----------------------------|-------------------------|
| 🔶 Вернуться к с                                   | писку заявок   |           |                                     |              | (                          | Операции ~<br>Выгрузить |
|                                                   | Обработка      | Рассмотре | Burpyara (PDE)                      | эксплуатацию | Завершение работ по заявке |                         |
| Тип заявки<br>L2 VPN                              |                | (         | <ul> <li>С комментариями</li> </ul> |              |                            |                         |
| Дата заявки<br>20.11.2020<br>Срочность<br>Средняя |                | (         | о Без комментариев Закрыть Выгрузи  | пь           |                            |                         |

Рисунок 25.1. Диалоговое окно при нажатии на кнопку «Выгрузить»

#### 5.1.6.1.Заявки «ТО и АВР»

Подраздел «ТО и ABP» отображается, если у Учётной записи Пользователя настроена привязка клиента AUC CMS с договором O2O (на проведение работ на инфраструктурных объектах Оператора связи).

Для просмотра списка заявок на ТО и АВР необходимо в разделе «Заявки» подраздела «ТО и АВР» нажать на кнопку *«Выбрать»*. (*Рисунок 25.1*). Откроется форма списка заявок «ТО и АВР».

| Присоединение трафика                                | VPN                                 | Аренда каналов                                              | Инфраструктура                              | Интернет     | Агентские программы | ТО и АВР | Другое | Q |
|------------------------------------------------------|-------------------------------------|-------------------------------------------------------------|---------------------------------------------|--------------|---------------------|----------|--------|---|
| ТО и АВР                                             |                                     |                                                             |                                             |              |                     |          |        |   |
| Список заявок<br>В разделе предст<br>аварийных работ | <b>на ТО и</b><br>авлена<br>на инфр | <b>і АВР</b><br>информация о заявка<br>раструктурных объект | х, которые относятся<br>rax Оператора связи | к проведеник | р плановых и        | В        | ыбрать |   |

Рисунок 25.1 Форма подраздела ТО и АВР

| ТО и АВР<br>< Вернуться к выбору типов заявок Скачать в формате XL<br>Номер заявки Договор О2О ▼ Тип заявки ↑ Статус заявки ▼<br>01.02.2020 - 03.03.2020 ▼ ПОКАЗАТЬ Сбросить фильтры<br>100кер ▼ Статус заявки ↓<br>100кер ▼ Статус заявки ↓<br>100кер ▼ Статус заявки ↓<br>100кер ▼ Статус заявки ↓<br>100кер ▼ Статус заявки ↓<br>100кер № ↓ ↓<br>100кер № ↓ ↓<br>10 | 2876774         | В работе                                | Техническое<br>обслуживание              | 14.02.2020       | Белгород<br>№1 О2О     | обл. БЕЛГОРОДСІ<br>ГУБКИН мкр. Севе                  | КАЯ г.<br>еро- | 00:00              |                    |
|----------------------------------------------------------------------------------------------------|-----------------|-----------------------------------------|------------------------------------------|------------------|------------------------|------------------------------------------------------|----------------|--------------------|--------------------|
| ТО и АВР<br>< Вернуться к выбору типов заявок Скачать в формате XL<br>Номер заявки Договор О2О ▼ Тип заявки ▼ Статус заявки ▼<br>01.02.2020 - 03.03.2020 ▼ Показать Сбросить фильтры<br>10мер Заявки Дата создания Договор Адрес объекта Срок SLA, Дата выполнения                                                                                                    | 2876806         | В работе                                | Аварийно-<br>восстановительный<br>работы | 14.02.2020       | Тамбов №1<br>О2О Центр | обл. ТАМБОВСКА!<br>ТАМБОВСКИЙ ст.<br>СЕЛЕЗНИ ул д. О | Яр-н.<br>)     | O6:36              |                    |
| ТО и АВР<br>← Вернуться к выбору типов заявок Скачать в формате XL<br>Номер заявки Договор О2О • Тип заявки • Статус заявки •<br>01.02.2020 - 03.03.2020 • ПОКАЗАТЬ Сбросить фильтры                                                                                                    | Номер<br>заявки | Статус<br>заявки                        | Тип заявки                               | Дата<br>создания | Договор                | Адрес объекта                                        |                | Срок SLA,<br>чч:мм | Дата<br>выполнения |
| ТО и АВР<br>< Вернуться к выбору типов заявок Скачать в формате XL<br>Номер заявки Договор 020 ▼ Тип заявки ▼ Статус заявки ▼                                                                                                    | 01.02.202       | • • • • • • • • • • • • • • • • • • • • | ПОКАЗАТЬ Сбро                            | сить фильтры     |                        |                                                      |                |                    |                    |
| ТО и АВР ← Вернуться к выбору типов заявок Скачать в формате XL                                                                                                    | Номер за        | аявки                                   | Договор О2О                              | •                | Тип заявки             | •                                                    | Статус         | заявки             | •                  |
| ТО и АВР                                                                                                    | 🗲 Вернут        | гься к выбору типов                     | з заявок                                 |                  |                        |                                                      |                | Скачат             | гь в формате XI    |
|                                                                                                    | ГО и АВР        |                                         |                                          |                  |                        |                                                      |                |                    |                    |

#### Рисунок 25.2 Форма списка заявок ТО и АВР

На форме списка заявок ТО и ABP отображаемую информацию можно отфильтровать по следующим критериям (*Рисунок 25.2*):

- По номеру заявки;
- По номеру договора О2О;
- По типу заявки;
  - о Аварийно-восстановительные работы;
  - о Техническое обслуживание;
  - Разовые работы;
  - По статусу заявки;
    - о В работе;
    - о Отменена;
    - о Завершена;
    - о Ожидает завершения;
    - о Запрошена отмена.
- По периоду.

| Ростелеком     | Руководство пользователя<br>«Личный кабинет операт | - оператора связи Системы<br>гора» ПАО «Ростелеком» |
|----------------|----------------------------------------------------|-----------------------------------------------------|
| Редакция: 3.32 | 09.11.2021                                         | Стр. 34 из 83                                       |

Фильтр по периоду имеет следующие ограничения:

- Минимально допустимая дата начала выборки 01.01.2019;
- По умолчанию устанавливается период выборки: дата начала 1 число предыдущего месяца, дата окончания текущая дата;
- Максимальный период выборки не может превышать 3 месяца.

При клике в списке заявок на номер заявки осуществляется переход в детальную информацию по заявке (*Рисунок 25.3*).

Заявки, можно скачать по нажатию ссылки «Скачать в формате XLS».

Заявка № 1493943

Вернуться к списку заявок на ТО и АВР
 Тип заявки
 Аварийно-восстановительный работы
 Лата созания заявки
 Завершена
 Дата изменения статуса заявки
 19.12.2019 03.32
 Статус заявки
 Завершена
 Дата изменения статуса заявки
 19.12.2019 18.44
 Номер договора
 Договор №010218 от 01.02.2018 от 31.01.2018 Сибирь
 Срок SLA, чесим (нормативный)
 15.58
 Адрес объекта
 обл. Новосибирская г. Новосибирск ул. ВАТУТИНА д. 107
 Номер объекта всистеме Оператора
 NS1189
 Дата выполнения заявки, план
 13.11.2019 19:30
 Дата выполнения заявки, факт
 19.2.2019 18.44
 Отклонение факт выполнения заявки, чесми
 863:14

### Рисунок 25.3 Детальная информация по заявке ТО и АВР

Выгрузить

Детальная информация заявок TO и ABP содержит 2 вычисляемых поля:

- Дата выполнения заявки, план. Вычисляется: Дата создания заявки + Срок SLA;
- Отклонение факт выполнения заявки, чч:мм. Вычисляется: Дата выполнения заявки, факт Дата выполнения заявки, план.

Информацию по заявке можно выгрузить в табличной форме в PDF файл, нажатием на кнопку *«Выгрузить»* 

#### 5.1.7.Изменение заявки

Пока заявка находится в статусе «*Новая*» (заявка не принята в работу Менеджером ПАО) в неё можно внести исправления. Для изменения информации в заявке перейдите в детальную форму просмотра заявки, кликните на кнопку «*Операции*» и выберите пункт «*Изменить*» (*Рисунок* 27).

Откроется форма редактирования заявки (*Рисунок 28*). Измените необходимые поля и нажмите на кнопку «*Сохранить*». Нажмите на кнопку «*Отмена*», если изменения ошибочны и не требуют сохранения.

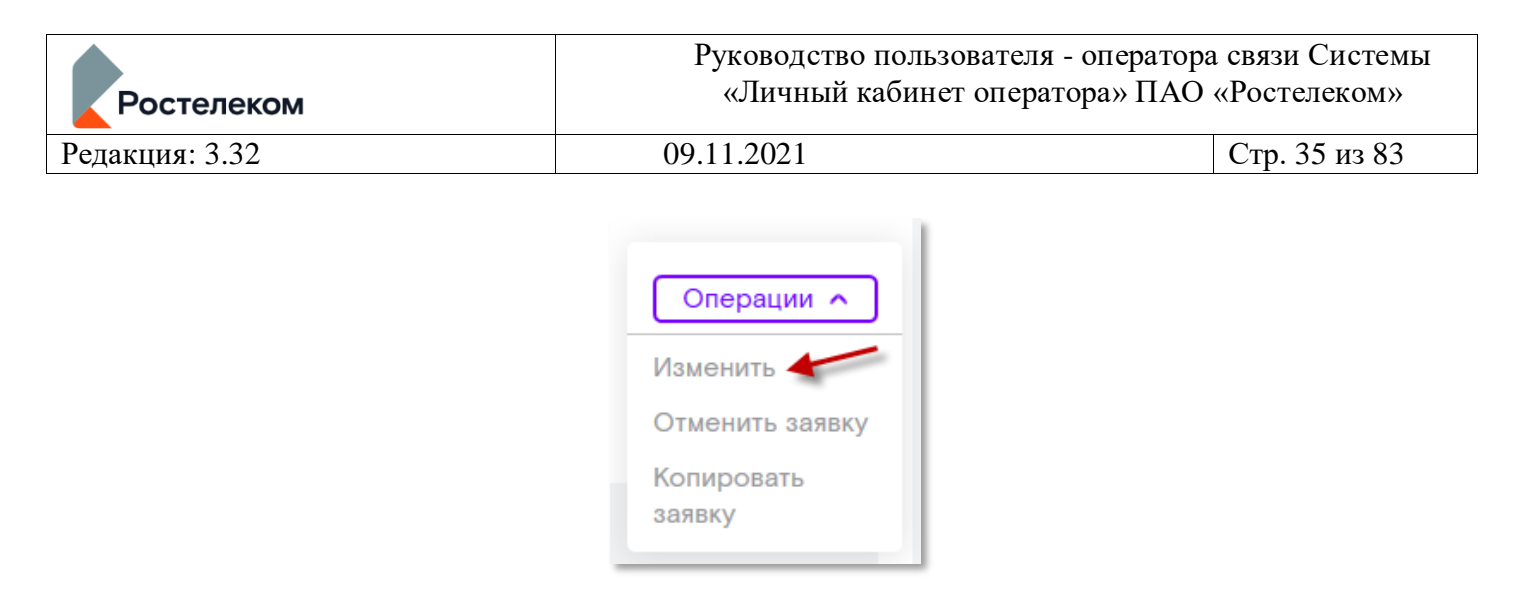

Рисунок 27. Изменить заявку

| явка № 18-692781 Заявка в про                      | ризвольной форме                                                                      |       |
|----------------------------------------------------|---------------------------------------------------------------------------------------|-------|
| <ul> <li>Вернуться к выбору типа заявки</li> </ul> |                                                                                       |       |
| По номеру договора 🔹                               | Введите номер                                                                         |       |
|                                                    |                                                                                       |       |
| NHH.                                               | 5110121014                                                                            |       |
| Регион*                                            | Мурманская обл                                                                        | •     |
| Дата заявки:                                       | 17.09.2018                                                                            |       |
| Оператор:                                          | ODO TTECT                                                                             |       |
| Договор:                                           | 2-8728/09                                                                             |       |
| Лицевой счёт:                                      | 899004672837 Акционерное общество "Моское<br>центр новых технологий телекоммуникаций" | вский |
| Регион                                             | Мурманская обл                                                                        |       |
| Срочность:                                         | Средняя                                                                               |       |
| ОБЩИЕ ПОЛЯ                                         |                                                                                       |       |
| Суть заявки: •                                     | 1                                                                                     |       |
|                                                    |                                                                                       |       |
|                                                    |                                                                                       |       |
|                                                    |                                                                                       |       |
| Желательная дата рассмотрения:                     | *                                                                                     |       |
| КОНТАКТЫ ДЛЯ ВЗАИМОДЕЙСТВИЯ                        |                                                                                       |       |
| ФИО ответственного сотрудника: *                   | фио руководителяй                                                                     |       |
| Телефон ответственного сотрудника: •               | +7(905) 494 42 77                                                                     |       |
| E-mail ответственного сотрудника: •                | inna.zhuravkina@south.rt.ru                                                           |       |
| ДОПОЛНИТЕЛЬНАЯ ИНФОРМАЦИЯ                          |                                                                                       |       |
| Общие файлы:                                       | 01.02-1.JPG                                                                           | ×     |
|                                                    |                                                                                       |       |

Рисунок 28. Форма редактирования заявки

#### 5.1.8. Копирование заявки

Для копирования заявки, найдите необходимую заявку в «Истории заявок», перейти в её детальную форму, нажмите на кнопку «Операции» и выберите пункт «Копировать заявку» (Рисунок 29).

| Операции 🔨        |
|-------------------|
| Изменить          |
| Отменить заявку   |
| Копировать заявку |

Рисунок 29. Копировать заявку

| Ростелеком     | Руководство пользователя - оператора<br>«Личный кабинет оператора» ПАО | а связи Системы<br>«Ростелеком» |
|----------------|------------------------------------------------------------------------|---------------------------------|
| Редакция: 3.32 | 09.11.2021                                                             | Стр. 36 из 83                   |

Откроется форма создания новой заявки с предварительно заполненными полями из копируемой заявки. Внесите необходимые изменения в поля заявки и нажмите на кнопку *«Создать заявку»*.

#### 5.1.9. Отмена заявки

Если заявка создана ошибочно или потеряла свою актуальность, то её можно отменить. Для этого перейдите в детальную форму заявки, нажмите на кнопку *«Операции»* и выберите пункт *«Отменить заявку» (Рисунок 30)*. Система выведет оповещение об успешном выполнении операции, а статус заявки изменится на *«Отменена»*.

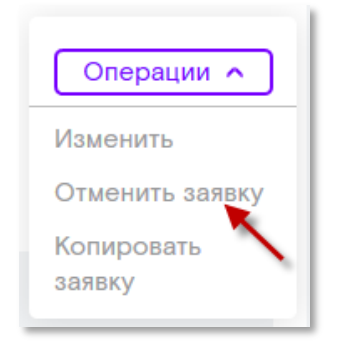

#### Рисунок 30. Отменить заявку

Если заявка уже находится в проработке, то можно запросить её отмену у Менеджера. Для этого перейдите в детальную форму заявки, нажмите на кнопку «Операции» и выберите пункт «Отменить заявку» (Рисунок 30), заполните обязательный комментарий с указанием причины отмены заявки (Рисунок 31). Заявка перейдёт в статус «Ожидание отмены». Дождитесь обработки запроса на отмену Менеджером.

### Заявки

| Заявка № 20-12836 Комментарии 1 |                        |                             |
|---------------------------------|------------------------|-----------------------------|
| Комментарий к отмене            | Осталось 1986 символов |                             |
| причина отмены                  |                        |                             |
|                                 |                        | Вернуться к заявке Отменить |

#### Рисунок 31. Ввод причны отмены

#### 5.1.10. Предоставление дополнительной информации

Менеджер может запросить дополнительную информацию по заявке (например, если данных не достаточно). Заявки, по которым требуется указать дополнительную информацию, получают статус «Ожидание ответа клиента». Чтобы предоставить информацию перейдите в детали заявки, нажмите на кнопку «Операции» и выберите пункт «Предоставить информацию» (Рисунок 32).

Откроется форма редактирования заявки. Измените необходимые поля или внесите
| Ростелеком     | Руководство пользователя - оператора связи Сис<br>«Личный кабинет оператора» ПАО «Ростелек |               |
|----------------|--------------------------------------------------------------------------------------------|---------------|
| Редакция: 3.32 | 09.11.2021                                                                                 | Стр. 37 из 83 |

информацию на вкладке «Комментарии» и нажмите на кнопку «*Сохранить*». Статус заявки изменится на «*Информация предоставлена*». Заявка перейдет на повторное рассмотрение Менеджеру.

Нажмите на кнопку «Отмена», если изменения ошибочны и не требуют сохранения.

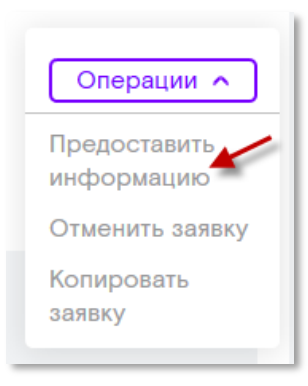

Рисунок 32. Предоставить информацию

#### 5.1.11.Сохранение черновика заявки

Для сохранения черновика заявки необходимо в нижней части формы создания заявки кликнуть кнопку «Сохранить черновик» (Рисунок 33).

| Общие файлы:<br>Перетащите ваши файлы в эту<br>область или выберите файл на<br>компьютере.<br>Размер файла не должен<br>превышать 10 Мб.<br>Создать еще одну Создать заявку Сохранить черновик | дополнительная информация |                                                                                                    |                |                    |
|----------------------------------------------------------------------------------------------------|---------------------------|----------------------------------------------------------------------------------------------------|----------------|--------------------|
| Создать еще одну Создать заявку Сохранить черновик                                                                                                    | Общие файлы:              | Перетащите ваши файлы в эту<br>область или <b>выберите</b> файл на<br>компьютере.<br>Размер файла не должен<br>превышать 10 Мб. |                |                    |
|                                                                                                    |                           | Создать еще одну                                                                                                    | Создать заявку | Сохранить черновик |

#### Рисунок 33. Кнопка «Сохранить черновик»

В истории заявок появится заявка в статусе «Черновик». Заявки в статусе «Черновик» доступны только для просмотра только Вам. Из заявки в статусе «Черновик» можно создать новую заявку и отправить Менеджеру с помощью кнопки «Создать заявку» (Рисунок 34). Отправленные заявки принимают статус «Новая» или «Ожидание». Заявка в статусе «Черновик» при этом сохраняется в истории заявок.

| Ростелеком                                            | Руководство пользователя - оператора связи Системи<br>«Личный кабинет оператора» ПАО «Ростелеком»                        |                            |  |  |
|-------------------------------------------------------|----------------------------------------------------------------------------------------------------|----------------------------|--|--|
| Редакция: 3.32                                        | 09.11.2021                                                                                                    | Стр. 38 из 83              |  |  |
| Дополнительная информация                             |                                                                                                    |                            |  |  |
| Общие файлы:                                          | Перетащите ваши файлы в эту<br>область или выберите файл на<br>компьютере.<br>Размер файла не должен<br>превышать 10 Мб. |                            |  |  |
|                                                       | Создать еще одну Создать заявку                                                                                          | Сохранить черновик Удалить |  |  |
| <ul> <li>Поля, обязательные для заполнения</li> </ul> |                                                                                                    |                            |  |  |

#### Рисунок 34. Кнопка «Создать заявку» и «Удалить» в черновике заявки

Для того, чтобы удалить черновик заявки необходимо войти в детальную информацию заявки в статусе «Черновик» и нажать кнопку «Удалить» (Рисунок 34).

#### 5.2. Меню «Обращения»

В разделе «*Обращения*» Вы можете оформить запрос на получение консультации, зафиксировать жалобу или предложение, получить техническую поддержку по подключенным услугам и др.

#### 5.2.1. Создание нового обращения

Для регистрации обращения необходимо в меню «*Обращения»*-«*Новое обращение»* указать тип (*Рисунок 35*):

«Благодарность»,

«Консультация»,

«Претензия»,

«Переход на ЭДО»,

«Работа системы «Личный кабинет»»,

«Финансовая консультация/запрос документов»

«Финансовые консультации/претензии»<sup>2</sup>.

Далее необходимо заполнить все поля формы и нажать на кнопку «Отправить». Система выведет оповещение об успешном выполнении операции (Рисунок 36). Вы можете создать сразу несколько обращений, воспользовавшись функционалом «Создать ещё одну». Подробнее можно прочитать в разделе Функционал «Создать ещё одну» текущей инструкции.

<sup>&</sup>lt;sup>2</sup> Данный функционал ограничен. Обращения с типом «Финансовые консультации/претензии» доступны пользователям, в структуре которых есть подразделения с привязкой к МРФ КЦ и ЮГ системы CMS. Замена типа обращения «Финансовая консультация/запрос документов».

| Ростелеком     | Руководство пользователя - оператора связи Систе<br>«Личный кабинет оператора» ПАО «Ростелеком |               |
|----------------|------------------------------------------------------------------------------------------------|---------------|
| Редакция: 3.32 | 09.11.2021                                                                                     | Стр. 39 из 83 |

## Обращения

| Новое обращение История обращений |                                   |
|-----------------------------------|-----------------------------------|
| Написать обращение                |                                   |
| Тип обращения *                   | Финансовые консультации/претензии |
| Вид консультации/претензии *      | Финансовые консультации/претензии |
| Тема обрашения *                  | Консультация                      |
| iona copagonia                    | Переход на ЭДО                    |
| Текст обращения *                 | Работа системы "Личный кабинет"   |
|                                   | Благодарность                     |
|                                   | Претензия                         |
|                                   |                                   |

Рисунок 35. Выбор типа обращения

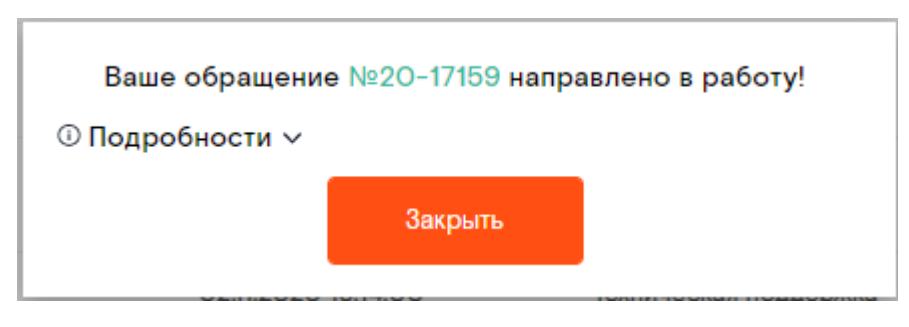

Рисунок 36. Оповещение о создании обращения

### 5.2.2. Оформление обращения по нажатию CTRL – ENTER

В случае если Вы обнаружите в контенте ЛКО ошибку, то выделите текст с ошибкой на странице личного кабинета и нажмите одновременно на клавиатуре ctrl+enter. В результате система откроет окно создания обращения с предзаполненными полями. Заполните обращение и зарегистрируйте его нажав на кнопку «Отправить».

### 5.2.3. Просмотр истории и деталей обращений

На заголовке раздела «Обращения» отображается счётчик новых событий – изменение статуса, поступление комментария. Кликнув по цифре счетчика Вы можете сразу попасть в реестр всех ранее оформленных обращений «Обращения» — «История обращений» (Рисунок 37). В реестре отображаются обращения «Техническая поддержка» и «Техническая поддержка (архив)». По умолчанию список отфильтрован по признаку «показать измененные», что позволяет видеть только обращения, по которым поменялся статус либо запрошена информация. Для отображения общего списка снимите «галочку» с этого поля.

| Ростелеком     | Руководство пользователя -<br>«Личный кабинет операто | оператора связи Системы<br>ppa» ПАО «Ростелеком» |
|----------------|-------------------------------------------------------|--------------------------------------------------|
| Редакция: 3.32 | 09.11.2021                                            | Стр. 40 из 83                                    |

| Новое обращение Ист       | ория обращений         |                       |                              |  |  |  |
|---------------------------|------------------------|-----------------------|------------------------------|--|--|--|
| История обращений         |                        |                       |                              |  |  |  |
| 01.08.2018 - 25.09.2018 - | Тип обращения • Статус | • показать измененные | ПОКАЗАТЬ                     |  |  |  |
| Номер обращения           | Дата обращения         | Тип обращения         | Статус                       |  |  |  |
| 18-708442                 | 25.09.2018 21:51:41    | Благодарность         | Новая                        |  |  |  |
| 18-708372                 | 25.09.2018 20:09:18    | Благодарность         | Отменена                     |  |  |  |
| 715910                    | 21.09.2018 09:50:34    | Техническая поддержка | Решен                        |  |  |  |
| 714112                    | 19.09.2018 00:27:49    | Техническая поддержка | Завершен с<br>подтверждением |  |  |  |
| 711494                    | 14.09.2018 03:41:33    | Техническая поддержка | Завершен с<br>подтверждением |  |  |  |
| 1 2 3                     |                        | Количест              | тво строк на странице: 5 🗸   |  |  |  |

## Рисунок 37. История обращений

В списке обращений доступна для просмотра следующая информация:

- Регистрационный номер обращения в Системе.
- Дата оформления обращения.
- Тип обращения.
- Статус, в котором обращение находится. Список можно отфильтровать по дате создания, статусу и типу обращения.

| Ростелеком                                              | Руководство пользовате<br>«Личный кабинет опе | ство пользователя - оператора связи Систем<br>ный кабинет оператора» ПАО «Ростелеком» |  |
|---------------------------------------------------------|-----------------------------------------------|---------------------------------------------------------------------------------------|--|
| акция: 3.32                                             | 09.11.2021                                    | Стр. 41 из 83                                                                         |  |
| Обращение № 19-894171 Комментарии 🚹                     |                                               |                                                                                       |  |
|                                                         |                                               | Операции 🛩                                                                            |  |
| ← Вернуться к списку обращений                          |                                               | Выгрузит                                                                              |  |
| Тип обращения<br>Благодарность                          |                                               |                                                                                       |  |
| Дата обращения<br>16.10.2019                            |                                               |                                                                                       |  |
| Срочность<br>Средняя                                    |                                               |                                                                                       |  |
| Статус обращения<br>Новая                               |                                               |                                                                                       |  |
| Оператор<br>ООО "ТелеМакс"                              |                                               |                                                                                       |  |
| Договор                                                 |                                               |                                                                                       |  |
| Лицевой счет                                            |                                               |                                                                                       |  |
| Общие поля                                              |                                               |                                                                                       |  |
| Тема обращения<br>Благодарность                         |                                               |                                                                                       |  |
| инн<br>2308161942                                       |                                               |                                                                                       |  |
| <sup>Регион</sup><br>Краснодарский край                 |                                               |                                                                                       |  |
| Текст обращения<br>тестовое обращение                   |                                               |                                                                                       |  |
| Контактное лицо<br>Крук Оксана Николаевна               |                                               |                                                                                       |  |
| Контактный телефон<br>+7(111) 111 11 11                 |                                               |                                                                                       |  |
| Контактный email<br>ааааааааааааа@ааааааааааааааааааааа |                                               |                                                                                       |  |

### Рисунок 38. Просмотр детальной информации по обращению

При нажатии на ссылку с номером обращения или двойном клике в любом месте строки (*Pucyнok 37*) доступен просмотр детальной информации по обращению (*Pucyнok 38*). Для выгрузки «Детальная информация» по обращению в формат PDF воспользуйтесь ссылкой «*Выгрузить»*, расположенной в верхнем правом углу формы.

| Ростелеком     | Руководство пользователя - оператора связи Сист<br>«Личный кабинет оператора» ПАО «Ростелеком |               |
|----------------|-----------------------------------------------------------------------------------------------|---------------|
| Редакция: 3.32 | 09.11.2021                                                                                    | Стр. 42 из 83 |
|                |                                                                                               |               |

| бращение № 19-89514О                                     | Комментарии                             |
|----------------------------------------------------------|-----------------------------------------|
| Алинстратор ЛКО                                          |                                         |
| Комментарий администрато                                 | pa                                      |
| 21.10.2019, 19:17                                        |                                         |
| Давыдов мрф<br>Комментарий менеджера<br>2110/2018, 18:17 |                                         |
|                                                          | Комментарий клиента<br>2110.2019, 18:18 |
|                                                          | Комментарий клиента с влажением         |
|                                                          | 2110.2019, 18:18                        |

#### Комментарии к заявке

Осталось 2000 из 2000 знаков

Перетаците ваши файлы в эту область или выберите файл на компьютере. Размер файла не должен превышать 10 Мб.

#### Рисунок 39. Добавление комментария по обращению

Вы можете задать вопрос Менеджеру, ответственному за обработку обращения. Для этого введите тест сообщения на вкладке «Комментарии» в окно формы «Комментарий к заявке», приложите файлы по необходимости и нажмите на кнопку «Отправить» (*Рисунок 39*).

Также на закладке можно увидеть историю сообщений по заявке между Пользователем и Менеджером.

На заголовке вкладки «Комментарии» Система отображает счетчик непрочитанных комментариев, который сбрасывается при переходе на вкладку.

### 5.2.4. Подтверждение выполнения обращения

После выполнения работ Менеджером по обращению необходимо подтвердить полноту предоставленной информации. Для подтверждения необходимо перейти в нижнюю часть формы и нажать кнопку «Подтвердить обращение» (Рисунок 40).

При наличии претензий или замечаний, обращение можно направить на доработку Менеджеру. Необходимо добавить комментарий с указанием причины возвращения в работу и нажать на кнопку «*Вернуть в работу*».

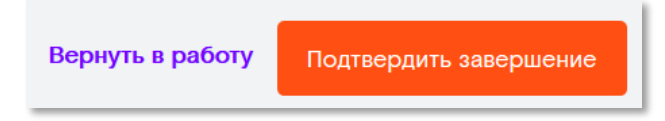

#### Рисунок 40. Подтверждение выполнения обращения или возвращение его в работу

Для типа обращения «Финансовые консультации/претензии» не требуется подтверждение завершения. При необходимости можно вернуть обращение на доработку Менеджеру.

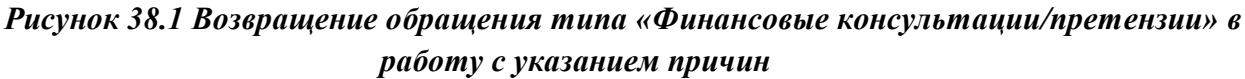

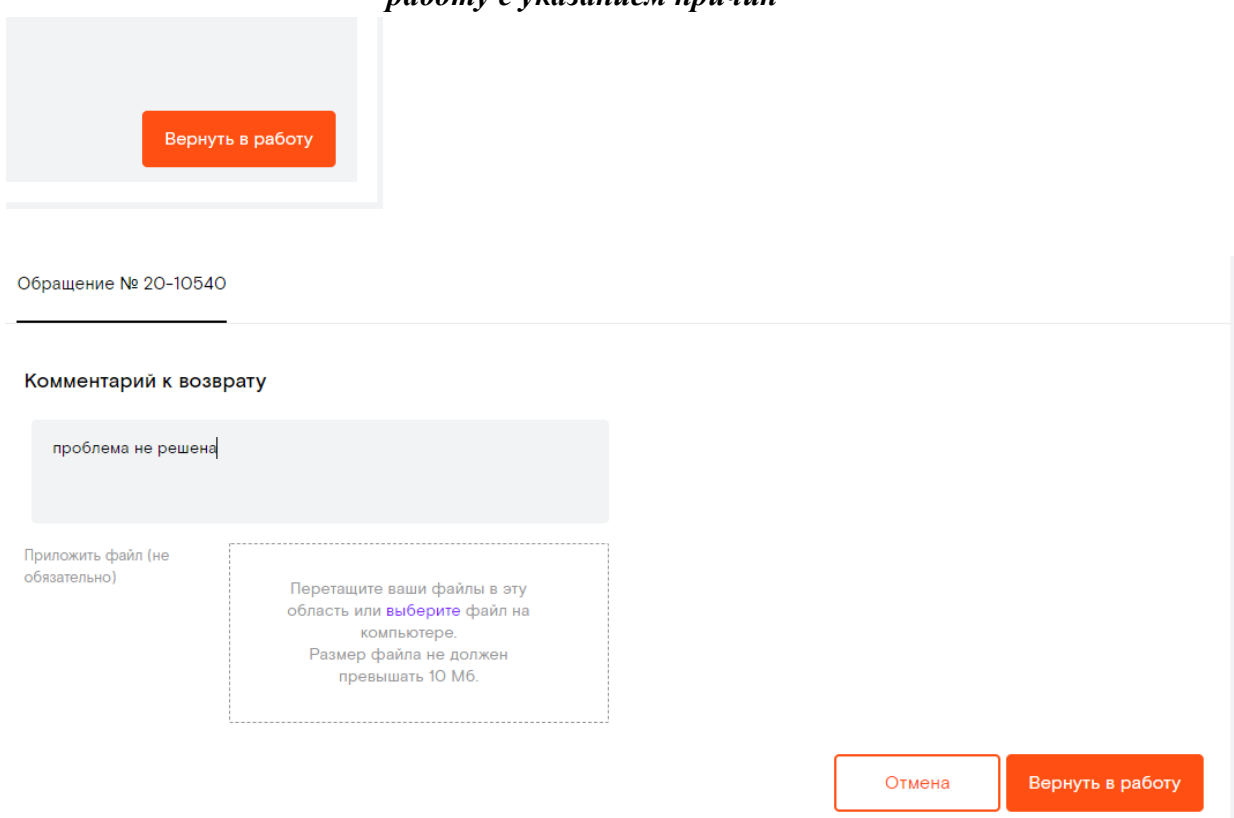

## 6. Подключенные услуги

Для просмотра списка услуг необходимо перейти в раздел *«Мои услуги»* (Рисунок 41). В разделе просмотра информации о подключениях доступна следующая информация:

- Номер
- Тип услуги
- Договор
- Статус
- Адрес предоставления

## Мои услуги

| Услуги Подкл   | лючено 413           |                         |           |                                                                                                    | 0                            |
|----------------|----------------------|-------------------------|-----------|----------------------------------------------------------------------------------------------------|------------------------------|
| Номер услуги   | Ти                   | п услуги                | • Договор | • Статус                                                                                           | •                            |
| Адрес предоста | авления услу 🔻 🛛 🗖 🗖 | ОКАЗАТЬ Сбросить фильтр | ЭЫ        |                                                                                                    | xis pdf csv                  |
| Номер          | Тип услуги           | Договор                 | Статус    | Адрес                                                                                              | Способ регистрации<br>заявки |
| 21-317183      | L2 VPN               |                         | В работе  | 630008,<br>Новосибирская<br>область, г.<br>Новосибирск, пр.<br>Северный (Кировский<br>р-н), д. 3/8 | ИНОЕ                         |
| 21-317184      | L2 VPN               |                         | В работе  | 630078,<br>Новосибирская<br>область, г.<br>Новосибирск, ул.<br>Выставочная, д. 15/3                | ИНОЕ                         |
| 21-310113      | L2 VPN               |                         | В работе  | 630052,<br>Новосибирская<br>область, г.<br>Новосибирск, пер.<br>Архонский, д. 23                   | ИНОЕ                         |
| 21-310115      | L2 VPN               |                         | В работе  | 630078,<br>Новосибирская<br>область, г.<br>Новосибирск, ул.<br>Выставочная, д. 15/3                | ИНОЕ                         |

### Рисунок 41. Список услуг

По каждой услуге доступен просмотр дополнительной информации. Для просмотра необходимо кликнуть на ссылку в идентификаторе услуги (*Рисунок 42*).

| Номер     | Тип услуги | Договор | Статус   | Адрес                                                                                              | Способ регистрации<br>заявки |
|-----------|------------|---------|----------|----------------------------------------------------------------------------------------------------|------------------------------|
| 21-317183 | L2 VPN     |         | В работе | 630008,<br>Новосибирская<br>область, г.<br>Новосибирск, пр.<br>Северный (Кировский<br>р-н), д. 3/8 | ИНОЕ                         |

Рисунок 42. Открытие доп. информации об услуге

| Ростелеком     | Руководство пользователя - оператора связи Сис<br>«Личный кабинет оператора» ПАО «Ростелеко |               |
|----------------|---------------------------------------------------------------------------------------------|---------------|
| Релакция: 3.32 | 09.11.2021                                                                                  | Стр. 45 из 83 |

#### 6.1. Подробная информация об услуге

Окно подробной информации об услуге (Рисунок 43) содержит следующие данные:

- Номер заказа
- Тип услуги
- Договор
- Статус услуги

и дополнительная информация, зависящая от типа услуги.

| Услуга № 16-162492                           |  |  |
|----------------------------------------------|--|--|
| <ul> <li>Вернуться к списку услуг</li> </ul> |  |  |
| Договор<br>2-4761/10                         |  |  |
| Номер заказа<br>16-162492                    |  |  |
| Статус услуги<br>Приемка клиентом            |  |  |
| Тип услуги<br>IP транзит                     |  |  |
| Общие поля                                   |  |  |
| Пропускная способность канала<br>20          |  |  |
| Единица измерения<br>Гб/с                    |  |  |
| Маршрутизация пакетов<br>ДИНАМИЧЕСКАЯ        |  |  |
| AS<br>3216                                   |  |  |
| Интерфейс на стороне клиента<br>10 GE        |  |  |
| Городское/зоновое продление<br>Нет           |  |  |
| Граница зон ответственности<br>1             |  |  |
| СЕ (IP-адрес клиента)<br>/30                 |  |  |
| Адрес предоставления услуги                  |  |  |

#### Рисунок 43. Подробная информация о подключении

### 6.2. Изменение конфигурации услуги

Для подачи заявки на изменение услуги необходимо войти в детальную информацию по услуге, находящейся в статусе «Действующая услуга», нажать кнопку «Изменить» (*Рисунок 5.2.1*). Поля услуги станут доступными для редактирования. Далее необходимо внести изменения и нажать кнопку «Создать заявку». Заявка зарегистрируется в системе со статусом *«Новая»* или *«Ожидание»* и отобразится в реестре *«История заявок»* (*раздел 5.1.6*).

#### 6.3. Отключение услуги

В разделе «Мои услуги» Вы можете оформить заявку на отключение из формы просмотра детальной информации об услуге (*Рисунок 5.2.1*).

|                     | Руководство пользователя - оператора связи Системы |               |
|---------------------|----------------------------------------------------|---------------|
| <b>Г</b> Ростелеком | «Личный кабинет оператора» ПАО «Ростелеком»        |               |
| Редакция: 3.32      | 09.11.2021                                         | Стр. 46 из 83 |

## Мои услуги

| Услуга № 17–О86116         |            |             |
|----------------------------|------------|-------------|
|                            |            |             |
| ← Вернуться к списку услуг | 🖋 Изменить | 🗵 Отключить |
|                            |            |             |
| Договор<br>951-06-16       |            |             |
|                            |            |             |
| 17-086116                  |            |             |
| Статус услуги              |            |             |
| Действующая услуга         |            |             |

## Рисунок 5.2.1 Отключение/Изменение услуги

Создание заявки на отключение возможно только для услуги, находящейся в статусе «Действующая услуга».

При нажатии на кнопку «Отключить» открывается форма создания заявки на отключение услуги. В процессе обработки, заявка на отключение может находиться в нескольких статусах:

- Новая
- В работе
- Ожидание отключения
- Завершена
- Отменён

Статусам соответствуют 3 этапа.

Дополнительно на форме детальной информации заявки на отключение отображается ссылка на отключаемую услугу и её статус (*Рисунок 5.2.2*).

| Заявка № 20-14790 Комментарии                              |                      |
|------------------------------------------------------------|----------------------|
|                                                            | Операции 🥎           |
| ← Вернуться к списку заявок                                | Изменить             |
|                                                            | Отменить заявку      |
| Обработка Выполнение отключения Завершение работ по заявке | Копировать<br>заявку |
| Тип заявки<br>Отключение услуги                            |                      |
| Дата заявки<br>28.10.2020                                  |                      |
| Срочность<br>Средняя                                       |                      |
| Статус заявки<br>Новая                                     |                      |
| Оператор<br>ООО PDS_Tect                                   |                      |
| Общие поля                                                 |                      |
| Отключаемая услуга                                         |                      |
| 17-086116 Пропуск сигнального трафика Действующая услуга   |                      |

Рисунок 5.2.2 Этапы отключения услуги и ссылка на отключаемую услугу

Для заявки на отключение, как и для любой другой, доступен набор стандартных операций;

• Изменить

| Ростелеком     | Руководство пользователя - оператора связи Системы<br>«Личный кабинет оператора» ПАО «Ростелеком» |               |
|----------------|---------------------------------------------------------------------------------------------------|---------------|
| Редакция: 3.32 | 09.11.2021                                                                                        | Стр. 47 из 83 |

- Отменить заявку
- Копировать заявку

### 6.4. Анализ трафика

Для услуг VPN и IP-транзит (L2 VPN, L3 VPN, VPLS и IP-транзит), на форме детальной информации услуги доступна возможность заказа отчёта по анализу трафика. Отчёт позволяет отслеживать нагрузку на полосу по региональным и магистральным каналам, а также визуально оценить нагрузку и объем потребления трафика. (*Рисунок 44*).

# Мои услуги

| іуга №2О-297279 Анализ трафика |                     |
|--------------------------------|---------------------|
| Вернуться к списку услуг       | Изменить 🗷 Отключит |
| Договор<br>Теод-123            |                     |
| Номер заказа                   |                     |
| 20-29/2/9<br>Статус услуги     |                     |
| Действующая услуга             |                     |
| Тип услуги<br>L2 VPN           |                     |
| Общие поля                     |                     |
| Тип заявки                     |                     |

### Рисунок 44. Анализ трафика

Для формирования отчёта необходимо нажать кнопку «Заказать трафик» (Рисунок 45).

| Ростелеком     | Руководство пользователя - оператора связи Системы<br>«Личный кабинет оператора» ПАО «Ростелеком» |               |
|----------------|---------------------------------------------------------------------------------------------------|---------------|
| Редакция: 3.32 | 09.11.2021                                                                                        | Стр. 48 из 83 |

# Мои услуги

| Услуга №2О-297279 Ана                                                                   | лиз трафика                                                             |                                  |           |     |
|-----------------------------------------------------------------------------------------|-------------------------------------------------------------------------|----------------------------------|-----------|-----|
| Тип услуги<br>Ёмкость/скорость канала<br>Статус услуги<br>Адрес подключения             | L2 VPN<br>2 M6/c<br>Действующая услуга<br>350000, Краснодарский край, г | г. Краснодар, ул. Красная, д. 60 |           |     |
| Заказать трафик<br>Заказ выполняется за 14 дней<br>Заказанные отчеты по анализу трафика |                                                                         |                                  |           |     |
| 07.06.2021 Стату                                                                        | с • ПОКАЗАТЕ                                                            | Сбросить фильтры                 |           | ••• |
| No                                                                                      | Дата заказа                                                             | च Период                         | Статус    |     |
| 21-16                                                                                   | 07.06.2021 15:42:16                                                     | 24.05.2021-07.06.2021            | Обработка |     |
| 21-15                                                                                   | 07.06.2021 15:42:14                                                     | 24.05.2021-07.06.2021            | Обработка |     |
| 21-14                                                                                   | 07.06.2021 15:42:12                                                     | 24.05.2021-07.06.2021            | Обработка |     |

#### Рисунок 45. Заказ анализа трафика

Отчет составляется за прошедшие 14 дней и состоит из листов «Данные по пропуску трафика» и «Графики пропуска трафика». На листе «Данные по пропуску трафика» размещены данные по входящей/исходящей скорости и входящем/исходящем объеме. На листе «Графики пропуска трафика» размещены графики в разрезе временных периодов: день, неделя и две недели. Дополнительно, на форме размещена таблица которая содержит раннее выполненные заказы трафика. В таблице присутствуют стандартные функции сортировки и фильтрации.

### 7. Взаиморасчеты

Раздел «Взаиморасчеты» предназначен для просмотра статистики потребления услуг и детальной информации о состоянии лицевого счета. Для выбора договоров, объединенных в подразделения (подробнее смотри в разделе 3.2), необходимо предварительно выбрать узел в структуре лицевых счетов. Для этого в области заголовка страницы кликните по наименованию подразделения. Система откроет окно структуры подразделений, где необходимо выбрать узел (подразделение) для работы с интересующими вас договорами (Рисунок 47). На всех формах будет отображаться информация по лицевым счетам выбранного Вами подразделения.

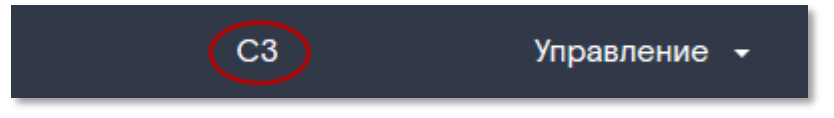

Рисунок 46. Выбор подразделения

| Ростелеком     | Руководство пользователя - оператора связи Системы<br>«Личный кабинет оператора» ПАО «Ростелеком» |               |
|----------------|---------------------------------------------------------------------------------------------------|---------------|
| Редакция: 3.32 | 09.11.2021                                                                                        | Стр. 49 из 83 |

| Выбор подразделения |          | ×            |
|---------------------|----------|--------------|
|                     |          | Найти        |
| Организация         | Обновить | Свернуть все |
| ▼ 000 TTECT         |          | ^            |
| ▶ BFN               |          |              |
| ≽ Волга             |          |              |
| ⊳ ДВ                |          |              |
| ▶ Интерконнект      |          |              |
| ⊳ КЦ                |          |              |
| ▶ C3                |          |              |
| ▶ Сибирь            |          |              |
| ≽ Урал              |          |              |
| ▶ Федеральные       |          |              |
|                     |          | ~            |

Рисунок 47. Выбор узла

#### 7.1. Форма «Информация»

В разделе «Взаиморасчеты» (1) — «Информация» (2) система отображает следующие данные:

- Название выбранного подразделения и счётчик общего количества договоров в подразделении (3)

- Список договоров (5).

- Возможность скачать список договоров в разных форматах (4).

| Взаиморасчеты               | 1                      |                                                                                 |                               |      |
|-----------------------------|------------------------|---------------------------------------------------------------------------------|-------------------------------|------|
|                             |                        |                                                                                 |                               |      |
| Информация 2 История платех | кей История начислений | Статистика по подразделению                                                     |                               |      |
| Москва BFN 1договор 3       |                        | Скачать о                                                                       | список договоров XLS PDF C    | sv 4 |
| По номеру договора 🔹        | Введите номер          | ПОКАЗАТЬ                                                                        |                               |      |
| Договор                     | Лицевой счет           | Организация                                                                     | Баланс (на 01.09.2018)        |      |
| №2-6726/O9 or 01.06.2012    | 899004672837           | Акционерное общество<br>"Московский центр новых<br>технологий телекоммуникаций" | 0,00 руб.                     | 5    |
|                             |                        |                                                                                 | Количество строк на странице: | 5 ~  |

Рисунок 48. Информация о договорах

Список договоров содержит следующую информацию:

- Поле ввода номера договора и фильтр: по номеру лицевого счета, по номеру договора, кнопка *«Показать»*.

- Номер лицевого счета.

- Договор. В колонке отображается номер и дата договора по лицевому счету.

| Ростелеком     | Руководство пользователя - оп<br>«Личный кабинет оператора | ератора связи Системы<br>» ПАО «Ростелеком» |
|----------------|------------------------------------------------------------|---------------------------------------------|
| Редакция: 3.32 | 09.11.2021                                                 | Стр. 50 из 83                               |

- Организация. В колонке отображается наименование организации договора
- Баланс. В колонке отображается баланс по договору на первое число месяца.

#### 7.1.1. Поиск договоров в списке

Для поиска договоров воспользуйтесь фильтром над списком договоров. Укажите, например, «по номеру лицевого счета» (*Рисунок 49*). Введите в поле поиска номер или часть номера договора. Нажмите «Показать». Система отобразит в списке найденные значения. Поиск работает только по той группе договоров, которые входят в выбранное подразделение.

| По номеру договора       | Введите номер | • ПОКАЗАТЬ                                          |
|--------------------------|---------------|-----------------------------------------------------|
| По номеру договора       | Лицевой счет  | Организация                                         |
| По номеру лицевого счета | 900200016809  | ОАО «Сбербанк России»<br>Дальневосточный банк (ГКО) |

#### Рисунок 49. Поиск договоров

С дополнительными возможностями работы списков Вы можете ознакомиться в разделе Работа со списками

#### 7.1.2. Информация о договоре

Получение детальных данных о реквизитах договора и финансовой информации возможно при переходе по ссылке с номером договора. Откроется форма просмотра детальной информации о договоре (*Рисунок 50*).

| Ростелеком     | Руководство пользователя - оператора связи Системы<br>«Личный кабинет оператора» ПАО «Ростелеком» |               |
|----------------|---------------------------------------------------------------------------------------------------|---------------|
| Редакция: 3.32 | 09.11.2021                                                                                        | Стр. 51 из 83 |

## Взаиморасчёты

| Информация История платеже                                          | й История начислений         | Статистика по подразделения | ю Подключённы                                         | е услуги                          |
|---------------------------------------------------------------------|------------------------------|-----------------------------|-------------------------------------------------------|-----------------------------------|
| ← Вернуться к списку всех догово                                    | ров                          |                             |                                                       |                                   |
| Лицевой счёт<br>260000011216<br>Договор<br>№11216 от 01.01.2010     |                              |                             | Баланс<br>на 01.11.2019                               | Техущий баланс<br>на 12.11.2019   |
| Организация<br>Филиал ПАО СК «Росгосстрах» в П<br>ИНН<br>5027089703 | сковской области             |                             | -<br>Просроченная дебиторск<br>задолженность<br>44.01 | 129                               |
| клп<br>602743001<br>Адрес регистрации                               |                              |                             | Данные за ноябрь 2                                    | 1019 r.                           |
| 140002, Россия, Московская обл., г<br>Адрес доставки счетов         | . Люберцы, ул. Парковая, д.З |                             | Сумма начислений<br>с НДС:<br>-                       | Сумма начислений<br>без НДС:<br>- |
|                                                                     |                              |                             | СУММА ОПЛАТ:                                          |                                   |
| • Общая сумма дебиторской задолж                                    | енности по лицевому счёту    |                             |                                                       |                                   |
| Перейти в историю платежей                                          | Перейти в и                  | сторию начислений           |                                                       |                                   |

#### Рисунок 50. Детальная информация по договору

На форме доступна для просмотра следующая информация:

- 1. Реквизиты организации;
- 2. Способ и адрес доставки счетов;
- 3. Финансовая информация:
  - баланс на начало текущего периода;
  - начисления и оплаты за текущий месяц;
  - баланс на текущую дату;
  - просроченная дебиторская задолженность.

Для просмотра детальной информации по начислениям и оплатам по выбранном договору необходимо выбрать ссылку «Перейти в историю платежей» или «Перейти в историю начислений».

| Ростелеком                                               |                                 | Руководство пользователя - оператора связи<br>«Личный кабинет оператора» ПАО «Ростел |               |                                      | оператора связи Системы<br>pa» ПАО «Ростелеком»    |
|----------------------------------------------------------|---------------------------------|--------------------------------------------------------------------------------------|---------------|--------------------------------------|----------------------------------------------------|
| Редакция: 3.32 09.11.2021                                |                                 |                                                                                      | Стр. 52 из 83 |                                      |                                                    |
| Информация<br>История плате                              | История платежей<br>жей         | История начисле                                                                      | ний Статисти  | ка по подразделению По<br>Скачать ин | одключенные услуги<br>сторию платежей: XLS PDF CSV |
| <ul> <li>← Вернуться в п</li> <li>Договор №08</li> </ul> | росмотр договора                |                                                                                      |               |                                      |                                                    |
| Выберите период                                          | 01.12.2018 - 18.01.2019 -       | Группировка                                                                          | Месяц         |                                      | • ••                                               |
| Дата                                                     | Договор                         | Лицев                                                                                | ой счет       | Тип платежа                          | Сумма с НДС, руб.                                  |
| 01.01.2019 00:00:0                                       | 00 №08 <b>№</b> 08 <b>№</b> 01. | .01.2007                                                                             | 41            | Оплата                               | 205 363.94 руб.                                    |

Рисунок 51. Просмотр детальной информации об оплатах по выбранному договору

По умолчанию, в разделах отображается информация за текущий календарный месяц (*Рисунок 51 и Рисунок 52*).

| Информация             | История платежей        | История начислений   | Статистика по подра                                                                                 | зделению Подклю         | ченные услуги          |
|------------------------|-------------------------|----------------------|----------------------------------------------------------------------------------------------------|-------------------------|------------------------|
| История начис          | ления                   |                      | Скачать историю нач                                                                                 | числений: Заказ истории | начислений XLS PDF CSV |
|                        | росмотр договора        |                      |                                                                                                    |                         |                        |
| Выберите период        | 01.12.2018 - 18.01.2019 | Группировка Ме       | сяц                                                                                                 | •                       |                        |
| Тип группировки        | По лицевому счету       | • ПОКАЗАТЬ           | ]                                                                                                   |                         |                        |
| Дата                   | Лицевой счёт            | Идентификатор услуги | Наименование услуги                                                                                 | Сумма, руб              | Сумма с НДС, руб.      |
| 01.12.2018<br>00:00:00 | 410004041               |                      | Пред места в<br>кабельной<br>канализации за один<br>метр в месяц для<br>размещения одного<br>кабеля | 352 153.37 руб.         | 419 166.08 руб.        |
| 01.12.2018<br>00:00:00 | 41                      |                      | Пред места в<br>кабельной<br>канализации за один<br>метр в месяц для<br>размещения одного<br>кабеля | 352 153.37 руб.         | 419 166.08 руб.        |

#### Рисунок 52. Просмотр детальной информации о начислениях по выбранному договору

Возврат на форму просмотра детальной информации по договору происходит по ссылке «Вернуться в просмотр договора».

Для просмотра информации о другом лицевом счете, входящем в данное подразделение, необходимо вернуться в список договоров, выбрав ссылку *«Вернуться к списку договоров»* и выбрать необходимый лицевой счет. Для перехода в другое подразделение используйте кнопку *«Выбрать подразделение»*.

#### 7.2. Платежи и начисления

Подробную информацию о начислениях и платежах можно просмотреть в разделах «История платежей» (Рисунок 53) и «История начислений» (Рисунок 54). Оба раздела при открытии отображают детальную информацию за текущий календарный месяц.

| Ростелеком     | Руководство пользователя<br>«Личный кабинет опера | <ul> <li>оператора связи Системы</li> <li>тора» ПАО «Ростелеком»</li> </ul> |
|----------------|---------------------------------------------------|-----------------------------------------------------------------------------|
| Редакция: 3.32 | 09.11.2021                                        | Стр. 53 из 83                                                               |

Взаиморасчеты

| Информация          | История платежей Истори    | ия начислений Статистика п | о подразделению   |                                |
|---------------------|----------------------------|----------------------------|-------------------|--------------------------------|
|                     |                            |                            |                   |                                |
| История платея      | кей                        |                            | Скачать           | историю платежей: XLS PDF CSV  |
| Поиск договора      | По номеру договора         | Введите номер              | • Выберите период | 2018 год 🝷                     |
| Группировка         | Месяц                      | ПОКАЗАТЬ                   |                   |                                |
| Дата                | Договор                    | Лицевой счет               | Тип платежа       | Сумма с НДС, руб.              |
| 01.01.2018 00:00:00 | 0 №2-6726/09 or 01.06.201  | 2 899004672837             | Оплата            | 997.28 руб.                    |
| 01.03.2018 00:00:0  | 0 №2-6726/09 ot 01.06.201  | 2 899004672837             | Оплата            | 14 194.56 руб.                 |
| 01.04.2018 00:00:0  | 0 №2-6726/09 ot 01.06.201  | 2 899004672837             | Оплата            | 58.69 руб.                     |
| 01.05.2018 00:00:0  | 00 №2-6726/09 ot 01.06.201 | 2 899004672837             | Оплата            | 117.2 руб.                     |
| 01.06.2018 00:00:0  | 0 №2-6726/09 ot 01.06.201  | 2 899004672837             | Оплата            | 69.29 руб.                     |
| 1 2                 |                            |                            | Кол               | ичество строк на странице: 5 🗸 |
| —                   |                            |                            |                   |                                |

#### Рисунок 53. История платежей

| Взаимор                  | асчеты         |                         |                        |                   |                     |                                |
|--------------------------|----------------|-------------------------|------------------------|-------------------|---------------------|--------------------------------|
|                          |                |                         |                        |                   |                     |                                |
| Информация               | История платеж | ей Историян             | начислений Ст          | татистика по под  | разделению          |                                |
| История начи             | сления         |                         |                        | Скачать историю н | начислений: Заказ и | истории начислений XLS PDF CSV |
| Поиск договора           | По номеру дого | вора                    | Введите номер          | •                 | Выберите период     | 01.08.2018 - 25.09.2018 - •••  |
| Группировка              | Месяц          | •                       | Тип группировки        | По лицевому сч    | ету                 | ПОКАЗАТЬ                       |
| Дата Л                   | Іицевой счёт   | Идентификатор<br>услуги | Наименование<br>услуги | е Номер<br>счета  | Сумма, руб          | Сумма с НДС, руб.              |
| 01.08.2018 9<br>00:00:00 | 00000454513    |                         |                        | 43-39882          | 137 267 489.04      | руб. 161 975 637.07 руб.       |
|                          |                |                         |                        |                   | Коли                | ичество строк на странице: 5 - |

#### Рисунок 54. История начислений

#### 7.2.1. История начислений

На форме «История начислений» отображается следующая информация:

- Фильтр и поиск по списку начислений.

- Заказ истории начислений. При нажатии на ссылку осуществляется переход на форму разового заказа документа «Начисления по ЛС» (подробнее см. в разделе 8.1.3).

- Скачать историю начислений в файл. При нажатии на формат файла, в который необходимо скачать историю начислений, система начнет выгрузку в файл всех страниц в таблице. Данные можно экспортировать в формате XLS, PDF, CSV выбрав соответствующую ссылку (*Рисунок 55*).

- Период для выборки начислений.

| Ростелеком     | Руководство пользователя -<br>«Личный кабинет операт | - оператора связи Системы<br>ора» ПАО «Ростелеком» |
|----------------|------------------------------------------------------|----------------------------------------------------|
| Редакция: 3.32 | 09.11.2021                                           | Стр. 54 из 83                                      |

- Группировка начислений: По периоду; По лицевому счету/по идентификатору услуги.

- Список начислений. Состав полей для просмотра начислений изменяется в зависимости от фильтра. Если на лицевом счете имеются субсчета, то в состав полей включаются дополнительные колонки (читайте далее).

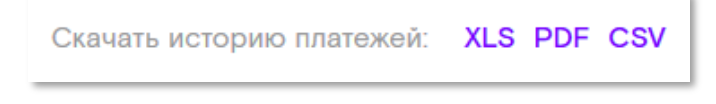

#### Рисунок 55. Формат для скачивания данных

В Системе реализована возможность получить данные за произвольный период с группировкой по различным временным интервалам. Для этого необходимо заполнить даты начала и окончания периода и выбрать тип группировки (*Рисунок 56*). С дополнительными возможностями работы календаря Вы можете ознакомиться в разделе Работа с Календарем.

| Группировка         | Месяц 🔹 |
|---------------------|---------|
| Дата                | День    |
| 01.01.2018 00:00:0( | Месяц   |
| 01.03.2018 00:00:0  | Квартал |
| 01.04.2018 00:00:0  | Год     |

#### Рисунок 56. Настройки временного интервала

Группировка указывает на временной интервал суммирования данных внутри выбранного периода:

- Без группировки детальные данные;
- Год, месяц, день, квартал с учетом выбранной группировки.

Выберите фильтр при необходимости фильтрации или запроса начислений по конкретному лицевому счету. Фильтр содержит следующую информацию (*Рисунок 57*): по номеру лицевого счета, по номеру договора, по типу счета (отображается для субсчетов).

| Поиск договора | По номеру договора       | • Введите номер | •               |
|----------------|--------------------------|-----------------|-----------------|
| Группировка    | По номеру лицевого счета | Тип группировки | По лицевому сче |
|                | По номеру договора       |                 |                 |
| Дата Лиі       | По типу счета            | услуги          | Наименование ус |
|                |                          |                 |                 |

#### Рисунок 57. Фильтр в истории начислений

Для начислений с фильтром по типу счета (для субсчетов) система отображает состав полей начислений в следующем виде (*Рисунок 58*):

- Дата счета.
- Номер счета.

| Ростелеком     | Руководство пользователя - оператора связи Системь<br>«Личный кабинет оператора» ПАО «Ростелеком» |               |  |  |
|----------------|---------------------------------------------------------------------------------------------------|---------------|--|--|
| Редакция: 3.32 | 09.11.2021                                                                                        | Стр. 55 из 83 |  |  |

- Тип счета.
- Дата полной оплаты.
- Статус оплаты.
- Сумма (руб).
- Сумма с НДС (руб).

| Информация             | История платежей           | История н                          | ачислений              | Статистика по подр | азделению                 |                               |
|------------------------|----------------------------|------------------------------------|------------------------|--------------------|---------------------------|-------------------------------|
| История начис          | сления                     |                                    |                        | Скачать историю на | ачислений: <b>Заказ и</b> | стории начислений XLS PDF CSV |
| Поиск договора         | По типу счета              | •                                  | Введите номер          | •                  | Выберите период           | 01.08.2018 - 25.09.2018 🔻 ••• |
| Группировка            | Месяц                      | •                                  | Тип группировки        | По лицевому сче    | ту 🔹                      | ПОКАЗАТЬ                      |
| Дата счета             | Номер Тип с<br>счета       | счета                              | Дата полной<br>оплаты  | Статус<br>оплаты   | Сумма, руб                | Сумма с НДС, руб.             |
| 01.08.2018<br>00:00:00 | 184 За ус<br>"Рос"<br>Севе | слуги ПАО<br>телеком"<br>еро-Запад | 25.09.2018<br>23:59:59 | Оплачен            | 36 835.78 руб.            | 43 466.22 руб.                |
|                        |                            |                                    |                        |                    | Коли                      | чество строк на странице: 5 < |

#### Рисунок 58. История начислений в разрезе субсчетов

Дополнительную информацию по начислению можно получить кликнув «Номер счета». Система отобразит форму детальной информации по начислению (*Рисунок 59*). Состав полей формы детальная информация по начислению:

- Наименование услуги.
- Количество услуг.
- Количество минут.
- Сумма без НДС.
- Сумма с НДС.

| Ростелеком     | Руководство пользователя - оператора связи Системи «Личный кабинет оператора» ПАО «Ростелеком» |               |  |  |
|----------------|------------------------------------------------------------------------------------------------|---------------|--|--|
| Редакция: 3.32 | 09.11.2021                                                                                     | Стр. 56 из 83 |  |  |

| Информация                                 | История плате | жей История на<br> | числений Статистика | а по подразделению  |                   |  |
|--------------------------------------------|---------------|--------------------|---------------------|---------------------|-------------------|--|
| Детальная информация по начислению № 184   |               |                    |                     |                     |                   |  |
| Наименование ус                            | луги Колич    | ество услуг        | Количество минут    | Сумма без НДС, руб. | Сумма с НДС, руб. |  |
| Абон.плата за дос<br>Интернет              | ступ в        |                    | 0                   | 1 200 руб.          | 1 416 руб.        |  |
| Абон.плата за дос<br>Интернет              | ступ в        |                    | 0                   | 1 200 руб.          | 1 416 py6.        |  |
| Абон.плата за дос<br>Интернет              | ступ в        |                    | 0                   | 1 200 руб.          | 1 416 py6.        |  |
| Абон.плата за дос<br>Интернет              | ступ в        |                    | 0                   | 1 200 руб.          | 1 416 руб.        |  |
| Абон.плата за дос<br>Интернет              | ступ в        |                    | 0                   | 1 200 руб.          | 1 416 руб.        |  |
| 1 2 3 16 Количество строк на странице: 5 - |               |                    |                     |                     |                   |  |

#### Рисунок 59. Детальная информация по начислению субсчета

С дополнительными возможностями работы списков Вы можете ознакомиться в разделе Работа со списками.

#### 7.2.2. История платежей

Для просмотра истории платежей по договору перейдите в раздел «История платежей». На форме «История платежей» отображается следующая информация:

- Фильтр и поиск по списку платежей.

- Скачать историю платежей в файл. При нажатии на формат файла, в который необходимо скачать историю платежей, система начнет выгрузку в файл всех страниц в таблице.

- Период для выборки платежей.

- Список платежей. Состав полей для просмотра платежей изменяется в зависимости от лицевого счета. Если на лицевом счете имеются субсчета, то в состав полей включаются дополнительные колонки (читайте далее).

Выберите фильтр при необходимости фильтрации или запроса платежей по конкретному договору. Фильтр содержит следующую информацию: по номеру лицевого счета, по номеру договора. После выбора фильтра внесите соответствующее значение в поле поиска и нажмите на лупу. Система отфильтрует список платежей.

При необходимости отфильтровать платежи по периоду измените даты в поле период выборки. При нажатии на даты система откроет <u>Календарь</u>. Выберите период. Система отобразит список платежей по запрошенным датам.

| Информация             | История платежей Исто    | рия начислений Ст | атистика по подраз | зделению Подключённь          | е услуги                      |
|------------------------|--------------------------|-------------------|--------------------|-------------------------------|-------------------------------|
| История плат           | гежей                    |                   |                    | Скачать                       | историю платежей: XLS PDF CSV |
| Поиск договора         | По номеру договора       | • Введите         | номер              | • Выберите период             | 2017 год 🔻                    |
| Группировка            | Без группировки          | ▼ ПОКАЗА          | ΥΓЬ                |                               |                               |
| Дата                   | Договор                  | Лицевой счёт      | Тип платежа        | Номер платежного<br>поручения | Сумма с НДС, руб.             |
| 10.07.2017<br>00:00:00 | NºO1257 от<br>O1.1O.2O13 | 566001705284      | Оплата (нал.)      | 1919147832                    | 600 py6.                      |
| 28.08.2017<br>00:00:00 | №01257 от<br>01.10.2013  | 566001705284      | Оплата (нал.)      | 2404667444                    | 1000 руб.                     |
| 11.10.2017<br>00:00:00 | №01257 от<br>01.10.2013  | 566001705284      | Оплата (нал.)      | 2849100775                    | 3 ООО руб.                    |

#### Рисунок 56.1 История платежей

| Информация             | История платежей                                        | История начислени | й Статистика по по,                           | дразделению    |              |                        |  |  |
|------------------------|---------------------------------------------------------|-------------------|-----------------------------------------------|----------------|--------------|------------------------|--|--|
| История плате          | История платежей Скачать историю платежей: XLS PDF CSV  |                   |                                               |                |              |                        |  |  |
| Поиск договора         | По номеру договор                                       | оа • Введите      | номер                                         | Выберите перис | од 01.08.20  | 018 - 25.09.2018 🝷 ••• |  |  |
| Группировка            | Без группировки                                         | • ПОКАЗА          | ΤЬ                                            |                |              |                        |  |  |
| Дата                   | Договор                                                 | Лицевой счет      | Тип счета                                     | Тип платежа    | Счет         | Сумма с НДС, руб.      |  |  |
| 16.08.2018<br>00:00:00 | №11216 от<br>01.01.2010,<br>№11216-РТК от<br>01.01.2010 | 260000011216      | За услуги ПАО<br>"Ростелеком"<br>Северо-Запад | Оплата         | 183          | 31 304.66 руб.         |  |  |
| 1 2 3                  | 5                                                       |                   |                                               | к              | оличество ст | грок на странице: 1 🗸  |  |  |

#### Рисунок 60. История платежей в разрезе субсчетов

В списке «История платежей» (Рисунок 60.1) отображается следующая информация:

- Дата.

- Договор.
- Лицевой счет.
- Тип платежа.
- Сумма с НДС, руб.
- Номер платежного поручения.

Для субсчетов на форме «История платежей» (*Рисунок 60*):отображается следующая информация:

- Дата.
- Договор.
- Лицевой счет.

- Тип счета.
- Тип платежа.
- Сумма с НДС, руб.

С данным составом полей по субсчетам можно получить дополнительную информацию по платежам, нажав на «Лицевой счет» в строке платежа. Система отобразит форму детальной информации по платежу (*Рисунок 61*). Состав полей формы «Детальная информация по платежам»:

- Дата ввода платежа:.
- Номер и дата платежного поручения.
- Номер и дата счета.
- Тип счета:.
- Сумма оплаты.
- Оставшийся аванс.

Для возврата в список платежей нажмите «Вернуться в историю платежей».

| Взаимор                                 | асчеты                 |                    |                             |
|-----------------------------------------|------------------------|--------------------|-----------------------------|
|                                         |                        |                    |                             |
| Информация                              | История платежей       | История начислений | Статистика по подразделению |
| Детальная инс                           | формация по платеж     | y № 306            |                             |
| ← Вернуться                             | в историю платежей     |                    |                             |
| дата ввода платежа<br>16.08.2018        | l.                     |                    |                             |
| номер и дата плате<br>№ 306 от 16.08.20 | жного поручения<br>018 |                    |                             |
| тип счета<br>Оплата                     |                        |                    |                             |
| сумма оплаты<br>31 304,66 ₽             |                        |                    |                             |
| оставшийся аванс<br>0,00 <b>₽</b>       |                        |                    |                             |
|                                         |                        |                    |                             |

Рисунок 61. Детальная информация по платежам субсчетов

С дополнительными возможностями работы списков Вы можете ознакомиться в разделе Работа со списками.

Просмотреть платежи и начисления по другим лицевым счетам можно, выбрав необходимый лицевой счет в панели поиска и выбора счета или перевыбрав подразделение с помощью кнопки «Выбрать подразделение».

### 8. Заказ документов и НСИ

#### 8.1. Реестр заказов разовой доставки документов

В разделе «Документы» — «Заказанные документы» отображается реестр всех заказанных документов. По умолчанию список отфильтрован по периоду «прошлый месяц – текущее число» и содержит следующую информацию:

- регистрационный номер запроса в Системе,

| Ростелеком     | Руководство пользователя - о<br>«Личный кабинет оператора | ператора связи Системы<br>а» ПАО «Ростелеком» |
|----------------|-----------------------------------------------------------|-----------------------------------------------|
| Редакция: 3.32 | 09.11.2021                                                | Стр. 59 из 83                                 |

- дата заказа,
- статус,
- вид документов,
- способ доставки,
- е-mail-адрес доставки,
- формат выгрузки.

Документы со способом доставки *«Личный кабинет»* доступны для просмотра при нажатии на соответствующую ссылку на форме.

Документы

| Заказанные докум                                                                                                    | енты Зака | аз платёжных до        | кументов Голосо | вые услуги                                     |            |                          |                        |           |
|----------------------------------------------------------------------------------------------------|-----------|------------------------|-----------------|------------------------------------------------|------------|--------------------------|------------------------|-----------|
| По номеру догов                                                                                                    | вора      | • Введите              | номер           | • Дата                                         | а заказа   | 01.08.2021 - 14.09.2021  | Ö                      |           |
| Вид документа                                                                                                    |           | • Статус               |                 | Сбр                                            | осить филь | тры                      |                        |           |
| Лицевые счета                                                                                                    | Номер     | Дата заказа 📑          | Документы       | Статус                                         | Спосо      | б получения              | Период                 | Скачать   |
| 900300618382<br>Краснодарский<br>край<br>8800-555-3535<br>14.03.2021,<br>900300618395<br>Краснодарский<br>край<br>8800-555-3535<br>14.03.2021 | 21-15576  | 08.09.2021<br>09:22:14 | Протокол сверки | Данные за<br>указанный<br>период не<br>найдены | ekateri    | ina.lisovets@south.rt.ru | 01.07.202<br>31.07.202 | 11 —<br>1 |
| 900300618382<br>Краснодарский<br>край<br>8800-555-3535<br>14.03.2021,<br>900300618395<br>Краснодарский<br>край<br>8800-555-3535               | 21-15575  | 08.09.2021<br>09:21:27 | Протокол сверки | Данные за<br>указанный<br>период не<br>найдены | Скача      | гь в ЛК                  | 01.07.202<br>31.07.202 | 11 —<br>1 |

Рисунок 62. Просмотр статусов заказанных документов

#### 8.1.1. Акт сверки и пакет финансовых документов

Для заказа документов перейдите в раздел «Документы» — «Заказ платежных документов». Для оформления заказа выберите необходимый договор (Рисунок 63).

| Заказанные документы  | Заказ платежных документов | Голосовые услуги |
|-----------------------|----------------------------|------------------|
| Заказ платежных докум | ентов                      |                  |
| По номеру договора    | • Введите номер •          |                  |

#### Рисунок 63. Выбор договора

На форме заказа документов отображается следующая информация (Рисунок 64):

Ростелеком

Стр. 60 из 83

- Выбор вида документа.
- Отображение счета/счетов для заказа.
- Способ доставки документа.
- Выбор формата заказываемых документов.
- Выбор периода для заказа.
- Установка максимального размера файла (Мб).
- Электронная почта для доставки документа.
- Пароль к архиву документов.

| Заказанные документы Заказ пла                                                                                        | тежных документов                                                                 |                                                                                                    |                                  |
|----------------------------------------------------------------------------------------------------|-----------------------------------------------------------------------------------|----------------------------------------------------------------------------------------------------|----------------------------------|
| Заказ платежных документов                                                                                            |                                                                                   |                                                                                                    |                                  |
| По номеру договора 🔹 Введи                                                                                            | ите номер 🔹                                                                       |                                                                                                    |                                  |
| Зид документа<br>Лакет финансовых<br>документов (счет, счет-<br>рактура, акт выполненных<br>работ, расшифровка счета) |                                                                                   |                                                                                                    |                                  |
| Счет                                                                                                    | Доставка                                                                          | Формат                                                                                                    |                                  |
| 260000011216<br>Рилиал ПАО СК «Росгосстрах» в Псковски                                                                | <ul> <li>Электронная почта</li> <li>ой области</li> <li>Личный кабинет</li> </ul> | <ul> <li>Счет-фактура</li> <li>Расшифровка<br/>счета</li> <li>Счет</li> <li>Акт выполненных<br/>работ</li> </ul> | PDF v<br>CSV v<br>PDF v<br>PDF v |
| Выбор периода<br>01.08.2018 - 25.09.2018 -><br>Сформицеорации № дания состанования било                               | Максимальный размер файла, МБ 🕑 💽 💽 💽                                             | 1070 7ID                                                                                                    |                                  |
| Сформированный пакет документов буде                                                                                  | Пароль к архиву (Не обязательно)                                                  | iale Zir.                                                                                                    |                                  |
| aaaaaaaaaaaaa@aaaaaaaaaaaaaaaaaaaaaaaa                                                                                |                                                                                   |                                                                                                    | Заказать документы               |

#### Рисунок 64. Заказ платежных документов

Задайте «вид документов» для заказа («Пакет финансовых документов» или «Акт сверки взаиморасчетов»). Система обновит форму заказа, предос Обратите внимание:

документа и формат файла. При выборе пакета финансовых , заказ (отметьте *«чек-боксом»* необходимые типы докумен документов (CSV, XLS или PDF). Далее выберите период указ помощью <u>Работа с Календарем.</u>

Обратите внимание: Формирование и доставка документов занимает в среднем 15 минут.

Выберете способ доставки документов («Личный кабинет» или «Электронная почта»). Проверьте и при необходимости измените адрес электронной почты в поле «Электронная почта». Если необходимо, то укажите пароль для защиты архива и максимальный размер файла (в случае если Ваш почтовый ящик имеет ограничения на размер «входящих сообщений»). Для подтверждения заказа нажмите кнопку «Заказать документы».

После заполнения всех необходимых полей нажмите кнопку «Заказать документы». При успешном заказе документов система выдаст сообщение «Заказ документов успешно создан» (Рисунок 65).

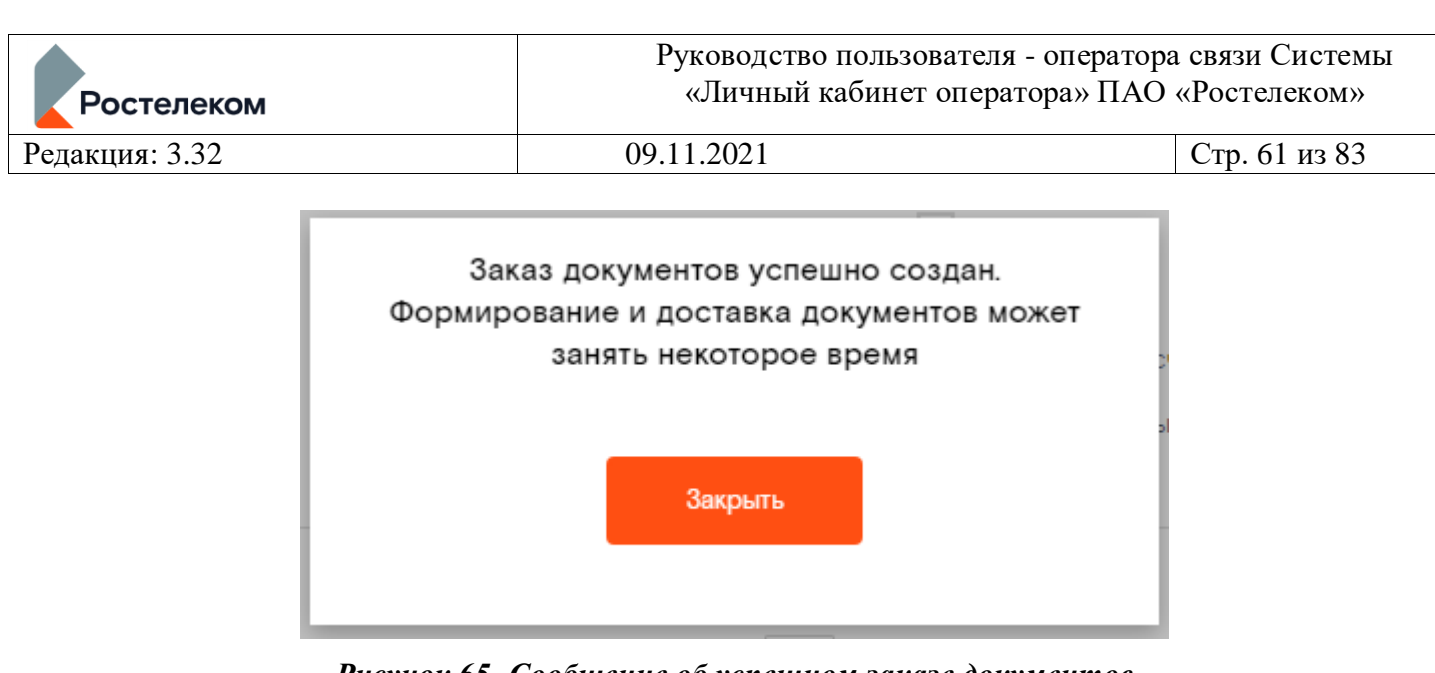

Рисунок 65. Сообщение об успешном заказе документов

## 8.1.2. Детализация по ЛС<sup>3</sup>

Для заказа детализации по ЛС (ACP BFN с подключенными услугами) перейдите в подраздел «Заказ платежных документов». Для оформления заказа выберите в списке «Вид документа» - Детализация по ЛС (*Рисунок 66*).

На форме заказа детализации по счету отображается следующая информация:

- Номер лицевого счета.
- Тип заказываемого документа «Детализация по ЛС»
- Формат файла.
- Период для заказа документа.
- Управления размером предоставляемого файла.
- Установка пароля к архиву.
- Способ доставки документа: Электронная почта

Выберите формат файла. Укажите период запрашиваемых данных. При выборе периода система предоставит выбрать дату - см. Работа с Календарем.

После заполнения данных на форме заказа нажмите «Заказать». Система совершит заказ и отобразит информационное сообщение (*Рисунок 65*).

<sup>&</sup>lt;sup>3</sup> Данный функционал ограничен. Доступен только для пользователей с лицевыми счетами, относящимися к ACP BFN. За консультацией обратитесь к Вашему персональному менеджеру.

| Ростелеком     | Руководство пользователя - оператора связи Системы «Личный кабинет оператора» ПАО «Ростелеком» |               |  |  |
|----------------|------------------------------------------------------------------------------------------------|---------------|--|--|
| Редакция: 3.32 | 09.11.2021                                                                                     | Стр. 62 из 83 |  |  |

| аказ платежных документов              |                                                |                           |
|----------------------------------------|------------------------------------------------|---------------------------|
| По номеру договора 🔹 🛛                 | ведите номер 🔹                                 |                           |
| ид документа<br>Іетализация по ЛС У    |                                                |                           |
| Счет                                   | Доставка                                       | Формат                    |
| <b>000005115540</b><br>Ю "Брянскпиво"  | • Электронная почта                            | ✓ Детализация по ЛС XLS ✓ |
| Выбор периода                          | Максимальный размер файла, МБ 🕐                |                           |
| 01.08.2018 - 25.09.2018 ×              | • • • • • • •                                  |                           |
| Сформированный пакет документов        | будет отправлен Вам на электронную почту в фор | мате ZIP.                 |
| Электронная почта                      | Пароль к архиву (Не обязательно) 🕐             |                           |
| aaaaaaaaaaaaa@aaaaaaaaaaaaaaaaaaaaaaaa |                                                | Заказать документы        |
|                                        |                                                |                           |

Рисунок 66. Заказ детализации по ЛС

# 8.1.3. Расшифровка пени<sup>4</sup>

Заказать расшифровку пени можно в подразделе «Заказ платежных документов». Для этого выберите в списке «Вид документа» - Расшифровка пени (*Рисунок 67*).

На форме заказа отображается следующая информация:

- Номер лицевого счета.
- Тип заказываемого документа «Детализация по ЛС»
- Формат файла.
- Период для заказа документа.
- Управления размером предоставляемого файла.
- Установка пароля к архиву.
- Способ доставки документа: Электронная почта

Укажите период запрашиваемых данных. При выборе периода система предоставит выбрать дату - см. Работа с Календарем. После заполнения формы нажмите «Заказать». Система совершит заказ и отобразит информационное сообщение. Документы поступят на указанный Вами почтовый адрес по факту готовности. Отследить статус выполнения заказа Вы можете в разделе ЛКО «Заказанные документы» (8.1 Реестр заказов разовой доставки документов).

<sup>&</sup>lt;sup>4</sup> Данный функционал ограничен. Доступен только для пользователей с лицевыми счетами, относящимися к АСР СТАРТ. За консультацией обратитесь к Вашему персональному менеджеру.

| Ростелеком     | Руководство пользовател<br>«Личный кабинет опер | ія - оператора связи Системы<br>ратора» ПАО «Ростелеком» |
|----------------|-------------------------------------------------|----------------------------------------------------------|
| Редакция: 3.32 | 09.11.2021                                      | Стр. 63 из 83                                            |

Документы

| Заказанные документы Заказ платеж<br>———————————————————————————————————— | кных документов                           |                  |                    |
|---------------------------------------------------------------------------|-------------------------------------------|------------------|--------------------|
| Заказанные документы Заказ платеж                                         | кных документов                           |                  |                    |
|                                                                           |                                           |                  |                    |
|                                                                           |                                           |                  |                    |
|                                                                           |                                           |                  |                    |
| оаказ платежных документов                                                |                                           |                  |                    |
| По номеру договора 🔹 Введите                                              | номер 🔻                                   |                  |                    |
|                                                                           |                                           |                  |                    |
| Вид документа                                                             |                                           |                  |                    |
| Расшифровки пени 🗸                                                        |                                           |                  |                    |
| Счет                                                                      | Доставка                                  | Формат           |                    |
| 837000021888<br>000 "KOOREPATOP"                                          | <ul> <li>Электронная почта</li> </ul>     | Расшифровки пени | PDF                |
| Выбор периода                                                             | акониальный размер файла МБО              |                  |                    |
| 01.06.2019 - 10.07.2019 *                                                 |                                           |                  |                    |
| Сформированный пакет документов будет от                                  | правлен Вам на электронную почту в формат | re ZIP.          |                    |
| Электронная почта П                                                       | ароль к архиву (Не обязательно) 🕐         |                  |                    |
| L.N.Polkovnikova@south.rt.ru                                              |                                           |                  | Заказать документы |
|                                                                           |                                           |                  |                    |

Рисунок 67. Заказ расшифровки пени

### 8.1.4.Начисления по ЛС

Для оформления заказа в разделе «Взаиморасчеты» — «История начислений» выберите ссылку «Заказ истории начислений». Система откроет форму «Разовый заказ начислений» (Рисунок 68). При необходимости задайте формат документов, в поле «Выбор периода» укажите период за который требуется сформировать документ - см. Работа с Календарем.

Укажите способ доставки документов («Личный кабинет» или «Электронная почта»). Проверьте и при необходимости измените адрес электронной почты в поле «Электронная почта». Если необходимо, то укажите пароль для защиты архива и максимальный размер файла (в случае если Ваш почтовый ящик имеет ограничение на размер «входящих сообщений»).

Для подтверждения заказа нажмите кнопку «Заказать документы». Отследить статус выполнения заказа Вы можете в разделе ЛКО «Заказанные документы» (8.1 Реестр заказов разовой доставки документов).

| Ростелеком     | Руководство пользователя<br>«Личный кабинет операт | - оператора связи Системы<br>гора» ПАО «Ростелеком» |
|----------------|----------------------------------------------------|-----------------------------------------------------|
| Редакция: 3.32 | 09.11.2021                                         | Стр. 64 из 83                                       |

| Информация                                             | История платежей                                  | История начислений Ст                                                  | атистика по подр                          | разделению                                                             |                         |
|--------------------------------------------------------|---------------------------------------------------|------------------------------------------------------------------------|-------------------------------------------|------------------------------------------------------------------------|-------------------------|
| Разовый заказ<br>← Вернуться в и                       | начислений<br>историю начислений                  |                                                                        |                                           |                                                                        |                         |
| По номеру дого                                         | овора - Введит                                    | е номер 🔹                                                              |                                           |                                                                        |                         |
| Счет                                                   |                                                   | Доставка                                                               |                                           | Формат                                                                 |                         |
| <b>800005115540</b><br>АО "Брянскливо"                 |                                                   | <ul> <li>Электронная почта</li> <li>Личный кабинет</li> </ul>          | <b>&gt;</b><br><b>&gt;</b><br><b>&gt;</b> | Счет, Расшифровка<br>счета<br>Счет-фактура<br>Акт выполненных<br>работ | PDF ~<br>PDF ~<br>PDF ~ |
| Выбор периода<br>01.08.2018 - 25                       | .09.2018 -                                        | Максимальный размер файла, МБ 🕐<br>—                                   | 0                                         |                                                                        |                         |
| Сформированны<br>Электронная почта<br>аааааааааааааааа | й пакет документов будет (<br>аа@аааааааааааааааа | отправлен Вам на электронную по<br>Пароль к архиву (Не обязательно) () | чту в формате ZIP.                        |                                                                        | Заказать документы      |

#### Рисунок 68. Разовый заказ начислений

### 8.1.5.НСИ

В разделе «Документы» — «Голосовые услуги» возможно заказать НСИ и изучить полученные данные. Подраздел «Голосовые услуги» доступен только при выборе в структуре подразделения, в котором заключены договора с признаком «НСИ». Настройку признака «НСИ» осуществляет Ваш персональный менеджер ПАО «Ростелеком».

#### 8.1.5.1. Матрица маршрутизации (Голосовые услуги)

Для заказа НСИ «Матрица маршрутизации» необходимо в разделе «Документы» — «Голосовые услуги» выбрать тип документа «Матрица маршрутизации» и заполнить остальные поля для оформления запроса (Рисунок 69).

Выберете способ доставки документов («Личный кабинет» или «Электронная почта»). Проверьте и при необходимости измените адрес электронной почты в поле «Электронная почта». Если необходимо, то укажите пароль для защиты архива и максимальный размер файла (в случае если Ваш почтовый ящик имеет ограничение на размер «входящих сообщений»).

Для подтверждения заказа нажмите кнопку «Заказать документы».

Для просмотра статуса заказанного документа перейдите в подразделе «Заказанные документы» раздела «Документы», убедитесь, что выбран соответствующий период и нажмите кнопку «Показать». Статус «В обработке» означает, что по Вашему запросу идет подготовка документа.

Статус «Отправлен» говорит о готовности документов.

Документы со способом доставки «Личный кабинет» доступны для просмотра при нажатии на соответствующую ссылку в столбце «Скачать» (Рисунок 70).

|                | Руководство пользователя - оператора связи Системы |               |  |
|----------------|----------------------------------------------------|---------------|--|
| Ростелеком     | «Личный кабинет оператора» ПАО «Ростелеком»        |               |  |
| Редакция: 3.32 | 09.11.2021                                         | Стр. 65 из 83 |  |

| Заказанные документы Заказ п.                                                    | патежных документов Голосовые услу                                                   | /ги                                                                                                    |
|----------------------------------------------------------------------------------|--------------------------------------------------------------------------------------|----------------------------------------------------------------------------------------------------|
| Тип документа •                                                                  | Матрица маршрутизации                                                                | •                                                                                                    |
| Матрица маршрутизации                                                            |                                                                                      |                                                                                                    |
| Поиск договора По номеру договора                                                | • Введите номер •                                                                    | •                                                                                                    |
| Префикс (начало):                                                                |                                                                                      |                                                                                                    |
| Префикс (конец):                                                                 |                                                                                      |                                                                                                    |
| Точка присоединения:                                                             | Выберите точку присоединен 🔹                                                         |                                                                                                    |
| Счет                                                                             | Доставка                                                                             | Формат                                                                                                    |
| <b>318000075350</b><br>ПАО "МЕГАФОН"                                             | <ul> <li>Электронная почта</li> <li>Личный кабинет</li> </ul>                        | ✓         Счет-фактура         PDF ∨           ✓         Расшифровка счета         PDF ∨           ✓         Счет         PDF ∨           ✓         Счет         PDF ∨           ✓         Акт выполненных работ         PDF ∨ |
| Выбор периода<br>01.08.2018 - 25.09.2018 -<br>Сформированный пакет документов бу | Максимальный размер файла, МБ ?<br>О<br>дет отправлен Вам на электронную почту в фор | омате ZIP.                                                                                                    |
| Электронная почта<br>ааааааааааааааа@ааааааааааааа                               | Пароль к архиву (Не обязательно) 🕑                                                   | Заказать документы                                                                                                    |

Рисунок 69. Форма заказа матрицы маршрутизации

| Ростелеком     | Руководство пользователя - опера<br>«Личный кабинет оператора» П | тора связи Системы<br>АО «Ростелеком» |
|----------------|------------------------------------------------------------------|---------------------------------------|
| Редакция: 3.32 | 09.11.2021                                                       | Стр. 66 из 83                         |

| Поиск документов | lo номеру лицев        | ого счета 🔹 | Введите номер | • Выберит                   | те период 01.08.2          | 018 - 25.09.2018 🔹                               |       |
|------------------|------------------------|-------------|---------------|-----------------------------|----------------------------|--------------------------------------------------|-------|
| Вид документа    | • Статус               |             | • ПОК         | КАЗАТЬ                      |                            |                                                  |       |
| Лицевой счет     | Дата заказа            | Номер       | Статус        | Способ получения            | Период                     | Документы                                        | Скача |
| • 318000075350   | 25.09.2018<br>22:13:16 | 18-708452   | В обработке   | Скачать в ЛК                | 01.01.2017 —<br>31.12.2017 | Матрица<br>тарификации из<br>ACP<br>Interconnect |       |
| • 318000075350   | 25.09.2018<br>22:13:12 | 18-708451   | В обработке   | inna.zhuravkina@south.rt.rt | 01.01.2017 –<br>31.12.2017 | Матрица<br>тарификации из<br>ACP<br>Interconnect |       |
|                  |                        |             |               |                             | Количе                     | ство строк на страни                             | це: 5 |

Рисунок 70. Просмотр статусов заказанных документов раздела «Голосовые услуги» в «Заказанных документах»

### 8.1.5.2. Протокол сверки (Голосовые услуги)

Для заказа протокола сверки баланса взаиморасчетов (далее протокол сверки) необходимо в разделе «Документы» — «Голосовые услуги» выбрать тип документа «Протокол сверки» и заполнить обязательные поля «Договор», «Период» (Рисунок 71.). Раздел/тип документа доступен если к учётной записи клиента привязан хотя бы 1 клиент CMS с договором с НЛС ГКО.

Выпадающий список «Выбор договора» содержит договора с НЛС ГКО всех клиентов CMS привязанных к учетной записи.

Протокол сверки можно заказать за последние 3 полных месяца по договорам, по которым закрыт биллинговый период.

Можно выбрать один из 2-х способов доставки документа: на электронную почту, указанную в профиле учетной записи или в личный кабинет – закладка «Заказанные документы». Документы по договору будут упакованы в ZIP архив, в котором для каждого НЛС ГКО будет свой файл.

Для заказа документа нажмите кнопку «Заказать документы». (Рисунок 71.)

Внимание! От момента заказа до доставки документов может пройти некоторое время.

| Ростелеком     | Руководство пользователя<br>«Личный кабинет операт | - оператора связи Системы<br>тора» ПАО «Ростелеком» |
|----------------|----------------------------------------------------|-----------------------------------------------------|
| Редакция: 3.32 | 09.11.2021                                         | Стр. 67 из 83                                       |

# Документы

| аказанные документы Заказ платёжных доку | иментов Голосовые усл | уги              |                    |
|------------------------------------------|-----------------------|------------------|--------------------|
| Тип документа *                          | Протокол сверки       | •                |                    |
| Протокол сверки                          |                       |                  |                    |
| Выбор договора*                          | Введите номер         | •                |                    |
| Выберите период*                         | Выберите дату         |                  |                    |
| Способ доставки документов               | Электронная почта     | 🔘 Личный кабинет |                    |
| * Поле, обязательное для заполнения      |                       |                  | Заказать документы |

Рисунок 71. Форма заказа и просмотра данных по протоколу сверки

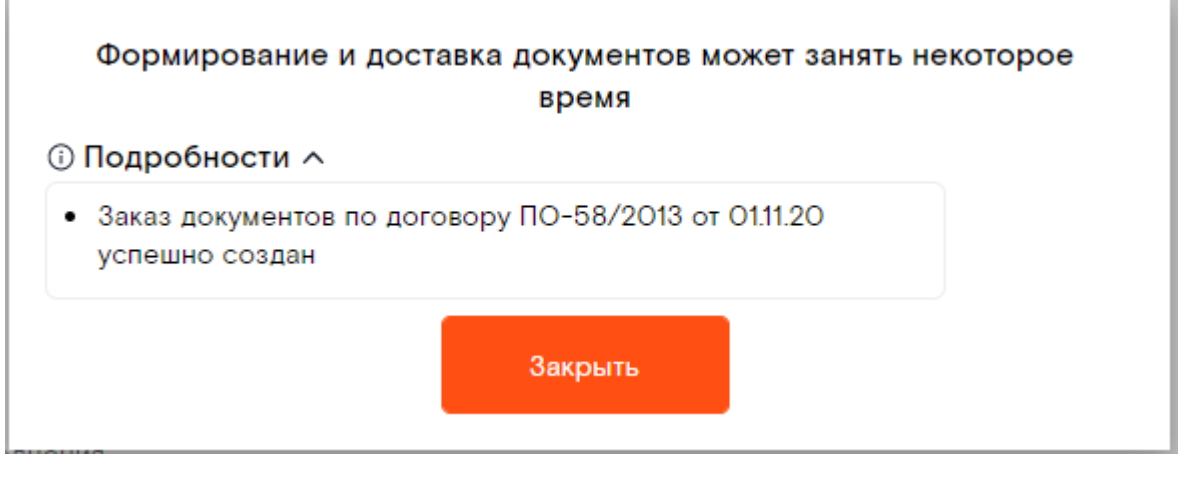

Рисунок 72. Сообщение после заказа протокола сверки

### 8.1.5.3. Тарификационные направления

Для просмотра данных по тарификационным направлениям<sup>5</sup> необходимо в разделе «Документы» — «Голосовые услуги» выбрать тип документа «Направления» и заполнить параметры поиска: «Лицевой счет» или «Номер договора», «Дата». Дополнительно можно указать параметры «Префикс» и «Регион». Для запуска заказа направлениям нажмите кнопку «Применить» (Рисунок 73).

Обратите внимание. От момента заказа до доставки документов может пройти некоторое время (в среднем 15 минут).

<sup>&</sup>lt;sup>5</sup> Данный функционал ограничен. Доступен только для пользователей с лицевыми счетами, относящимися к МРФ Северо-Запад.

| Руководство пользователя - оператора связи Систер<br>«Личный кабинет оператора» ПАО «Ростелеком» |                           |                         |                  |               |  |
|--------------------------------------------------------------------------------------------------|---------------------------|-------------------------|------------------|---------------|--|
| акция: 3.32                                                                                      | 09.1                      | 1.2021                  | С                | гр. 68 из 83  |  |
| Заказанные документы Зака                                                                        | з платежных документов Гс | олосовые услуги         |                  |               |  |
| Тип документа *                                                                                  | Направления               | •                       |                  |               |  |
| Направления                                                                                      |                           |                         |                  |               |  |
| Лицевой счет: 278000159773 с 02                                                                  | .10.16                    |                         | Скачать в формат | e: XLS PDF CS |  |
| По номеру лицевого счета 🔹                                                                       | 278000159773 ДРОС_Эквант_ | Префикс                 | Регион           | •             |  |
| 02.10.2016 • ПРИМЕНИТЬ                                                                           |                           |                         |                  |               |  |
| Дата начала                                                                                      | Дата конца                | Префикс                 | Тарификационное  | направление   |  |
| 2016-12-01TOO:00                                                                                 | 2999-12-31TOO:OO          | Операторы СПб           | 7812249249       |               |  |
| 2016-12-01T00:00                                                                                 | 2999-12-31TOO:OO          | Опер. прис. к опер. СП6 | 78123310322      |               |  |
| 2016-12-01T00:00                                                                                 | 2999-12-31TOO:OO          | Опер. прис. к опер. СПб | 78123310323      |               |  |

#### Рисунок 73. Форма заказа и просмотра данных по направлениям

Полученные данные отразятся на форме заказа в табличной форме. Данные можно экспортировать в формате XLS, CSV, выбрав соответствующую ссылку (*Рисунок 74*).

Скачать в формате: XLS PDF CSV

#### Рисунок 74. Ссылки для скачивания данных по направлениям

#### 8.2. Подписка на документы

Подписку на ежемесячную доставку платежных документов на электронную почту можно оформить в меню «Управление» — «Управления подписками» (Рисунок 75). При открытии раздела отображается список ранее оформленных подписок на периодическую доставку платежных документов (Рисунок 76). Список будет пустым если нет открытых подписок. Для создания подписки выполните действия из *n.* 8.2.2.

| Ростелеком     | Руководство пользоват<br>«Личный кабинет опо | еля - оператора связи Системы<br>ератора» ПАО «Ростелеком» |
|----------------|----------------------------------------------|------------------------------------------------------------|
| Редакция: 3.32 | 09.11.2021                                   | Стр. 69 из 83                                              |
|                |                                              |                                                            |

| Управление 🗸          |
|-----------------------|
| smit_b2o              |
| Управление профилем   |
| Управление структурой |
| Управление подписками |
| Архив операций        |
| Вернуться в админку   |
| Выйти из кабинета     |

Рисунок 75. Ссылка Управления подписками

## 8.2.1. Изменение подписки

Для изменения или удаления существующей подписки кликните по номеру интересующую подписку (*Рисунок 76*).

# Подписки

| Подписки    | Создать по | одписку      |                 |                                                                                  |                                           |                                                  |                                                         |          |
|-------------|------------|--------------|-----------------|----------------------------------------------------------------------------------|-------------------------------------------|--------------------------------------------------|---------------------------------------------------------|----------|
| Всего подпи | исок: 2    |              |                 |                                                                                  |                                           |                                                  |                                                         |          |
| Тип подпи   | ски        | •            | Фильтровать г   | TO                                                                               | Выберите номер                            |                                                  | 01.02.2021 - 25.03.202                                  | 1 💌      |
| ПОКАЗАТЬ    | Сбросит    | ь фильтры    |                 |                                                                                  |                                           |                                                  |                                                         |          |
| Дата 🦷      | Номер      | Способ полу  | учения          | Лицевые счета                                                                    |                                           | Документы                                        |                                                         | Действия |
| 25.03.2021  | 21-2015    | denis.pozolo | tin@south.rt.ru | <b>ЛС:80000511554</b><br>Тест 4 док / Федер<br>"Брянскпиво". ИНН<br>Брянская обл | )<br>ральные / (BFN) AO<br>: 3233002454 / | Пакет финансо<br>счёт, счёт-фак<br>работ, расшиф | овых документов<br>тура, акт выполненных<br>ровка счёта | ×        |
| 25.03.2021  | 21-2017    | denis.pozolo | tin@south.rt.ru | ЛС:90050053450<br>Краснодарский кр<br>Договор megafon(                           | <b>04</b><br>ай<br>02 от 16.01.2021       | Протокол свер                                    | ки                                                      | ×        |
|             |            |              |                 |                                                                                  |                                           | Количе                                           | ство строк на странице:                                 | 10 🔹     |

### Рисунок 76. История подписок на документы

В открывшейся форме подробной информации о подписке выберете кнопку с соответствующим действием (*Рисунок 77*).

| Ростелеком     | Руководство пользователя - оператора связи Систен<br>«Личный кабинет оператора» ПАО «Ростелеком» |               |
|----------------|--------------------------------------------------------------------------------------------------|---------------|
| Редакция: 3.32 | 09.11.2021                                                                                       | Стр. 70 из 83 |

| Подписки Создать подписку     |                |              |                                                                                                    |
|-------------------------------|----------------|--------------|----------------------------------------------------------------------------------------------------|
| Редактирование подписки на    | а рассылку дон | кументов     |                                                                                                    |
| 🗧 Вернуться к списку подписок |                |              |                                                                                                    |
|                               |                | Найти        | Тип подписки<br>Протокол сверки                                                                                                    |
| Объекты подписки              | Обновить       | Свернуть всё | Типы документов<br>Протокол сверки<br>Формат документов                                                                                                    |
| ✓ ✓ Договор №: megafonO2 от   | 16.01.2021     |              | АLS<br>Получение на электронную почту<br>Сфорцированный ракат вокласти будат ехемесяцию направляться Ван на                                                                                                    |
| ЛС: 900500534504 КРАС         | НОДАРСКИЙ КРАЙ |              | сформированный пакет докуменнов оудет ежемескино направляться вам на<br>выбранный адрес электронной почты с архивированием в формате ZIP.<br>Убедитесь в корректности выбранного адреса. Вы можете установить пароль для |
| ✓ Договор №: megafonO1 от 1   | 16.01.2021     |              | архива для повышения безопасности передаваемых данных.                                                                                                    |
| ЛС: 900100506946 КРАС         | НОДАРСКИЙ КРАЙ |              | denis.pozolotin@south.rt.ru                                                                                                    |
| ▼ Договор №: megafonO3 от     | 16.01.2021     |              | Удалить подписку Сохранить изменение                                                                                                    |
| ЛС: 900500492537 КРАСІ        | НОДАРСКИЙ КРАЙ |              |                                                                                                    |
|                               |                |              | переход на систему электронного документооророта                                                                                                    |

Рисунок 77. Редактирование и удаление подписок

## 8.2.2. Создание подписки

Для добавления новой подписки на документы необходимо перейти в меню «Управление» – «Создать подписку» (Рисунок 78) и выбрать тип подписки.

| Создание подписки на рассылку документов                                                  |                                                                                                    |
|-------------------------------------------------------------------------------------------|----------------------------------------------------------------------------------------------------|
|                                                                                           | Тип подписки                                                                                                    |
| Найти                                                                                     | Документы                                                                                                    |
|                                                                                           | ,<br>Документы                                                                                                    |
| Объекты подписки Обновить Свернуть всё                                                    | Протокол сверки                                                                                                    |
|                                                                                           | Формат документов<br>PDF                                                                                                    |
|                                                                                           | Получение на электронную почту                                                                                                    |
| UHH:5003099438                                                                            | Сформированный пакет документов будет ежемесячно направляться Вам на<br>выбранный адрес электронной почты с архивированием в формате ZIP. |
| ▶ (ВОЛГА) ООО "Т2 Мобайл". ИНН: 7743895280                                                | убедитесь в корректности выбранного адреса.                                                                                               |
| (дв) ООО "ГУДНЕТ". ИНН: 2801141590                                                        | denis.pozolotin@south.rt.ru                                                                                                    |
| <ul> <li>Закрытое акционерное общество "Уралвестком".</li> <li>ИНН: 6660011313</li> </ul> | Сохранить                                                                                                    |
| ИНТЕРКОНЕКТ                                                                               |                                                                                                    |
| ▶ (KЦ BFN) АО "Брянскливо". ИНН: 3233002454<br>Федеральные                                |                                                                                                    |
| (KЦ BIS3K) ОАО "Мегафон" Северо-Западный<br>филиал (ГКО). ИНН: 7812014560 Федеральные     |                                                                                                    |
| (C3) Филиал ПАО СК «Росгосстрах» в Псковской области. ИНН: 5027089703 Федеральные         |                                                                                                    |
| (СИБИРЬ ВІІІVІР) ПАО "МТС". ИНН: 7740000076<br>Федеральные                                |                                                                                                    |

Рисунок 78. Создание подписки

|                | Руководство пользователя - оператора связи Системы |               |
|----------------|----------------------------------------------------|---------------|
| Ростелеком     | «Личный кабинет оператора» ПАО «Ростелеком»        |               |
| Редакция: 3.32 | 09.11.2021                                         | Стр. 71 из 83 |

Окно создания подписки на документы разделено на две части. Слева находится Дерево структуры подразделений со списком лицевых счетов (см. раздел <u>Управления структурой</u>) (*Рисунок 79*).

ł.

| Создание подписки на рассылку документов |                    |  |  |
|------------------------------------------|--------------------|--|--|
|                                          | Найти              |  |  |
| Объекты подписки Обн                     | ювить Свернуть все |  |  |
| ▼ ■ 000 TTECT                            |                    |  |  |
| ▼ 🗹 BFN                                  |                    |  |  |
| ☑ ЛС: 800005115540 АО "БРЯНСКПИВО"       |                    |  |  |

#### Рисунок 79. Выбор объекта

Для выбора подразделения необходимо отметить его *«чек-боксом»*, при этом автоматически отмечаются все подчиненные ему объекты и подписка будет оформлена на всю группу лицевых счетов. Если же есть возможность выбрать, то можно выбрать конкретный лицевой счет из группы, и подписка будет оформлена только на выбранный лицевой счет.

В правой части окна (*Pucyнок* 80) необходимо указать адрес электронной почты, на который будет осуществляться доставка документов и нажать кнопку «*Coxpaнumb*».

| Типы документов<br>Пакет финансовых документов (счет, счет-фактура, акт выполненных работ,<br>расшифровка счета)                                                                                                    |
|----------------------------------------------------------------------------------------------------|
| Формат документов<br>PDF                                                                                                    |
| Получение на электронную почту<br>Сформированный пакет документов будет ежемесячно направляться Вам на<br>выбранный адрес электронной почты с архивированием в формате ZIP.<br>Убедитесь в корректности выбранного адреса. Вы можете установить пароль для<br>архива для повышения безопасности передаваемых данных. |
| aaaaaaaaaaaa@aaaaaaaaaaaaaaaaaaaaaaaaa                                                                                                    |
| Сохранить                                                                                                    |
| Переход на систему электронного документооборота                                                                                                    |

Рисунок 80. Оформление подписки на ежемесячную доставку документов

Если для указанного электронного адреса уже существует подписка, то существующая подписка будет обновлена.

| Ростелеком     | Руководство пользователя - оператора связи Сист<br>«Личный кабинет оператора» ПАО «Ростелеком |               |
|----------------|-----------------------------------------------------------------------------------------------|---------------|
| Редакция: 3.32 | 09.11.2021                                                                                    | Стр. 72 из 83 |

| Подписки Создать подписку      |             |               |                                                        |                                                                      |
|--------------------------------|-------------|---------------|--------------------------------------------------------|----------------------------------------------------------------------|
| Редактирование подписки на ра  | ассылку до  | кументов      |                                                        |                                                                      |
| 🗧 Вернуться к списку подписок  |             |               |                                                        |                                                                      |
|                                |             | Найти         | Тип подлиски<br>Протокол сверки                        |                                                                      |
|                                |             |               | Типы документов                                        |                                                                      |
| Объекты подписки               | Обновить    | Свернуть всё  | Пакет финансовых документ<br>работ, расшифровка счета) | ов (счет, счет-фактура, акт выполненных                              |
|                                |             |               | Фолиат вокументов                                      |                                                                      |
| ✓ ✓ Договор №: megafonO2 от 16 | Под         | писка добавле | ена в существующую                                     |                                                                      |
| ЛС: 900500534504 КРАСН(        |             |               |                                                        | дет ежемесячно направляться Вам на<br>с архивированием в формате ZIP |
| ▼ Договор №: megafon01 от 16.  |             | За            | крыть                                                  | адреса. Вы можете установить пароль для<br>ередаваемых данных.       |
| ЛС: 900100506946 КРАСНС        |             |               |                                                        |                                                                      |
| ✓ Договор №: megafonO3 от 16.0 | 1.2021      |               |                                                        |                                                                      |
| ЛС: 900500492537 КРАСНОД       | АРСКИЙ КРАЙ | r             | Удалить                                                | о подписку Сохранить изменение                                       |
|                                |             |               | Переход на                                             | систему электронного документооборота                                |

Рисунок 77.1 Добавление подписки в существующую
### 9. Раздел «Предложения для сотрудничества

Раздел «Предложения для сотрудничества» содержит перечень запросов от ПАО «Ростелеком». В ответ на заявку Вы можете направить свое Коммерческое предложение (далее КП) по организации аренды каналов связи.

ПАО «Ростелеком» рассматривает все поступившие коммерческие предложения и выбирает наиболее эффективный вариант.

Раздел Предложения для сотрудничества» содержит подразделы:

- «Последние мили» в разделе отображаются только те заявки, адрес подключения клиента РТК в которых соответствует настроенным Вами адресам в разделе «Точки территориального присутствия» (9.1):
- 1. «Доступные заявки», где отображаются заявки ПАО «Ростелеком» в соответствии с настроенными Вами точками территориального присутствия.
- 2. «Заявки в проработке» содержит список заявок, принятых Вами на рассмотрение.
- 3. «Точки территориального присутствия» в этом разделе можно выполнить настройку «зоны покрытия оператора».

### 9.1. Настройка видимости заявок «Последние мили»

Предложения от ПАО «Ростелеком» отображаются только если «*адрес подключения клиента*» соответствует хотя бы одному из Ваших «*адресов территориального присутствия*». Настроить/добавить «адреса территориального присутствия» Вы можете самостоятельно. Для этого:

10.1.1 Зайдите в меню «Точки территориального присутствия» (Рисунок 81).

10.1.2 Выберите нужный Регион (обязательно для заполнения), а также, если есть необходимость, укажите «*Населенный пункт*» и «Улицу» и нажмите кнопку «Добавить».

10.1.3 Выбранный адрес будет добавлен справа в список.

10.1.4 Если необходимо добавить несколько адресов - повторите действия из *п.10.1.2*.

| Последние мили                              |             |              |                  |           |                           |
|---------------------------------------------|-------------|--------------|------------------|-----------|---------------------------|
| Добавить точку территори                    | ального при | сутствия     |                  |           |                           |
| <ul> <li>Вернуться к списку меню</li> </ul> |             |              |                  |           |                           |
| Адрес точки присутствия:                    |             | Регион       | Населенный пункт | Улица     | Действие                  |
| Белгородская обл                            | •           | Брянская обл |                  |           | Удалить                   |
| Населенный пункт                            | •           |              |                  | Количесте | во строк на странице: 5 🗸 |
| Улица                                       | •           |              |                  |           |                           |
|                                             | Добавить    |              |                  |           |                           |

#### Рисунок 81. Точки территориального присутствия

### 9.2. Просмотр информации по заявкам «Последние мили»

В подразделе «Доступные заявки» отображается список заявок от ПАО «Ростелеком» на аренду каналов (*Рисунок 82*) если «*адрес подключения клиента*» соответствует хотя бы одному из Ваших «*адресов территориального присутствия*» (см. *п. 9.1*).

| Ростелеком     | Руководство пользователя - оператора связи Сист<br>«Личный кабинет оператора» ПАО «Ростелеком |               |
|----------------|-----------------------------------------------------------------------------------------------|---------------|
| Редакция: 3.32 | 09.11.2021                                                                                    | Стр. 74 из 83 |

| Последние мили                     |                                |                         |                 |                           |                                                                                                    |                                |
|------------------------------------|--------------------------------|-------------------------|-----------------|---------------------------|----------------------------------------------------------------------------------------------------|--------------------------------|
| Доступные зая                      | вки на аренду кан              | алов                    |                 |                           |                                                                                                    |                                |
| <ul> <li>Вернуться к сп</li> </ul> | иску меню                      |                         |                 |                           |                                                                                                    |                                |
| Статус заявки                      | • Адрес поди                   | лючения клиента         | • Выберите      | 25.08.2018 - 25.10.20     | 18 - ПОКАЗАТЬ                                                                                                    |                                |
| N₽                                 | Статус                         | Дата создания<br>заявки | Тип<br>услуги   | Название Клиента          | Адрес подключения<br>Клиента                                                                                               | Контрольная дата<br>проработки |
| 18-175040-1                        | Нет технической<br>возможности | 28.08.2018<br>14:03:34  | IP VPN<br>point | ФГБУ ГАМЦ<br>Росгидромета | 140180, Московская<br>область, г. Жуковский,<br>ул. Гарнаева, д. 2А АО<br>"ЛИИ им.М.М.Громова",<br>КДП-1, 3 эт, комната 38 | 04.09.2018<br>14:03:33         |
|                                    |                                |                         |                 |                           | Количество строк                                                                                                    | на странице: 5 🗸               |

### Рисунок 82. Доступные заявки на аренду каналов

В этом разделе Вы можете ознакомиться с деталями заявки, взять заявку в проработку, сформировать коммерческое предложение, а так же отслеживать статус заявок.

В подразделе «Заявки в проработке» отображается список заявок, принятых Вами в работу.

| Последние мили                                                                                             |
|----------------------------------------------------------------------------------------------------|
| Детальная информация по заявке на аренду каналов № 18-500285-2                                             |
| ← Вернуться к списку доступных заявок на аренду каналов                                                    |
| NF agesur.<br>18-500285-2                                                                                  |
| Статус.<br>Новая                                                                                           |
| Дата создания заявии:<br>12.12.2018 11:10:43                                                               |
| Tun yanyor.<br>NPL                                                                                         |
| Назавние клиента:<br>МегаФон (головная компания)                                                           |
| Контактное лицо<br>Нагорнов Дмитрий                                                                        |
| Контактный tenedooc<br>+79263160928                                                                        |
| Crepocn≿<br>4 M6/c                                                                                         |
| Адрес подклочения Клиента<br>117465, г. Москва, Юго-Западный АО, Теплый Стан район, ул. Тёплый Стан, д. 1А |
| Комментарий из none «Особые условия».<br>Только оптика                                                     |
| Контрольная дата проработик. 12.12.2018 11:15:42                                                           |
| Принять в работу                                                                                           |

Рисунок 83. Детальная информация по заявке на аренду каналов

Список заявок можно отфильтровать по дате создания, по статусу и адресу подключения клиента. Каждая строка в списке соответствует одной заявке и содержит информацию:

- Номер заявки в Системе
- Статус заявки
- Дата создания заявки
- Тип услуги
- Название Клиента
- Адрес подключения Клиента

| Ростелеком     | Руководство пользователя - оператора связи Систен<br>«Личный кабинет оператора» ПАО «Ростелеком» |               |
|----------------|--------------------------------------------------------------------------------------------------|---------------|
| Редакция: 3.32 | 09.11.2021                                                                                       | Стр. 75 из 83 |

#### • Контрольная дата проработки заявки

Открыть форму с детальной информацией можно кликнув на ссылку с номером заявки (*Рисунок 83*).

# 9.3. Работа с заявками Последние мили 9.3.1. Принятие заявки в проработку

Для того, чтобы взять заявку в проработку необходимо открыть форму с детальной информацией (кликнуть на ссылку с номером заявки) и кликнуть в нижнем правом угле формы на кнопку «Принять в работу». Заявка изменит статус на «Принята» и станет доступна в списке «Заявки в проработке». До наступления «контрольной даты» необходимо оформить коммерческое предложение по заявке и отправить его (9.3.3).

В качестве напоминания, за сутки до наступления «контрольной даты выполнения» система выделит неотработанную заявку оранжевым цветом.

| Последние мили                                                                |                       |
|-------------------------------------------------------------------------------|-----------------------|
| Детальная информация по заявке на аренду каналов № 18-500285-2                |                       |
| ← Вернуться к списку доступных заявок на аренду каналов                       |                       |
| № заявки:                                                                     |                       |
| 18-500285-2                                                                   |                       |
| Статус:                                                                       |                       |
| Принята                                                                       |                       |
| Дата создания заявки:                                                         |                       |
| 12.12.2018 11:10:43                                                           |                       |
| Тип услуги:                                                                   |                       |
| NPL                                                                           |                       |
| Название клиента                                                              |                       |
| МегаФон (головная компания)                                                   |                       |
| Контактное лицо:                                                              |                       |
| Нагорнов Дмитрий                                                              |                       |
| Контактный телефон:                                                           |                       |
| +79263160928                                                                  |                       |
| Скорость:                                                                     |                       |
| 4 M6/c                                                                        |                       |
| Адрес подключения Клиента:                                                    |                       |
| 117465, г. Москва, Юго-Западный АО, Теплый Стан район, ул. Тёплый Стан, д. 1А |                       |
| Комментарий из поля «Особые условия»:                                         |                       |
| Только оптика                                                                 |                       |
| Контрольная дата проработки:                                                  |                       |
| 12.12.2018 11:15:42                                                           |                       |
|                                                                               | ОТКАЗ Сформировать КП |
|                                                                               |                       |

Рисунок 84. Детальная информация по заявке в проработке

## 9.3.2. Отклонение заявки

Вы можете отказаться от проработки заявки, воспользовавшись кнопкой «*Отказ*», расположенной в нижней правой части формы детального просмотра заявки (*Рисунок 84*). В результате заявка примет статус «*Нет технической возможности*».

Если до истечения контрольного срока проработки заявки от Вас не поступит коммерческого предложения, то она автоматически принимает статус «*Hem mexнической возможности*».

| Ростелеком     | Руководство пользователя - опе<br>«Личный кабинет оператора» | ратора связи Системы<br>ПАО «Ростелеком» |
|----------------|--------------------------------------------------------------|------------------------------------------|
| Редакция: 3.32 | 09.11.2021                                                   | Стр. 76 из 83                            |

### 9.3.3. Формирование коммерческого предложения и отслеживание результата

Для того, чтобы отправить коммерческое предложение по заявке необходимо в форме детального просмотра кликнуть на кнопку «Сформировать КП» (Рисунок 84).

| оследние мили                                                                 |                   |
|-------------------------------------------------------------------------------|-------------------|
|                                                                               |                   |
| етальная информация по заявке на аренду каналов № 18-500285-2                 |                   |
| Є Вернуться к списку заявок в проработке                                      | ИСТОРИЯ ОБРАБОТКИ |
| M man                                                                         |                   |
| 18-500285-2                                                                   |                   |
| Date                                                                          |                   |
| КЛ Принято                                                                    |                   |
| Tata contained annual                                                         |                   |
| 08.02.2019 14:29:06                                                           |                   |
| 1                                                                             |                   |
| NPL                                                                           |                   |
|                                                                               |                   |
| МегаФон (головная компания)                                                   |                   |
|                                                                               |                   |
| Konsume Aug                                                                   |                   |
| The Opening Administration                                                    |                   |
| Колисный телефок                                                              |                   |
| +79263160928                                                                  |                   |
| Coopera                                                                       |                   |
| 4 M6/c                                                                        |                   |
| Apper, registerense Konerry,                                                  |                   |
| 117465, г. Москва, Юго-Западный АО, Теплый Стан район, ул. Тёплый Стан, д. 1А |                   |
| Крациттаров на поло «Особые улизная»                                          |                   |
| Только оптика                                                                 |                   |
| Environment part internal areas                                               |                   |
| 08.02.2019 14:34:05                                                           |                   |
| Сформированное КП                                                             |                   |
| Pairs is reaching                                                             |                   |
| 1                                                                             |                   |
|                                                                               |                   |
| 1                                                                             |                   |
| 550                                                                           |                   |
| e H2C/Hes H2C                                                                 |                   |
| to rego                                                                       |                   |
| Cook spreamane:                                                               |                   |
|                                                                               |                   |
| 12                                                                            |                   |
|                                                                               |                   |

#### Рисунок 85. Детальная форма заявки с КП

В результате заявка примет статус «*Выполнена*» и в форме детального просмотра появится блок «*Сформированное КП*» (*Рисунок 85*). Когда по заявке будет запущен процесс выбора лучшего коммерческого предложения она приобретет статус «*Проверка результата*».

Статус «КП принято» означает, что Ваше коммерческое предложение по заявке признано лучшим. Статус «КП не принято» означает, что по заявке принято коммерческое предложение другого оператора.

В случае, если на этапе рассмотрения КП клиент откажется от организации последней мили, то заявка примет статус *«Отменена»*.

## 9.3.4. Просмотр истории обработки заявки

В форме детального просмотра заявки кликнув на ссылку «История обработки» откроется окно с информацией о датах и времени перехода заявки по статусам (Рисунок 86).

| Последние мили                      |                                |                                       |                                   |
|-------------------------------------|--------------------------------|---------------------------------------|-----------------------------------|
| История обработки заявки            | на аренду каналов № 18-17859   | 7-2                                   |                                   |
| <ul> <li>Вернуться назад</li> </ul> |                                |                                       |                                   |
| Статус                              | Дата перехода в текущий статус | Контрольная дата проработки<br>заявки | Фактическая дата завершения       |
| Принята                             | 25.09.2018 22:17:28            | 26.08.2018 15:44:20                   |                                   |
|                                     |                                |                                       | Количество строк на странице: 5 🗸 |

Рисунок 86. История обработки заявки

## 10. Меню «Новости»

В разделе «*Новости»* (Рисунок 87) Вы можете посмотреть уведомления от ПАО "Ростелеком" об акциях Компании, а так же сведения о проведении аварийно-профилактических работ в Системе. На заголовке раздела «Новости» система отображает счётчик новых событий в разделе. Информация о ближайшем проведении аварийно-профилактических работ дополнительно отображается при входе в ЛКО во всплывающем информационном окне.

| 8 800 1 | 81 18 18                    |        |          |               |           |             | Юг                                | Управление - |
|---------|-----------------------------|--------|----------|---------------|-----------|-------------|-----------------------------------|--------------|
|         | Личный кабинет<br>оператора | Тарифы | Заявки 🔟 | Взаиморасчеты | Документы | Обращения 1 | Предложения<br>для сотрудничества | Новости 2    |

Рисунок 87. Ссылка «Новости»

Для поиска и фильтрации новостей используйте фильтры «Поиск по тексту», «Выберите период», чек-бокс "показать непрочитанные". Установите необходимые значения и нажмите «Показать». Система автоматически отфильтрует значения списка.

| Новости                                                                                          |                                    |
|--------------------------------------------------------------------------------------------------|------------------------------------|
|                                                                                                  |                                    |
| Поиск по тексту Q Выберите период 01.01.2019 - 31.12.2019 - упоказать и                          | показать                           |
| Хорошие новости!<br>20.06.2019                                                                   |                                    |
| Счётчик непрочитанных сообщений в разделах: Новости, Заявки, Обращения                           |                                    |
| Технический сбой в отправке уведомлений<br>15.03.2019                                            |                                    |
| Технический сбой в отправке уведомлений                                                          |                                    |
| Обиовление<br>15.03.2019                                                                         |                                    |
| Служба технической поддержки операторов связи<br>14.02.2019                                      |                                    |
| Служба тех. поддержки операторов связи - тел: 8-800-181-18-18 или адрес эллочты: support-b2o@rt. | ru                                 |
|                                                                                                  | Количество строк на странице: 10 🔹 |

## Рисунок 88. Список новостей

Кликните на заголовок новости для подробного знакомства с информацией (*Рисунок 88*). Информационное сообщение может содержать графические файлы и ссылки на источник. Графический файл будет отображен в виде миниатюры. Для возврата в предыдущее меню нажмите

| Ростелеком     | Руководство пользователя<br>«Личный кабинет операт | - оператора связи Системы<br>гора» ПАО «Ростелеком» |
|----------------|----------------------------------------------------|-----------------------------------------------------|
| Редакция: 3.32 | 09.11.2021                                         | Стр. 78 из 83                                       |

«Вернуться к списку всех новостей».

### Новости

| ← Вернуться к списку всех новостей                                                                 |                                    |
|----------------------------------------------------------------------------------------------------|------------------------------------|
| Хорошие новости!<br>20.05.2019                                                                     |                                    |
| с 22.05.19 Вы можете видеть счетчик непрочитанных сообщений на заголовках разделов Новости, Заявки | . Обращения.                       |
| Читайте также                                                                                      |                                    |
| Хорошие новости!<br>20.05.2019                                                                     |                                    |
|                                                                                                    | Количество строк на странице: 10 🔹 |

## Рисунок 89. Подробная информация о новости

# 11. Раздел точки присоединения

## 11.1.Переход в раздел

Для удобства создания заявок на подключение услуг, в Личном кабинете есть возможность просмотра точек присоединения, в которых возможен физический стык оборудования оператора связи с оборудованием Ростелекома.

## 11.2. Просмотр информации о точке присоединения

При нажатии на пиктограмме «Запятая» **У** на карте, отображается всплывающее окно со следующей информацией о точке присоединения:

- Адрес
- Координаты
- Уровень присоединения
- Тип интерфейса
- Тип сигнализации
- Код пункта сигнализации
- Код АВС

Информация о точках присоединения, находящиеся по одному адресу, но с разным уровнем присоединения группируется в одном всплывающем окне, точки отображается на карте

в форме кластера

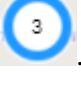

| Ростелеком     | Руководство пользователя - оператора связи Системы<br>«Личный кабинет оператора» ПАО «Ростелеком»                                                                                                    |               |  |  |  |  |  |
|----------------|----------------------------------------------------------------------------------------------------|---------------|--|--|--|--|--|
| Редакция: 3.32 | 09.11.2021                                                                                                    | Стр. 79 из 83 |  |  |  |  |  |
|                | Адрес<br>647460, Красноярский край,<br>Таймырский Долгано-Ненецкий р-н,<br>Хатанга с., Полярная ул., дом 22<br>Координаты<br>71.982652,102.469908<br>Уровень присоединения<br>Зоновый<br>Тип интерфейса<br>G.703<br>Тип сигнализации<br>ОКС №7<br>Код пункта сигнализации |               |  |  |  |  |  |

Рисунок 94. Отображение информации о точке присоединения

| присоединения.<br>Местный | 678440, Саха /Якутия/ Респ,<br>Анабарский у. Саскылах с                          |   |  |  |  |  |
|---------------------------|----------------------------------------------------------------------------------|---|--|--|--|--|
| Уровень                   | Авиаторов ул., дом 2                                                             |   |  |  |  |  |
| присоединения.            | Координаты                                                                       | - |  |  |  |  |
| Аоонентскии               | 71.965426,114.093192                                                             |   |  |  |  |  |
|                           | Уровень присоединения                                                            |   |  |  |  |  |
|                           | Местный                                                                          |   |  |  |  |  |
|                           | Тип интерфейса                                                                   |   |  |  |  |  |
|                           | Рек. ITU-T G.703, электрический,<br>импеданс линии 120 Ом,<br>симметричная линия | 1 |  |  |  |  |
|                           | Тип сигнализации                                                                 |   |  |  |  |  |

Рисунок 95. Отображение информации о сгруппированных точках присоединения

# 12. Дополнительные возможности системы.

## 12.1. Работа с Календарем

Для удобства, выбор временных значений в системе осуществляется через форму Календарь (*Рисунок 90*). В этой форме можно воспользоваться «настроенными выборами»: «Текущий месяц/квартал/год», «Прошлый месяц/квартал/год», а также самостоятельно указать значения: «Период», «Дата», «Месяц», «Квартал», «Год».

| Ростелеком     |    |      |     |        |      | Pyr<br>〈 | ковод<br>‹Личн | ство п<br>њий ка | ольз<br>бине | оват<br>т опе | еля -<br>ерато | опер<br>ра» | ратор<br>ПАС | ра связ<br>О «Рос | и Системы<br>телеком» |
|----------------|----|------|-----|--------|------|----------|----------------|------------------|--------------|---------------|----------------|-------------|--------------|-------------------|-----------------------|
| Редакция: 3.32 |    |      |     |        | (    | )9.11    | .2021          |                  |              |               |                |             |              | Стр               | . 80 из 83            |
|                |    |      |     |        |      |          |                |                  |              |               |                |             |              |                   |                       |
|                |    | ПЕРИ | иод | 1      | _    | ME       | сяц            |                  | I            | KBAP'         | ГАЛ            |             | Г            | од                |                       |
|                | •  | 2    | ЯНВ | AРЬ, S | 2019 |          | •              | •                |              | ΦEBF          | РАЛЬ,          | 2019        |              | •                 |                       |
|                | 31 | 1    | 2   | 3      | 4    | 5        | 6              |                  |              | 30            |                | 1           | 2            | 3                 |                       |
|                | 7  | 8    | 9   | 10     | 11   | 12       | 13             | 4                | 5            | 6             | 3              | 8           | 9            | 10                |                       |
|                | 14 | 15   | 16  | 17     | 18   | 19       | 20             | 11               | 12           | 13            | 14             | 15          | 16           | 17                |                       |
|                | 21 | 22   | 23  | 24     | 25   | 26       | 27             | 18               | 19           | 20            | 21             | 22          | 23           | 24                |                       |
|                | 28 | 29   | 30  | 31     |      |          |                | 25               | 26           | 27            | 28             |             |              | 3                 |                       |
|                | 4  |      |     |        |      |          | 10             |                  |              |               |                |             |              | 10                |                       |
|                |    |      | В   | ыбрат  | ь    | 1        |                |                  |              |               |                |             |              |                   |                       |

## Рисунок 90. Выбор периода

## 12.1.1.Выбор значений за «Период»

Например, если требуется указать значения за период, то для этого:

Шаг 1. Кликните на раздел «Период». В результате на форме появится два раздела:

В левом разделе дата «с» указан месяц и его даты.

В правом разделе дата «по» указан месяц и его даты.

Переход по месяцам осуществляется с помощью клика на стрелки вправо и влево.

Шаг 2 и 3. Выберите дату слева и дату справа. Даты указываются в периоде включительно.

Шаг 4. Нажмите «Выбрать» (см. «1»-«4» на Рисунок 90).

## 12.1.2. Выбор значения «Дата»

Для выбора даты в Календаре перейдите в соответствующий раздел. В левой части отобразится форма для выбора «года и месяца». Переход по «годам, месяцам» осуществляется стрелками «вправо» и «влево». Укажите нужный день в календаре и сохраните его нажав кнопку «Выбрать».

| ком»  | «Ростел | ра» ПАО «                                              | ао пользователя - опе<br>і кабинет оператора»                                                      | Руководсти<br>«Личный |                                      |                                                   |                                                 |                                             |                                | м                                                                                          | Ростелеко      |
|-------|---------|--------------------------------------------------------|----------------------------------------------------------------------------------------------------|-----------------------|--------------------------------------|---------------------------------------------------|-------------------------------------------------|---------------------------------------------|--------------------------------|--------------------------------------------------------------------------------------------|----------------|
| из 83 | Стр. 8  |                                                        |                                                                                                    | 9.11.2021             | 09                                   |                                                   |                                                 |                                             |                                |                                                                                            | Редакция: 3.32 |
|       | _       |                                                        |                                                                                                    |                       |                                      |                                                   |                                                 |                                             |                                |                                                                                            |                |
|       | ı       | год                                                    | КВАРТАЛ                                                                                            | МЕСЯЦ                 |                                      | ДАТА                                              |                                                 | од                                          | ЕРИС                           | г                                                                                          |                |
|       |         | яц                                                     | ТЕКУЩИЙ МЕСЯЦ                                                                                      |                       |                                      | , <b>2018</b><br>найде                            | <b>ЯБРЬ</b><br>е не                             | CEHT<br>анны                                |                                | •                                                                                          |                |
|       |         | яц                                                     | ПРОШЛЫЙ МЕСЯЦ                                                                                      | 2                     | 1                                    | 31                                                |                                                 |                                             |                                |                                                                                            |                |
|       |         |                                                        |                                                                                                    | 9                     | 8                                    | 7                                                 | 6                                               | 5                                           | 4                              | 3                                                                                          |                |
|       |         | ТАЛ                                                    | ТЕКУЩИЙ КВАРТАЛ                                                                                    | 16                    | 15                                   | 14                                                | 13                                              | 12                                          | 11                             | 10                                                                                         |                |
|       |         | РТАЛ                                                   | ПРОШЛЫЙ КВАРТАЈ                                                                                    | 23                    | 22                                   | 21                                                | 20                                              | 19                                          | 18                             | 17                                                                                         |                |
|       | ош      |                                                        |                                                                                                    | 30                    | 29                                   | 28                                                | 27                                              | 26                                          | 25                             | 24                                                                                         |                |
|       | и не    | д текста и                                             | ТЕКУЩИЙ ГОД                                                                                        |                       |                                      |                                                   |                                                 |                                             |                                |                                                                                            |                |
|       |         | рд                                                     | ПРОШЛЫЙ ГОД                                                                                        |                       |                                      | ъ                                                 | ыбрат                                           | В                                           |                                |                                                                                            |                |
|       |         | яц<br>сяц<br>тал<br>тал<br>Нашли<br>нам!<br>д текста и | ТЕКУЩИЙ МЕСЯЦ<br>ПРОШЛЫЙ МЕСЯЦ<br>ТЕКУЩИЙ КВАРТАЛ<br>ПРОШЛЫЙ КВАРТАЛ<br>ТЕКУЩИЙ ГОД<br>ПРОШЛЫЙ ГОД | •                     | ены<br>1<br>8<br>15<br>22<br>29<br>6 | . 2018<br>найлс<br>31<br>7<br>14<br>21<br>28<br>5 | яБРЬ<br>30<br>6<br>13<br>20<br>27<br>4<br>ыбрат | СЕНТ<br>29<br>5<br>12<br>19<br>26<br>3<br>8 | 28<br>4<br>11<br>18<br>25<br>2 | <ul> <li></li> <li>27</li> <li>3</li> <li>10</li> <li>17</li> <li>24</li> <li>1</li> </ul> |                |

Рисунок 91. Выбор периода по дате

## 12.1.3. Выбор значения «Месяц»

Выберите раздел «Месяц». В левой части укажите нужный год и месяц. Можно выбрать несколько значений. Сохраните выбранные значения кликнув кнопку «Выбрать».

Даты в системе будут заданы с 1 числа месяца по последнее число заданного периода.

| ПЕРИОД                                                                                                    | ДАТА              | месяц | КВАРТАЛ         | год |
|----------------------------------------------------------------------------------------------------|-------------------|-------|-----------------|-----|
| <ul> <li>4 20</li> <li></li> <li></li></ul> | 018<br>не найдены | •     | ТЕКУЩИЙ МЕСЯЦ   |     |
| ЯНВАРЬ                                                                                                    | ФЕВРАЛЬ           |       | ПРОШЛЫЙ МЕСЯЦ   |     |
| MAPT                                                                                                    | АПРЕЛЬ            |       | ТЕКУЩИЙ КВАРТАЛ |     |
| МАЙ                                                                                                    | ИЮНЬ              |       |                 |     |
| июль                                                                                                    | АВГУСТ            |       | ПРОШЛЫЙ КВАРТАЛ |     |
| СЕНТЯБРЬ                                                                                                    | ОКТЯБРЬ           |       | ТЕКУЩИЙ ГОД     |     |
| НОЯБРЬ                                                                                                    | ДЕКАБРЬ           |       | ПРОШЛЫЙ ГОД     |     |
| Выб                                                                                                    | рать              |       |                 |     |

Рисунок 92. Выбор периода по месяцам

# 12.2. Работа со списками

В системе есть возможность управлять и настраивать элементы на формах, содержащих список данных. Например, Вы можете:

Ростелеком

Стр. 82 из 83

- Фильтровать данные через соответствующие фильтры;
- Сортировать данные по колонкам;
- Настраивать отображение колонок таблицы;
- Настраивать количество записей на странице;
- Листать страницы списка.

## 12.2.1. Сортировка данных по колонкам

Для сортировки в порядке возрастания или убывания списка, необходимо нажать на наименование колонки. Система автоматически произведет сортировку списка как по возрастанию, так по убыванию.

## 12.2.2. Настройка отображения колонок таблицы

Для настройки таблицы, нажмите на кнопку меню ••••. Система откроет форму для настройки отображения колонок (*Рисунок 93*).

Для включения отображения колонок информации в открывшемся окне «Настройки таблицы» необходимо указать галочки (галочку) напротив наименования колонок. Для изменения

порядка отображения колонок нажмите и удерживайте кнопку — напротив наименования необходимой колонки. Перетащите ее выше или ниже. Далее нажмите кнопку «*Coxpaнumь изменения*». Система автоматически отобразит все сохраненые изменения списка.

| Настройки таблицы                                                                       | × |  |  |  |  |  |  |  |
|-----------------------------------------------------------------------------------------|---|--|--|--|--|--|--|--|
| Вы можете включать и отключать отображение колонки                                      |   |  |  |  |  |  |  |  |
| А также, менять порядок отображения колонки, перетаскивая ее, зажав левую клавишу мыши. |   |  |  |  |  |  |  |  |
| ✓ Nº                                                                                    | _ |  |  |  |  |  |  |  |
| 🗸 Дата                                                                                  | Ξ |  |  |  |  |  |  |  |
| 🗸 Тип                                                                                   | Ξ |  |  |  |  |  |  |  |
| ✓ Статус                                                                                | Ξ |  |  |  |  |  |  |  |
| Регион                                                                                  | Ξ |  |  |  |  |  |  |  |
| Данные организации                                                                      | Ξ |  |  |  |  |  |  |  |
| <ul> <li>Адрес предоставления услуги</li> </ul>                                         | Ξ |  |  |  |  |  |  |  |
| Отменить Сохранить изменени                                                             | я |  |  |  |  |  |  |  |

Рисунок 93. Настройка таблицы

## 12.2.3. Изменение количества отображаемых записей на странице

Список позволяет изменять количество строк, отображаемых на одной странице. Для этого необходимо под таблицей в поле «Размер страницы» (*Рисунок 94*) указать количество строк. Количество строк на одной странице может быть от 1 до 100.

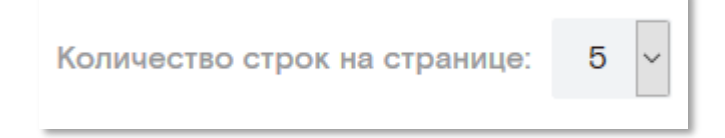

### Рисунок 94. Изменение количества строк в таблице

# 12.2.4. Постраничный переход

Если список содержит большее количество данных чем указано в поле «Размер страницы», то список формирует страницы (*Рисунок 95*).

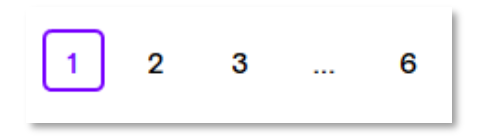

## Рисунок 95. Постраничный переход в списке

Для перехода по страницам списка нажимайте на нужный Вам номер — в результате список будет обновляться и содержать данные в соответствии с указанным листом.